## NICON

## Vicon Tracker User Guide

#### Contents

| About this guide 4                     |
|----------------------------------------|
| About Vicon Tracker documentation      |
| Installing and licensing Vicon Tracker |
| Vicon Tracker requirements7            |
| Install Vicon Tracker 8                |
| License Vicon Tracker                  |
| Introducing Vicon Tracker 21           |
| Finding information about Tracker      |
| Prepare the capture environment 23     |
| Tracker system components              |
| Connecting cameras                     |
| Setting up a mixed Vicon camera system |
| Vicon file types used in Tracker       |
| Setting properties in Tracker          |
| About the Tracker user interface       |

© Copyright 2016 Vicon Motion Systems Limited. All rights reserved.

Vicon Motion Systems Limited reserves the right to make changes to information in this document without notice. Companies, names, and data used in examples are fictitious unless otherwise noted. No part of this publication may be reproduced, stored in a retrieval system, or transmitted in any form or by any means, electronic or mechanical, by photocopying or recording, or otherwise without the prior written permission of Vicon Motion Systems Ltd. Vicon® is a registered trademark of OMG plc. Vicon Blade<sup>™</sup>, Vicon Control<sup>™</sup>, Vicon Lock<sup>™</sup>, Vicon Lock+<sup>™</sup>, Vicon Nexus<sup>™</sup>, Vicon MX<sup>™</sup>, Vicon Studio<sup>™</sup>, T-Series<sup>™</sup>, Vicon Tracker<sup>™</sup>, Vicon Vantage<sup>™</sup>, Vicon Vero<sup>™</sup>, and Vicon Vue<sup>™</sup>, are trademarks of OMG plc. VESA® is a registered trademark owned by VESA (www.vesa.org/about-vesa/). Other product and company names herein may be the trademarks of their respective owners.

Vicon Motion Systems is an OMG plc company. Email: <a href="mailto:support@vicon.com">support@vicon.com</a> Web: <a href="http://www.vicon.com">http://www.vicon.com</a>

# NICON

| Customizing the Tracker user interface    |
|-------------------------------------------|
| Mouse and keyboard shortcuts 41           |
| Managing resources with Tracker           |
| About the Resources pane                  |
| About the System tab                      |
| About the Calibrate tab                   |
| About the Objects tab 110                 |
| About the Recording tab 123               |
| Monitoring system activity 129            |
| About the Communications pane             |
| Viewing camera data 133                   |
| About the view pane 134                   |
| About the 3D Perspective view             |
| About the 3D Orthogonal view              |
| About the Camera view                     |
| About the Graph view                      |
| Using Vicon Tracker menus and options 158 |
| About the menu bar 159                    |
| Options dialog box 161                    |
| Extending your use of Vicon Tracker       |
| Working with VRPN 164                     |
| Using the Vicon Control app with Tracker  |

© Copyright 2016 Vicon Motion Systems Limited. All rights reserved.

Vicon Motion Systems Limited reserves the right to make changes to information in this document without notice. Companies, names, and data used in examples are fictitious unless otherwise noted. No part of this publication may be reproduced, stored in a retrieval system, or transmitted in any form or by any means, electronic or mechanical, by photocopying or recording, or otherwise without the prior written permission of Vicon Motion Systems Ltd. Vicon® is a registered trademark of OMG plc. Vicon Blade™, Vicon Control™, Vicon Lock™, Vicon Lock+™, Vicon Nexus™, Vicon MX™, Vicon Studio™, T-Series™, Vicon Tracker™, Vicon Vantage™, Vicon Vero™, and Vicon Vue™, are trademarks of OMG plc. VESA® is a registered trademark owned by VESA (www.vesa.org/about-vesa/). Other product and company names herein may be the trademarks of their respective owners.

Vicon Motion Systems is an OMG plc company. Email: support@vicon.com Web: http://www.vicon.com

# NICON

| Regulatory information    | 169 |
|---------------------------|-----|
| ISO certification         | 170 |
| Declaration of Conformity | 172 |
| Contact Vicon             | 173 |

 $\ensuremath{\mathbb O}$  Copyright 2016 Vicon Motion Systems Limited. All rights reserved.

Vicon Motion Systems Limited reserves the right to make changes to information in this document without notice. Companies, names, and data used in examples are fictitious unless otherwise noted. No part of this publication may be reproduced, stored in a retrieval system, or transmitted in any form or by any means, electronic or mechanical, by photocopying or recording, or otherwise without the prior written permission of Vicon Motion Systems Ltd. Vicon® is a registered trademark of OMG plc. Vicon Blade™, Vicon Control™, Vicon Lock™, Vicon Lock+™, Vicon Nexus™, Vicon MX™, Vicon Studio™, T-Series™, Vicon Tracker™, Vicon Vantage™, Vicon Vero™, and Vicon Vue™, are trademarks of OMG plc. VESA® is a registered trademark owned by VESA (www.vesa.org/about-vesa/). Other product and company names herein may be the trademarks of their respective owners.

Vicon Motion Systems is an OMG plc company. Email: support@vicon.com Web: http://www.vicon.com

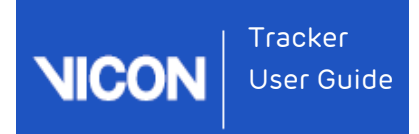

### About this guide

The Vicon Tracker User Guide provides product information, user assistance, and operational expertise to help you capture and analyze motion data. It will help you confirm your basic understanding of any steps; investigate a process, step, or option in more detail; try more advanced features; or pick up best practice tips.

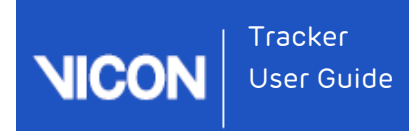

### About Vicon Tracker documentation

The following documentation is available for the current Tracker release:

| Document                             | Description                                                                                                    |
|--------------------------------------|----------------------------------------------------------------------------------------------------|
| What's<br>New in<br>Vicon<br>Tracker | Describes the latest release of Tracker, including details of how to use<br>the new features.<br>PDF available from Vicon website and as online help.                                                                                |
| Vicon<br>Tracker<br>User Guide       | Explains how to install, license, and use Tracker with Vicon camera<br>systems (including Vicon Vero, Vicon Vantage, Bonita Optical, and T-<br>Series cameras and units)<br>PDF installed with Tracker and available as online help. |

The User Guide PDF is installed as part of your Tracker software installation.

You can also obtain the Tracker PDFs, and other Vicon documents, from http://docs. vicon.com/ and from the Downloads page of the Vicon website.

#### Note

The documents available to you depend upon your Vicon software license options.

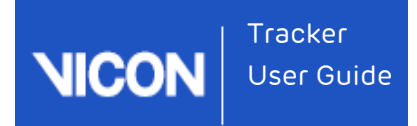

### Installing and licensing Vicon Tracker

Vicon Tracker is a powerful object-tracking solution, providing unrivaled data accuracy for integration into 3D applications. It enables you to use Vicon camera hardware for tracking rigid bodies, accurately streaming 6 Degrees of Freedom data in real time with very low latency.

For information on Tracker, its requirements, installation and licensing procedure, see the following topics:

- Vicon Tracker requirements on page 7
- Install Vicon Tracker on page 8
- License Vicon Tracker on page 9

Some of the Tracker controls described in this document are available only if you have licensed the relevant options. For information on licensing options, contact Vicon Support (see Contact Vicon on page 173).

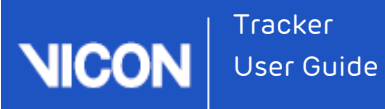

### Vicon Tracker requirements

Tracker 3.4 is compatible with and fully supported under 64-bit installations of Windows 7. Installation and software operation are tested under this operating system. Tracker works with data from Vicon systems (including Vicon Vero cameras, Vicon Vantage cameras and units, Vicon Bonita cameras, and Vicon MX T-Series cameras and units). It is also compatible with the Vicon Virtual System, enabling you to integrate it into your software without having to use a camera system.

#### License servers

If your organization licenses its Vicon product(s) from a server, ensure that the server meets the following criteria:

- It is unlikely to be powered down.
- It has a static IP address, so client machines can find it easily and reliably.
- It is unlikely to have its hardware configuration changed, especially the HDD and NICs.
- If your organization already uses a server, it is likely to fulfill the above criteria.

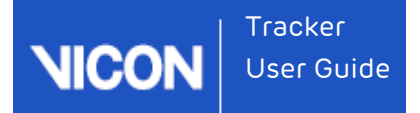

### Install Vicon Tracker

Tracker 3.4 automatically installs into its own folder, so your old Tracker installation is unaffected. Any old files that you choose to import into Tracker are copied from their original locations, leaving the originals untouched.

The procedure for installing Tracker is the same as that for other Vicon products.

To install Tracker:

- 1. Download and extract the appropriate installation file from the Vicon website.
- **2.** Double-click the installation file.

#### Note

If you are upgrading from an earlier version of Tracker, note that before proceeding with installation, Tracker 3 automatically scans for Tracker 2. x files, displays a list of any older files that it finds, and provides an automated system for importing these into Tracker 3. This process copies all the old files and converts the copies, ensuring that original files are not moved, altered, or destroyed.

- 3. Follow the instructions on each wizard page, completing the required details. The Tracker installer enables optional installation of the License Server software for server-based licensing, and the dongle drivers for licenses that are locked to dongles. The License Server software is installed by default, but the dongle drivers are not. For information on the licensing utility (VAULT), see License Vicon Tracker on page 9.
- 4. If you are prompted to restart your PC, do so as soon as possible.

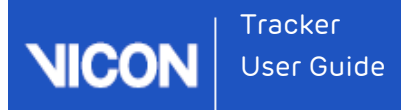

### License Vicon Tracker

From version 2.2, Vicon Tracker uses Safenet licensing and a built-in licensing utility: the Vicon Automated Unified Licensing Tool (VAULT).

You specify the license server via a dialog box that appears if no license is found or via the Help > Vicon Product Licensing menu option. The server name is stored in the following file under Windows 7:

<InstallationDrive>:\Users\Public\Documents\Vicon\Licensing\TrackerLicInfo.xml

If you need to view or manage licensing while you are using Tracker, on the Help menu, click Vicon Product Licensing. To find out which features are licensed, click About Vicon Tracker and then click Feature Details.

To start using Tracker, you must first request a license and activate it. You may also need to set the license server for your license. If you want to use Tracker remotely, you will need to set up commuter licensing. For details of these procedures, including information about commuter licensing, see the following topics:

- Request a license on page 10
- Activate a license on page 11
- Set the license server on page 12
- View information about license servers on page 14
- Move and revoke Vicon Tracker licenses on page 15

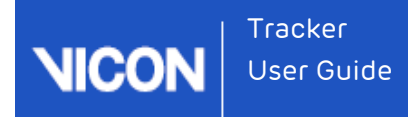

#### Request a license

To request a license, you start Vicon Tracker and supply the relevant details.

To request a license from Vicon Support:

- 1. If you are using a SafeNet dongle to license your machine:
  - a. Ensure you've installed the latest dongle drivers on the PC on which you will run Tracker. You can either choose the option for dongle drivers when you install Tracker, or run the Vicon Tracker installer at any time, or you can download the drivers from the Vicon website.
  - b. Insert the dongle.
- On the machine for which you want the license (either a networked license server or a standalone machine), start Tracker and at the left of the dialog box, click Request License.

#### 🥝 Τίρ

You can also manage licensing in the following ways:

 After you have licensed Tracker, start Tracker and on the Help menu, click Vicon Product Licensing; or

To run the Vicon Automated Unified Licensing Tool (VAULT)
 independently of Tracker, click the Start button, then All Programs >
 Vicon > Licensing > Vicon Product Licensing.

- 3. At the top of the Request a License dialog box, from the Product and Product Version menus, ensure Vicon Tracker and 3.2 are selected.
- 4. In the appropriate fields, type your name, email address and company name.

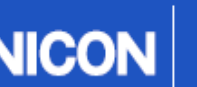

- 5. In the Options area, select whether to request:
  - Standalone license locked to local PC name: for use by the PC from which you are sending this request only
  - Network license locked to license server name: for use on the license server machine from which you are sending this request by one or more PCs on the same network
  - Standalone license locked to a dongle: for use with the specified dongle on a single PC. In the Dongle ID field, type the ID (found on the dongle).
  - Network license locked to a dongle: for use on a license server machine by one or more PCs via the specified dongle. In the Dongle ID field, type the ID, which is found on the dongle.
- 6. For network/server based licenses only: if necessary, change the value for the Number of Seats.
- Leave the settings in the Machine area at their default values unless you are asked to change them by Vicon Support (for example, if you are using a dualbooting system or have had to reinstall Windows).
- 8. Do one of the following:
  - If you can email your license request, click the Email Request button; or
  - If email is currently unavailable, click Save Request to a file, so that you can send the request later. Type or browse to a suitable location and click OK. The file is saved as ViconLicenseRequest\*.xml. When possible, email the file to Vicon Support.

#### Activate a license

After you have received a license file from Vicon Support, you must activate it before you can start using Vicon Tracker.

#### To activate a license:

- Check your email for a message from Vicon Support. The license file (named Vicon Tracker Release Number License Type.lic, eg, Vicon Tracker 3.2 Network.lic
   ) is attached to the email. If you're using a Safenet dongle, the Subject line of the email has the ID of your dongle (of the form UBnnnnn) If you have not received a license file, request one as described in Request a license on page 10.
- 2. Save the license file (\*.lic) to the Windows desktop of the machine for which you have a license (or any other suitable location).

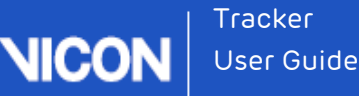

- **3.** Start Vicon Tracker and in the **Vicon Automated Unified Licensing Tool** dialog box, click **Activate License**.
- 4. Depending on whether you are using the file as it was received from Vicon Support or as a text string copied from the file:
  - In the License File Activation field, type or browse to the location of the license file (\*.lic) and click Activate from File; or
  - Copy the text to the License Activation string field and click Activate from String.
- 5. Click OK.

#### 🕑 Tip

You can deactivate a network license from the relevant license server machine only, not from any of the client machines.

When you have activated your license, you are ready to start using Vicon Tracker.

#### Set the license server

If a server provides licenses to client PCs on your network, to enable a client PC to find its license quickly, on the client PC specify the license server for Vicon Tracker to use.

If you use standalone licensing, Vicon Tracker should find its license. If not, or if you need to change the license server, complete the following steps.

To enable Vicon Tracker to find its license:

- Ensure you have installed Vicon Tracker as described in Install Vicon Tracker on page 8. Depending on the type of license you have, ensure that your system is ready:
  - If your PC obtains its license from a license server, ensure that Vicon Tracker is licensed on the relevant server.
  - If you are using a standalone license, ensure that you have requested, saved and activated your license on this machine.

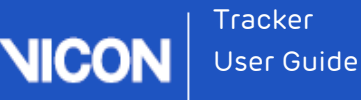

- 2. Start Vicon Tracker and depending on whether or not a license is found:
  - If the Vicon Automated Unified Licensing Tool dialog box opens, click Set License Server; or
  - If Vicon Tracker opens and you want to view or change the current license server:
    - a. On the Help menu, click Vicon Product Licensing.
    - b. In the Vicon Automated Unified Licensing Tool dialog box, go to the Product License Location list (in the lower half of the dialog box), and right-click on the line that shows the relevant Vicon Tracker license and then click Set License Type.
- In the Change License Server dialog box, do one of the following:
  - To use standalone licensing, select Use Standalone/Commuter Licenses Only and then click OK.
  - To obtain a license from any available license server (local or on a network), select Use Standalone/Commuter Licenses Or Scan for a License Server and then click OK.
  - To select a specific license server from a list of available servers:
    - Click **Discover**. Local and network licenses are displayed.
    - In the Available Servers list, double-click the required license server and then click OK.
  - To specify a license server on your network, select Use a Specific Network License Server, type the name in the License Server field, and click OK.

#### 🥑 Τίρ

You can instead select the required license server by going to the License Server list (in the upper half of the Vicon Automated Unified Licensing Tool dialog box), right-clicking on the line that shows the relevant Vicon Tracker license and then clicking Use This License for Vicon Tracker.

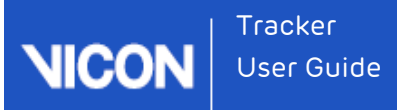

#### View information about license servers

In the Vicon Automated Unified Licensing Tool dialog box, you can view information about all available license servers without affecting the license server that is currently in use. To do this:

- Open the advanced Vicon Automated Unified Licensing Tool dialog box by doing one of the following:
  - Before licensing Vicon Tracker, start Tracker and in the Vicon Automated Unified Licensing Tool dialog box, click Advanced Licensing; or
  - After Tracker is licensed, start Tracker and on the Help menu, click Vicon Product Licensing to open the Vicon Automated Unified Licensing Tool dialog box; or
  - Click the Windows Start button, then All Programs > Vicon > Licensing > Vicon Product Licensing.
- 2. In the Vicon Automated Unified Licensing Tool dialog box, if the required license server is not displayed in the License Server field at the top, click Change at the top right of the dialog box.
- In the Options area of the Select License Server dialog box, do one of the following:
  - To view local standalone licenses and commuter licenses (see Use commuter licenses on page 15), select View Licenses from the Locally Installed License Server; or
  - To view licenses on a specified license server, type the name of the required server in the License Server field. If you don't know the name of the license server, click Discover and in the Available Servers list, double-click a license server.
- 4. Click OK.

In the License Server list, the top part of the Vicon Automated Unified Licensing Tool dialog box displays licenses from the specified license server.

#### 🥑 Τίρ

Changing the license server that is displayed in the License Server list does not affect the license server that is used for licensing, shown in the Product License Location list in the lower part of the dialog box. To change the license server that is used for licensing, see Set the license server on page 12.

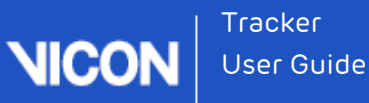

#### Move and revoke Vicon Tracker licenses

While using Tracker, you may find that you want to temporarily use a seat from a license on a machine that is not on the license server network (commuter licensing), or that you need to permanently move the license from one machine to another, involving license revocation.

The following topics contain information on how to:

- Use commuter licenses on page 15
  - Check out to a network machine on page 16
  - Check out to a remote machine on page 16
  - Generate a locking code on the remote machine on page 17
  - Check out a commuter license on a network machine on page 17
  - Save and activate the commuter license on the remote machine on page 18
  - Check in a commuter license on page 19
- Revoke a license on page 20

#### Use commuter licenses

After you have licensed Vicon Tracker, if required, you can check out (borrow) a seat from a network license so that it can be used for the number of days that you specify, on a machine that is not connected to the license server network (known as commuter licensing). You can check out a seat to either:

- A machine on your network (see Check out to a network machine on page 16), so that Tracker can subsequently be used when the machine is no longer connected to your network; or
- A machine that is not connected to your network (see Check out to a remote machine on page 16)

When a commuter license is no longer needed, it is checked back in again, so that it can be used from the license server network as usual. Licenses are automatically checked in at the end of a specified check-out period, or can be manually checked in early (not applicable to remotely checked-out licenses), For more information, see Check in a commuter license on page 19.

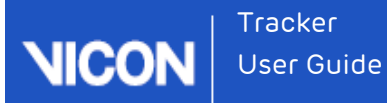

#### Check out to a network machine

You can check out a seat from an existing license for use on a machine on your license server network, so that Tracker can subsequently be used on the machine when it is no longer connected to your network.

To check out a seat to a machine on the license server network:

- On a network machine that you later want to use remotely, open the advanced Vicon Automated Unified Licensing Tool dialog box by:
  - Starting Tracker and on the Help menu, clicking Vicon Product Licensing; or
  - Clicking the Start button, then All Programs > Vicon > Licensing > Product Licensing.
- 2. In the License Server list in the top part of the dialog box, right-click on the license that contains the seat that you want to check out and click Check Out.
- 3. In the Check Out License dialog box, specify the number of days for the license to be used remotely and then click Check Out.

Checked out licenses are flagged with **Commuter** in the **Type** column in the **License Server** list in the top part of the **Vicon Automated Unified Licensing Tool** dialog box.

#### Check out to a remote machine

In addition to checking out a license to a network machine (see Check out to a network machine on page 16 above), you can also check out a license to a machine that is running the Vicon Automated Unified Licensing Tool (VAULT), but is not connected to the network containing the license server. This involves the following procedures:

- Generate a locking code on the remote machine on page 17 and send it to a user of a machine on the license server network.
- Check out a commuter license on a network machine on page 17 and send it to the remote user.
- Save and activate the commuter license on the remote machine on page 18

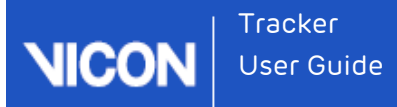

#### Generate a locking code on the remote machine

On the remote machine on which you want to use Vicon Tracker, use VAULT to generate a locking code, which can then be sent to someone on the network that includes the Tracker license server.

#### To generate a locking code:

- To open the advanced Vicon Automated Unified Licensing Tool dialog box, do one of the following:
  - Start Tracker and in the Vicon Automated Unified Licensing Tool dialog box click Advanced Licensing; or
  - Click the Start button, then All Programs > Vicon > Licensing > Product Licensing.
- 2. In the Vicon Automated Unified Licensing Tool dialog box, click View Remote Locking Code.
- 3. In the Current Machine Locking Code dialog box, type the email address of a person to whom the network license server is available, and click Send, or to save it to a string to send later, type or browse to the required location and filename, click Save to File and close the dialog box.

The person with access to the license server can then check out a commuter license for use on the remote machine, as described in Check out a commuter license on a network machine on page 17.

#### Check out a commuter license on a network machine

When you receive a locking code for a remote machine, you can use the locking code to enable you to check out a license for the number of days that you specify. You can then send the license to the user of the remote machine.

#### To check out a commuter license:

- To open the advanced Vicon Automated Unified Licensing Tool dialog box, do one of the following:
  - Start Vicon Tracker and on the Help menu, click Vicon Product Licensing; or
  - Click the Start button, then All Programs > Vicon > Licensing > Vicon Product Licensing.

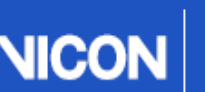

- In the License Server list in the top part of the dialog box, right-click on a license that permits commuter licensing for Tracker.
   If the selected license permits commuter licensing, the context menu displays a Check Out option and at the bottom of the dialog box, a Check Out button is displayed.
- 3. Click Check Out and in the Check Out License dialog box:
  - a. Specify the number of days to use the license remotely.
  - b. Expand the Advanced Options by clicking the downward pointing arrow on the right, and click Remote Check Out.

#### 🕛 Caution

Do not overestimate the number of days for which the license will remain checked out. After a remote check out, you cannot check the license back in again until the number of days that you specified has expired.

- 4. In the Remote Commuter License Check Out dialog box, enter the locking code string for the remote machine that was emailed or sent by the user of the remote machine, as described in Generate a locking code on the remote machine on page 17 above, and click Check Out.
- In the Save Commuter License dialog box, type or browse to a path and filename for the saved commuter license, click Save to File and then close the dialog box. The commuter license is saved as a license file (\*.lic).
- 6. Email the saved commuter license file to the remote user.

The remote user can then save and activate the checked-out commuter license on the remote machine, as described in Save and activate the commuter license on the remote machine on page 18.

#### Save and activate the commuter license on the remote machine

When you receive a license file for a remote machine, you can use VAULT to activate the license for use on the remote machine.

- Save the file that was sent to you as described in Check out a commuter license on a network machine on page 16 above to the Windows desktop (or any other suitable location).
- To open the advanced Vicon Automated Unified Licensing Tool dialog box, do one of the following:

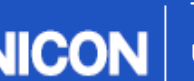

- Start Tracker and in the Vicon Automated Unified Licensing Tool dialog box click Activate License; or
- Click the Start button, then All Programs > Vicon > Licensing > Product Licensing, and then click Activate License.
- **3.** Depending on whether you are using the file as it was received from the license network user or a text string copied from the file, do one of the following:
  - In the License File Activation field, type or browse to the location of the license file (\*.lic) and click Activate from File; or
  - Copy the text to the License Activation string field and click Activate from String.
- 4. Close the Activate a License dialog box.

In the License Server list in the top part of the Vicon Automated Unified Licensing Tool dialog box, checked out licenses are flagged with Commuter in the Type column.

#### Check in a commuter license

Licenses that have been checked out are checked back in and made available for use from the network in either of the following ways:

- If the specified check-out period has expired, the license is automatically checked back in.
- If the license is no longer needed for remote use, you can check it back in early.

#### Caution

This does not apply to licenses that were checked out using **Remote Check Out**, which remain checked out until their check-out period expires.

To check in a license manually:

- To open the advanced Vicon Automated Unified Licensing Tool dialog box, do one of the following:
  - Start Tracker and on the Help menu, click Vicon Product Licensing; or
  - Click the Start button, then All Programs > Vicon > Licensing > Product Licensing.

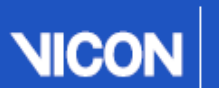

Tracker User Guide

2. In the top part of the Vicon Automated Unified Licensing Tool dialog box, click on the license you want to check in and then click Check In License.

#### 🚹 Important

You cannot check in a license that was checked out using Remote Check Out before its check-out period has expired. You set the check-out period when you check out a license. To see how many days are left on a commuter license, in the License Server list in the top part of the Vicon Automated Unified Licensing Tool dialog box, find the relevant license and look at the date in the Expiry column.

#### Revoke a license

You may find that you need to move your Vicon Tracker license to a license server machine that is different from the one for which you originally obtained the license. To do this, you must revoke the original license. (If you want to temporarily use a single license seat on a remote machine, see Use commuter licenses on page 15.)

#### 🚹 Important

To avoid delays when changing license servers, before clicking **Revoke License** in the **Vicon Automated Unified Licensing Tool** dialog box, email Vicon Support and wait to receive a reply.

Ensure that your email to Vicon Support includes the following details:

- The Vicon product name (ie Vicon Tracker) and license revocation in the **Subject** line of the email.
- Information about the license that you want to revoke, including number of seats and locking code of the license server machine.
- The locking code of the machine to which you want to move the license.

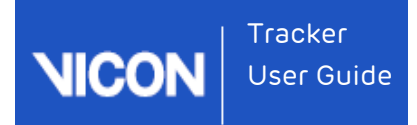

### Introducing Vicon Tracker

Vicon Tracker is a powerful object-tracking solution, providing unrivaled data accuracy for integration into 3D applications. It enables you to use Vicon camera hardware for tracking rigid bodies, accurately streaming 6 Degrees of Freedom data in real time with very low latency.

To get started with Vicon Tracker, you set up your Vicon system and then prepare the objects for motion tracking.

The user interface guides you through the various tasks. When you are familiar with the basics, you can customize Tracker to look and behave as you want.

For more information, see the following topics:

- Prepare the capture environment on page 23
- Tracker system components on page 25
- Connecting cameras on page 30
- Setting up a mixed Vicon camera system on page 31
- Vicon file types used in Tracker on page 33
- Setting properties in Tracker on page 34
- About the Tracker user interface on page 37
- Customizing the Tracker user interface on page 39
- Mouse and keyboard shortcuts on page 41

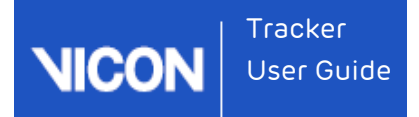

### Finding information about Tracker

You can find information about your Tracker installation by using the relevant options on the **Help** menu.

#### Check your licensed Tracker options

To check your currently licensed Tracker options:

- 1. From the Help menu, click About Vicon Tracker.
- 2. In the window, click the Feature Details button.
- 3. After a few seconds, the currently licensed options are listed in the Licensed features dialog box.
- 4. When you have checked the options available, click Close.

#### Find Tracker version information

To check the version number of Tracker, from the menu bar, select Help > About Vicon Tracker.

The version number is displayed in the bottom left of the window that is displayed. This information may be requested if you contact Vicon Support with questions about Vicon Tracker.

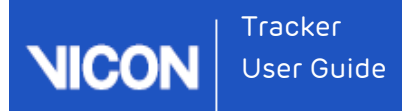

### Prepare the capture environment

Before you begin connecting up and using your Vicon system, to ensure its precision and accuracy:

- Choose an optimal measurement volume for a given experiment
- Place cameras to achieve uniform precision in all directions
- Consider the mechanical stability of the cameras and their mountings.

As the resolution of Vicon cameras has increased, mechanical stability has become increasingly important, because a very small shift in position can have an impact on system measurements, as shown in the following example.

# Example of the effect of changes in camera position on system precision

A Vicon T160 camera with a standard 18mm lens has a horizontal field-of-view of 54°. Each pixel subtends an angle of 0.0115° or 200 micro-radians.

In other words, a change of 200 micro-radians in the angular position of the camera and its sensor represents a one pixel shift in the system's measurements. This shift is equivalent to about a quarter of the diameter of a 12mm marker at a range of 16m.

#### Note

This is a 2D shift. All 3D measurements are estimated from the intersection of several 2D rays, so the resulting 3D shift may be smaller.

#### Maximizing data quality

The most common causes of imprecision of 3D data are:

#### Mounting creep

Scenario: Cameras are often clamped onto a framework that allows their position and orientation to be easily adjusted. The framework is commonly cylindrical tube and the clamps depend on friction.

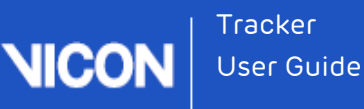

**Problem**: If a camera is cantilevered so that its weight may rotate the clamp, the amount of slippage or creep at the clamp/frame junction needed to introduce 200 micro-radians of angular change is tiny: about 5 microns or about 1/50th of the diameter of a human hair. This slippage is far too small to be seen.

**Solution**: To minimize the risk of movement, mount cameras so that their weight does not rotate their mounting point either by bending the mounting frame or by causing a clamp to slip or creep.

#### Vibration

Scenario: Many buildings are of steel-frame construction. A steel framework can transmit vibrations caused passing footsteps, elevators, and passing vehicles. Most building vibrations are locally translational and, while undesirable, have little direct effect on camera rotation.

**Problem**: If a camera is mounted on a bracket or cantilever, building vibration combined with the cantilevered mass of the camera can cause a rotational oscillation of the camera mount.

**Solution**: Ensure that camera mounting brackets, and the structure to which they are attached, are extremely stiff and cannot wobble if there is any vibration in the building frame. This applies whether the camera mounting is vertical or horizontal.

#### Temperature

**Scenario**: Thermal expansion and contraction in large structures such as a building can be very large but the temperature changes that drive them tend to be relatively slow compared with the duration of a Vicon calibration/trial cycle.

**Problem**: One part of the system that changes temperature much more quickly is the camera itself. The inside of a Vicon camera reaches a steady temperature of around 50° Celsius. While the camera is warming up from the ambient temperature of its surroundings, its internal components inevitably change dimension. However, when the components reach operating temperature, their dimensions re main stable. Vicon measures the effects of warm-up and ambient temperature changes on all its cameras. All current camera models reach their steady operating temperature in approximately 30 minutes. This time is relatively independent of ambient temperature over the normal operating range of  $0^\circ$ -30°C. During warm-up, the equivalent positional change varies between 0.25 pixel for lower resolution cameras to approximately 1 pixel for the T160.

**Solution**: Allow Vicon cameras to warm up for at least 30 minutes before calibration and measurement.

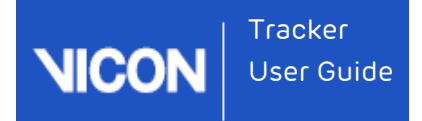

### Tracker system components

Tracker is part of the fully integrated and expandable Vicon system that lets you build an architecture best suited to your motion capture application. In the following architecture diagrams, Tracker is installed on the host PC.

#### Vicon Vantage system architecture

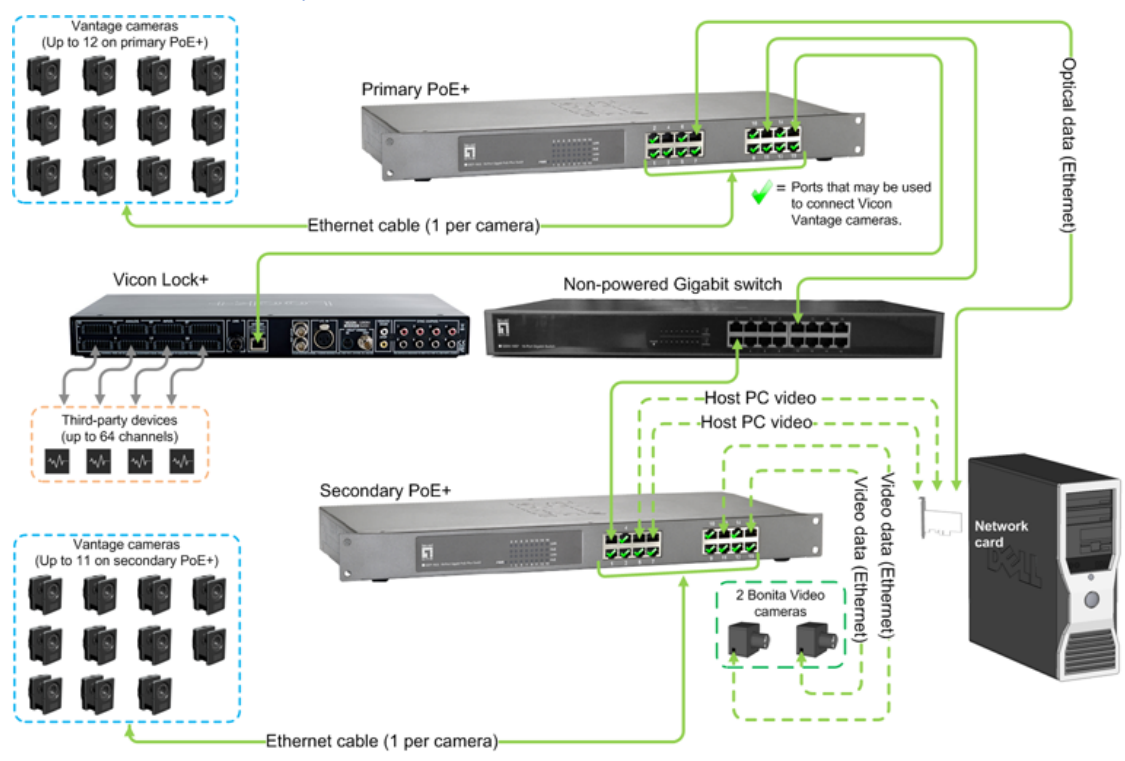

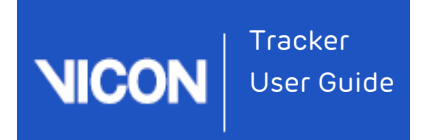

### T-Series system architecture

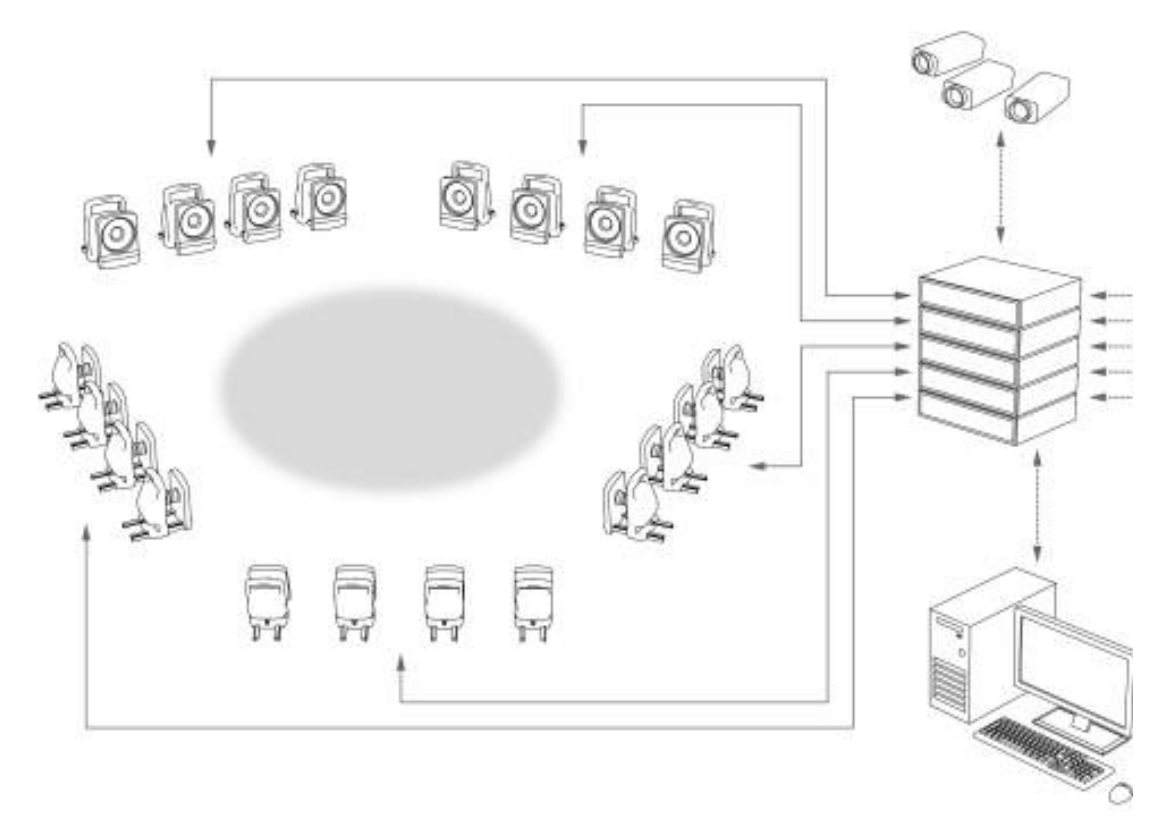

### Bonita system architecture

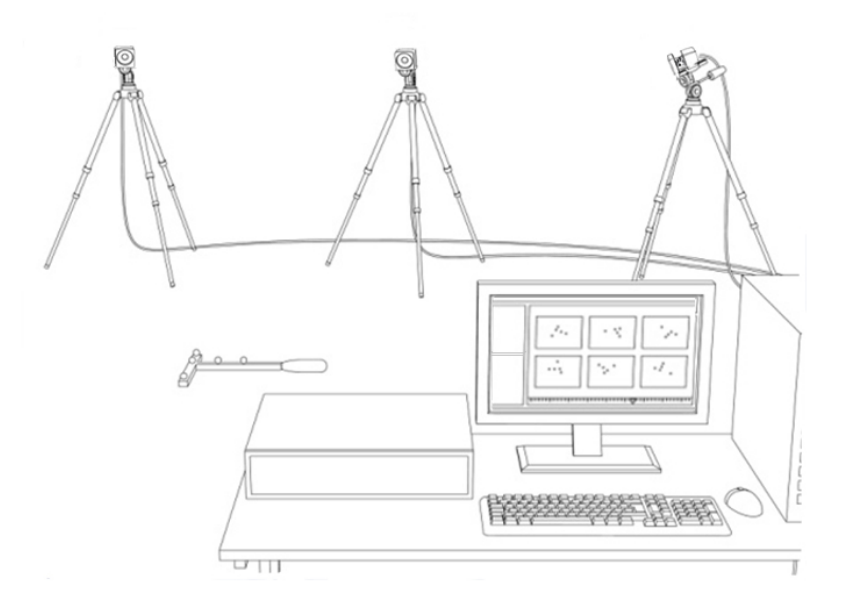

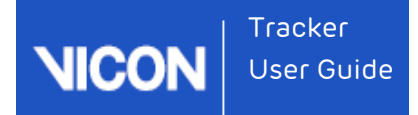

### About Tracker system components

You can include the following components in a Vicon Tracker system architecture:

| Component                   | Description                                                                                                    |
|-----------------------------|----------------------------------------------------------------------------------------------------|
| Vicon Vero<br>cameras       | Vicon Vero cameras (v1.3 and v2.2) can be used with Tracker.<br>You can use Vicon Vero cameras in existing systems consisting of<br>Bonita cameras, Vantage cameras, and/or MX T-Series cameras, but<br>note that they cannot be connected to a Giganet.                                                                                                    |
| Vicon<br>Vantage<br>cameras | Vantage cameras (V16, V8, and V5) can be used with Tracker.<br>You can integrate existing systems consisting of Bonita cameras and<br>/or MX T-Series cameras into a Vantage system.<br>For more information, see What's New in Vicon Tracker, <i>Vicon</i><br><i>Vantage Quick Start Guide</i> and the <i>Vicon Vantage Reference</i> .                                                                                                    |
| Bonita<br>cameras           | <ul> <li>Bonita Optical cameras can be used with Tracker.</li> <li>From Tracker 2.2 and above, your Tracker system can include both Vicon Bonita Optical cameras (B3, B10) and MX T-Series cameras (T10, T20, T40, T160).</li> <li>For additional information, see Connecting cameras on page 30 and Setting up a mixed Vicon camera system on page 31.</li> <li>Caution: The use of mixed systems that include Vicon cameras older than T-Series and Bonita is not supported and is at your own risk.</li> </ul> |
| MX cameras                  | <ul> <li>The following MX cameras can be used with Tracker:</li> <li>MX T-Series cameras: T160, T40-S, T20-S, T10-S, T10</li> <li>MX F-Series cameras: MX-F40 (F40) and MX-F20 (F20)</li> <li>MX+ cameras: MX3+</li> <li>For additional information, see Connecting cameras on page 30.</li> <li>Important: Where the Tracker documentation refers to MX cameras, unless otherwise noted, these references also apply to T-Series, F-Series, and MX+ cameras.</li> </ul>                                          |

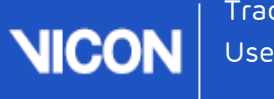

| Component                      | Description                                                                                                    |  |
|--------------------------------|----------------------------------------------------------------------------------------------------|--|
| Vicon<br>Connectivity<br>units | Smart boxes that can be combined to create a distributed<br>architecture, enabling you to customize the number of Vicon<br>cameras:                                                                                                    |  |
|                                | Vicon Lock+: Facilitates the integration of synchronous third-party equipment with Vicon Vantage and Vicon Bonita cameras by providing or receiving synchronization and/or timecode. Also provides connectivity for third-party analog capture sources, such as force plates and EMG equipment. Connects to a PoE switch to which Vicon cameras and the host PC are connected. |  |
|                                | MX Giganet: Link between Vicon cameras (Bonita and T-Series)<br>and the host PC, with a 5-port Ethernet switch for connection to<br>the host PC, and other client PCs. Can be integrated into a<br>Vantage system.                                                                                                    |  |
|                                | Vicon Lock+ and the T-Series hardware units are RoHS-compliant.                                                                                                    |  |
|                                | For more information, see About Vicon connectivity units on page 78.                                                                                                    |  |
| Host PC                        | The main PC in the Vicon system, with at least one dedicated<br>Ethernet port to enable Vicon system communications (in addition to<br>any other network ports on the PC). Vicon Tracker application<br>software is installed on this PC. Remote PCs may be used for other<br>Vicon application software or third-party applications connected to<br>the host PC via Ethernet. |  |
| Vicon<br>cables                | Proprietary Vicon cables plus commercially available Ethernet cables<br>connect Vicon system components, providing a combination of<br>power, Ethernet communication, synchronization signals, video<br>signals, and data.                                                                                                    |  |
| Vicon Apex                     | Hand-held tracking device that enables you to interact with virtual objects in a 3D environment. For more information, see About Vicon Apex devices on page 93.                                                                                                    |  |
| Vicon<br>calibration<br>device | Specialized device used to accurately calibrate the Vicon system.                                                                                                    |  |

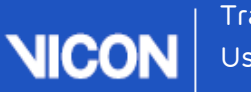

| гаскег     |  |
|------------|--|
| User Guide |  |

| Component                        | Description                                                                                                    |
|----------------------------------|----------------------------------------------------------------------------------------------------|
| Vicon<br>accessories             | Supplies for the Vicon system, including markers, tape, and Velcro.                                                                                                    |
| Vicon<br>engineering<br>software | Vicon Tracker software, DataStream SDK and Vicon Virtual System.                                                                                                    |
| Additional<br>analog<br>devices  | Depending on your licensing options, your Vicon system may also<br>include one or more additional devices, such as LVDTs,<br>accelerometers, and load cells.<br>For more information, see Set up analog devices on page 87. |

For further details on these components, see the *Vicon Vantage Reference* PDF, *Go Further with Vicon MX T-Series* reference book and/or the *Vicon Bonita Quick Start Guide*, which can be downloaded from the Vicon website.

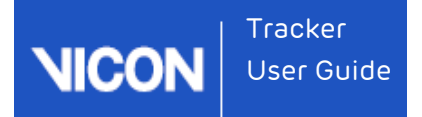

### Connecting cameras

To connect cameras into your Vicon system, you must specify the correct IP address for the network card that is connected to the PoE switch or Giganet.

To connect the cameras:

- 1. Connect the PoE switch or Giganet to the PC.
- 2. Access the Windows network connections:
  - Open the Control Panel, then click Network and Internet and on the right side of the panel, under Network and Sharing Center, click View Network Status and Tasks; or
  - Click the Network and Sharing Center icon on the right of the Windows toolbar and then click Open Network and Sharing Center.
- **3.** Right-click on the network card connected to PoE or Giganet and then click **Properties**.
- 4. In the Properties window, select TCP/IP.
- 5. Click the Properties button.
- 6. In the Properties window, click the Use the Following IP Address radio button.
- 7. Enter the following IP address: 192.168.10.1.
- 8. Enter the following Subnet Mask 255.255.254.0.
- 9. Click OK.

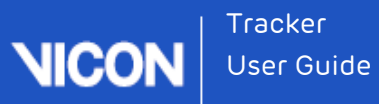

### Setting up a mixed Vicon camera system

Tracker enables you to capture with mixed Vicon camera systems consisting of Vicon Vero cameras (v1.3 and v2.2), Vicon Vantage cameras (V5, V8, V16) and/or Vicon MX T-Series cameras (T10, T20, T40, T160, or S Edition), and Bonita Optical cameras (B3, B10).

For systems involving only Vero, Vantage and Bonita cameras, the shutter period characteristics for all cameras match exactly. Irrespective of individual cameras' strobe (shutter) settings, the center alignment of these periods in any Vantage/Vero/Bonita camera in the same system align exactly. You do not need to make any adjustments to ensure that this alignment occurs.

However, for systems that include Vicon MX T-Series cameras, depending on your requirements (see When are differences in strobe timings important? on page 32), you may need to make some manual adjustment.

For more information, see:

- Understanding strobe timings on page 31
- Effect of differences in strobe timings in mixed MX T-Series camera systems on page 32
- When are differences in strobe timings important? on page 32

#### 🗥 Important

Support for mixed systems' center strobe alignment requires Vicon firmware 700 or later. (Vicon recommends that you always update the latest firmware.)

#### Understanding strobe timings

To obtain optimum performance from a mixed camera system that includes Vicon MX T-Series cameras, it is important to remember that there is a difference in strobe duration between the larger T-Series cameras and other current Vicon cameras.

For all current Vicon optical motion capture cameras, the strobe 'on' period and sensor exposure period (the length of time that the sensor gathers data) are coincident. Strobe intensity actually controls strobe duration and results in variable strobe and sensor exposure periods across the cameras in the system. This therefore produces small changes in timing between cameras. If your system includes MX T-Series cameras, these differences can result in slight discrepancies in the times of the middle of the pulses.

# Effect of differences in strobe timings in mixed MX T-Series camera systems

When you are setting up a mixed camera system that includes MX T-Series cameras, you may need to consider the effect of strobe timings. A single reconstruction is the result of two or more camera sensors recognizing the same marker. If two cameras with significantly different strobe timings are used to track an object or marker, small differences in the absolute timing of this data can occur. Depending on the speed and type of motion being captured, these differences may or may not be a setup consideration.

To obtain consistent strobe timing and sensor exposure:

- 1. In the System tree, select the MX T-Series camera(s).
- In the selected camera's Properties pane, in the Settings section, ensure the Strobe Intensity is set to its maximum setting.

This ensures that the center of the strobe pulse and shutter period for the Vicon Vero /Vue/Bonita cameras matches that of the Vicon MX T-Series cameras.

#### When are differences in strobe timings important?

In situations where very small timing differences are considered to be relevant and greater than other accepted limitations, set the **Strobe Intensity** for the MX T-Series cameras to its maximum value, as described above. Situations that may warrant this treatment include studies where very fast ballistic movements are expected and/or where very small markers are likely to be in close proximity.

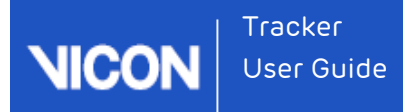

### Vicon file types used in Tracker

During the motion capture workflow, you create and edit a number of configuration files, Vicon Tracker generates a number of data files, and you can import files from and export files to other Vicon applications or supported third-party software.

You create and edit the following Vicon configuration file types during motion capture and analysis:

| File type | Saved using configuration controls in           | Description                                                                                                    |
|-----------|-------------------------------------------------|----------------------------------------------------------------------------------------------------|
| .options  | Options<br>dialog box                           | Data view options                                                                                                    |
| .system   | <b>Resources</b><br>pane, <b>System</b><br>tab  | System settings                                                                                                    |
| .ViewType | View pane                                       | View options and layouts                                                                                                    |
| .vsk      | <b>Resources</b><br>pane, <b>Objects</b><br>tab | Vicon skeleton file                                                                                                    |
| .хср      | Resources<br>pane,<br>Calibrate tab             | Calibration parameters file. You can create, reset, and<br>load an .xcp file but the .xcp file cannot be edited. You<br>can export an .xcp created in Tracker to other Vicon<br>application software and supported third-party<br>software. |

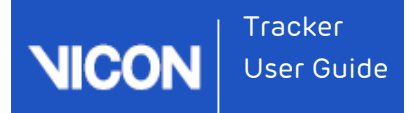

### Setting properties in Tracker

You can configure the way certain areas of Tracker look and behave by configuring settings in the **Properties** pane. The properties you can configure depend on what is selected in the **Resources** pane or the **Options** dialog box.

Some properties settings are automatically saved, so Tracker remembers them in subsequent sessions. You must explicitly save other settings using the configuration management controls for the relevant area of the Tracker window.

#### To configure Properties settings:

- In the Tracker window, click on the relevant tab or open the dialog box containing the properties you want to configure:
  - For system components, in the **Resources** pane, click the **System** tab.

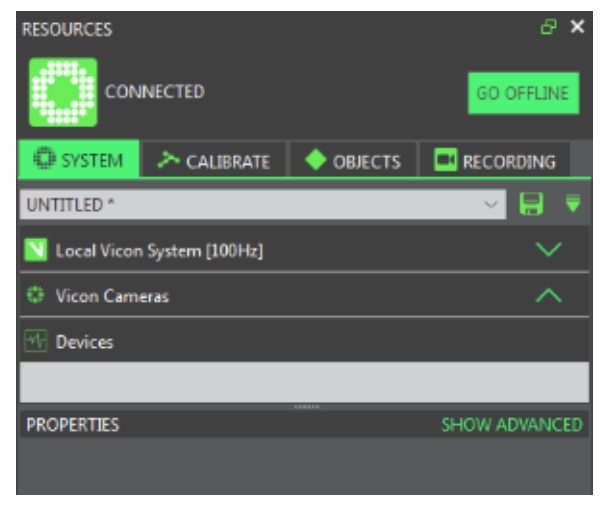

For motion capture objects, in the **Resources** pane, click the **Objects** tab.

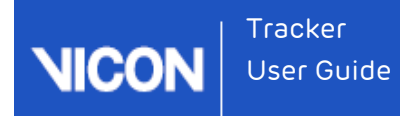

| PECOLIPCES      |               |           |               | ~ |
|-----------------|---------------|-----------|---------------|---|
| RESOURCES       |               |           |               |   |
|                 | [rial_100Hz * |           | GOLINE        | ٦ |
|                 | 1101 100112   |           | 00 11/1       |   |
| SYSTEM          | > CALIBRATE   |           | RECORDING     |   |
| <u></u>         |               |           |               | I |
| ✓ MyObject *    |               |           | ^             |   |
| 🔽 SecondObje    | ct *          |           | ~             |   |
|                 |               |           |               | ٦ |
|                 |               |           |               |   |
|                 |               |           |               |   |
|                 |               |           |               |   |
|                 | DECET         |           |               |   |
| FILTER MODE P   | RESET         |           | MANAGE PRESET | 5 |
|                 |               |           |               |   |
| FROFERIES       |               |           | SHOW ADVANCE  |   |
|                 |               |           |               |   |
|                 |               |           |               |   |
|                 |               |           |               |   |
|                 |               |           |               |   |
| Object Tracking | Mode:         |           |               |   |
|                 |               | 🗌 AUTO EI |               |   |
| Create Object:  |               |           |               |   |
|                 |               | SecondObj | ect_1 CREATE  |   |
| Add Marker To C | )bject:       |           |               |   |
|                 |               | ADI       | RECALIBRAT    | Έ |
|                 |               |           |               |   |
|                 |               |           |               |   |

For view options, press F7 to open the **Options** dialog box.

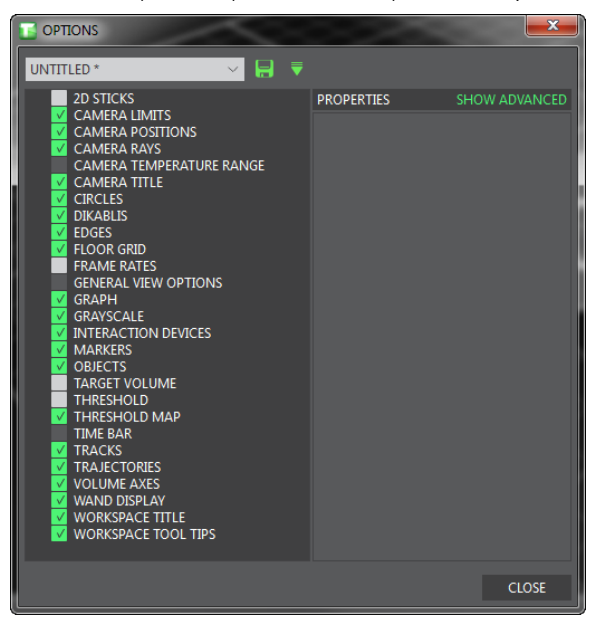

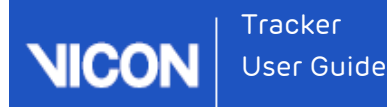

 In the Properties pane, click the Show Advanced link to view all of the available properties.

SHOW ADVANCED

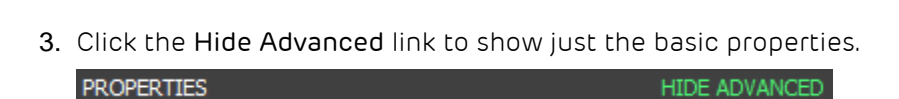

- 4. In the **Properties** pane, view or change the setting for the required property using its entry field or control:
  - Select or clear a check box to switch the property on or off.
  - Click the current color in the entry field to display the Select color dialog box. In the Basic colors area, click the square for the required color, or in the Custom colors area, define a new color.
  - Click the drop-down arrow and select an entry from the list.
  - Move the slider to the left to decrease the value or to the right to increase the value displayed in the entry field.
  - Overtype the existing value.
- 5. If you are working in the following areas of the Tracker window, save your settings to the appropriate configuration file using the configuration management controls:
  - System tab

PROPERTIES

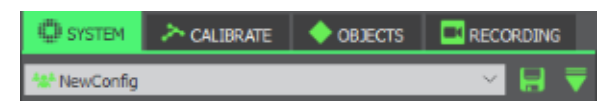

View pane

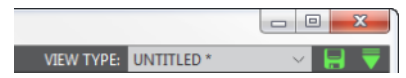

Options dialog box

| UNTITLED * | \[         \]     \[         \]     \[         \]     \[         \]     \[         \]     \[         \]     \[         \]     \[         \]     \[         \]     \[         \]     \[         \]     \[         \]     \[         \]     \[         \]     \[         \]     \[         \]     \[         \]     \[         \]     \[         \]     \[         \]     \[     \[         \]     \[         \]     \[         \]     \[         \]     \[         \]     \[         \]     \[         \]     \[         \]     \[         \]     \[         \]     \[         \]     \[         \]     \[         \]     \[         \]     \[         \]     \[         \]     \[         \]     \[         \]     \[         \]     \[         \]     \[         \]     \[         \]     \[         \]     \[         \]     \[         \]     \[         \]     \[         \]     \[         \]     \[         \]     \[         \]     \[         \]     \[         \]     \[         \]     \[         \]     \[         \]     \[         \]     \[         \]     \[         \]     \[         \]     \[         \]     \[         \]     \[         \]     \[         \]     \[         \]     \[         \]     \[         \]     \[         \]     \[         \]     \[         \]     \[         \]     \[         \]     \[         \]     \[         \]     \[         \]     \[         \]     \[         \]     \[         \]     \[         \]     \[         \]     \[         \]     \[         \]     \[         \]     \[         \]     \[         \]     \[         \]     \[         \]     \[         \]     \[         \]     \[         \]     \[         \]     \[         \]     \[         \]     \[         \]     \[         \]     \[         \]     \[         \]     \[         \]     \[         \]     \[         \]     \[         \]     \[         \]     \[         \]     \[         \]     \[         \]     \[         \]     \[         \]     \[         \]     \[         \]     \[         \]     \[         \]     \[         \]     \[         \]     \[         \] |
|------------|----------------------------------------------------------------------------------------------------|
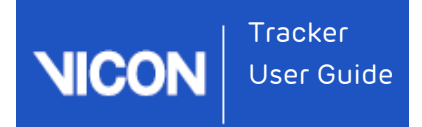

# About the Tracker user interface

The Tracker user interface is laid out so you can locate buttons, menus, and controls where you expect to find them.

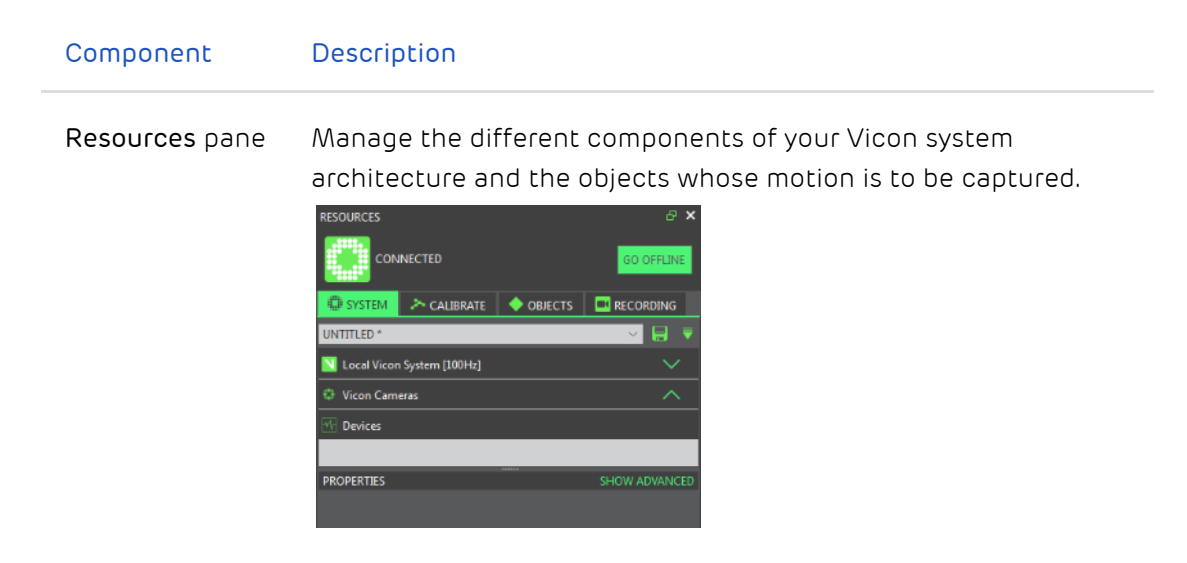

View pane

Set up the way you want to visualize the capture data from one or more cameras.

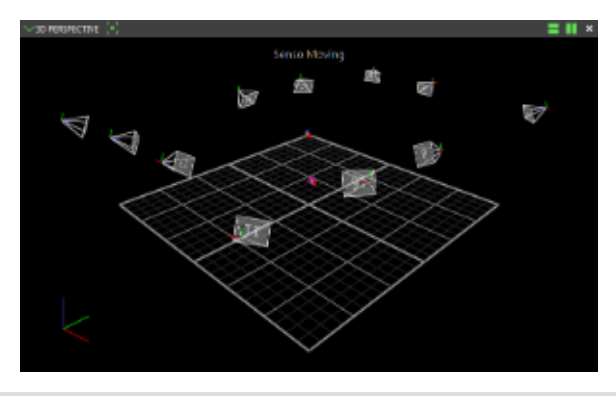

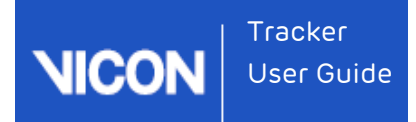

| Component                     | Description                         |                 |                                                                             |    |
|-------------------------------|-------------------------------------|-----------------|-----------------------------------------------------------------------------|----|
| <b>Communications</b><br>pane | View log inform                     | matic           | )በ.<br>ቆ ×                                                                  |    |
|                               | 2015 02 10 10.12.41 211 M           |                 | Iext (DEV/CE) Attempt 1 to open talget connection to device 16901 succeeded |    |
|                               | 2015.05.10 10:15:41.511             |                 | (DEVICE) Attempt 1 to open tenet connection to device 10891 succeeded       |    |
|                               | 2015.03.10 10:13:41.313             | 1KOHAL          | (DEVICE) Attempt 1 to open teinet connection to device 10909 succeeded      |    |
|                               | 2015.03.10 10:13:41.313             | 1kbHAL          | (DEVICE) Attempt 1 to open telnet connection to device 10892 succeeded      |    |
|                               | 2015.03.10 10:13:41.315 №           | 4k6HAL          | (DEVICE) Device connected successfully : 16891                              |    |
|                               | 2015.03.10 10:13:41.315 N           | 4k6HAL          | (PREVIEW) Broadcasting Preview Mode                                         |    |
|                               | 2015.03.10 10:13:41.315 N           | 4k6HAL          | (SYNC) Highest priority sync master 16800 with priority of 100              |    |
|                               | 2015.03.10 10:13:41.315 N           | 1k6HAL          | (SYNC) Highest priority ethernet sync master 4294967295 with priority of 0  |    |
|                               | -                                   |                 |                                                                             |    |
| Menu bar                      | Exit Tracker, u<br>version, and lic | ındo/ı<br>censi | redo, open close panels, view help, softwar<br>ng information.              | .e |
|                               | TRACKER W                           |                 | N HELP                                                                      |    |
|                               | INACKEN M                           |                 |                                                                             |    |
|                               |                                     |                 |                                                                             |    |

In the **Resources** pane and view pane, you use the tabs and buttons to access the tools and options for a specific workflow.

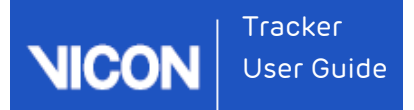

# Customizing the Tracker user interface

You can customize the appearance of the Tracker window to suit your preferences, using any of the following procedures. The Tracker window maintains these settings until you adjust them again.

### Undock and dock Resources or Communications panes

To undock Resources or Communications panes:

Click the Dock Pane 🖾 button on the right side of the pane title bar.

To dock Resources or Communication panes:

Double-click the pane title bar. The pane is docked in its last fixed position.

# Change the position of the Resources or Communications panes

- Click and hold the pane title bar and drag the pane to the desired location in the Tracker window.
- 2. Drop the pane anywhere in the window to change it into a floating pane.

### Resize the Resources or Communications panes

- Hover the mouse pointer over the inside edge of the pane or the top edge of a section so that the pointer becomes a double-headed arrow and drag to resize as needed.
- 2. Click and drag the arrow to move the split line left or right to resize the pane width, or up and down to resize the section height.

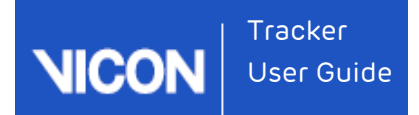

# Hide or display the Resources or Communications panes

- 1. Click the Close Pane 🖾 button on the right side of the pane title bar.
- From the Window menu, clear the required option to hide the Resources or Communications pane and select the appropriate option to display the required pane.

### Hide or display sections within the Resources panes

Click the Hide Section arrow or the Display Section arrow to the right of the section heading.

# 🥑 Τίρ

The view pane cannot be undocked or repositioned in the Tracker window. You can open a separate floating view pane by selecting the New floating workspace option from the **Window** menu. This floating workspace can be repositioned and resized.

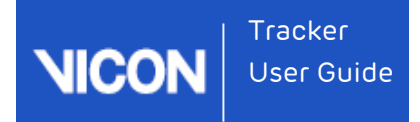

# Mouse and keyboard shortcuts

You control Tracker using the mouse and keyboard:

# Controlling Tracker's appearance and behavior

Use the following keys to control the way Tracker looks and behaves.

| Task                                                | Keys   |
|-----------------------------------------------------|--------|
| Display the Vicon Tracker help system               | F1     |
| Display full screen view for the selected view pane | F5     |
| Display/Close Options dialog box                    | F7     |
| Pause/Restart real-time data streaming              | SPACE  |
| Create named object from selected reconstructions   | CTRL+E |

## Moving the camera viewpoint

Use the mouse to move the camera viewpoint in 3D Perspective, 3D Orthogonal, and Camera view panes.

| Action              | Description                                                             | Mouse                                                          |
|---------------------|-------------------------------------------------------------------------|----------------------------------------------------------------|
| Dolly<br>/Zoom      | Move camera viewpoint closer to or<br>further away from the focal point | Right-click + drag forward or<br>backward                      |
| Orbit               | Move camera viewpoint around the focal point                            | Left-click + drag left, right,<br>forward, or backward         |
| Truck<br>/Translate | Move camera viewpoint along a horizontal or vertical axes               | Click wheel button + drag left,<br>right, forward, or backward |

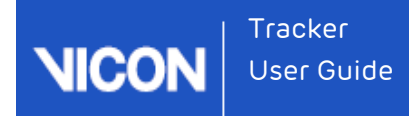

# Viewing the X- and Y-Axis

Use the mouse to view the x- and y-axis in a Graph view pane.

| Action             | Keys and mouse                     |
|--------------------|------------------------------------|
| Slide x-axis left  | Click wheel button + drag left     |
| Slide x-axis right | Click wheel button + drag right    |
| Slide y-axis up    | Click wheel button + drag forward  |
| Slide y-axis down  | Click wheel button + drag backward |
| Zoom x-axis in     | Right-click + drag left            |
| Zoom x-axis out    | Right-click + drag right           |
| Zoom y-axis in     | Right-click + drag backward        |
| Zoom y-axis out    | Right-click + drag forward         |

# Zooming an axis (x or y)

All graph components in a single workspace maintain the same scale for both the x-and y-axes. The x-axis is shared across all components, but each component has its own y-axis. The y-axis may show different ranges, but represent the same number of values.

On the x-axis, the workspace is centered around zero, keeping the zero on the right edge of the workspace and changing the values displayed on the left.

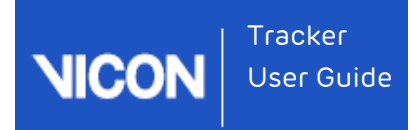

# Managing resources with Tracker

You manage the system components, calibration, objects, and recordings/playback of your Vicon Tracker system in the Resources pane.

After you have prepared your Vicon system and selected the objects for motion capture in the Resources pane, you use the view pane to view the data.

For more information, see the following topics:

- About the Resources pane on page 44
- About the System tab on page 47
- About the Calibrate tab on page 98
- About the Objects tab on page 110
- About the Recording tab on page 123

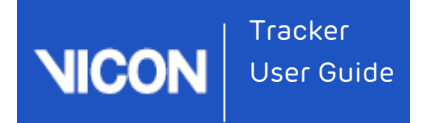

# About the Resources pane

The **Resources** pane enables you to manage the system components, calibration, objects, and recordings/playback of your Vicon Tracker system.

The **Resources** pane contains the following components:

#### Component Description

System tab

Configure the components of your Vicon system.

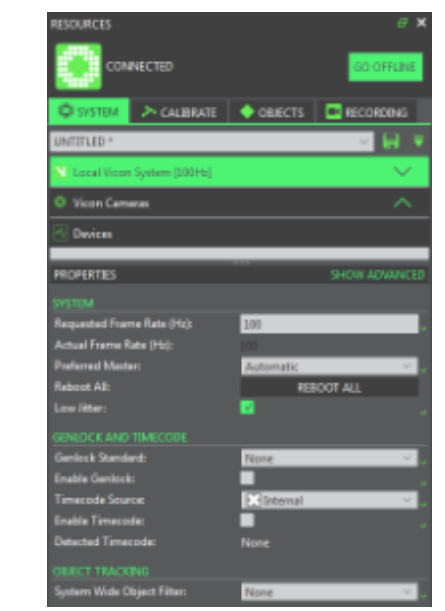

| Calibrate | Calibrate your Vicon cameras. |
|-----------|-------------------------------|
| tab       |                               |

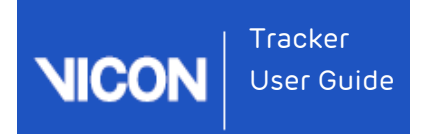

| RESOURCES       |                |          |          |         | æ >         |
|-----------------|----------------|----------|----------|---------|-------------|
| CON             |                |          |          |         | CO. OFFLINE |
|                 | NECTED         |          |          |         | GOOFFLINE   |
| 🛱 SYSTEM        | CALIBRATE      | 🔶 ОВ     | JECTS    |         | RECORDING   |
|                 |                |          |          |         |             |
|                 | 4              | START    |          |         |             |
|                 |                |          |          |         |             |
|                 |                |          |          |         | DE ADVANCE  |
| WAND:           |                | 5 Mar    | ker Wand | 1 & L-F | rame 🗸      |
| Colibration Tun | ~              | Evil C   |          |         | ×           |
| Cameras To Cal  | c.<br>ihrate   | All Ca   | meras    | 1       |             |
| Refinement fra  | nes            | 1000     | interus  |         |             |
| Wand Ratio Tol  | rance          | 0.2      |          |         |             |
| Wand Straightn  | ess Tolerance: | 0.2      | -        | _       |             |
| Use 5 Marker W  | and:           | <b>V</b> |          |         |             |
| Auto Stop:      |                |          |          |         |             |
| Play Sound:     |                |          |          |         | ×           |
|                 | *              | START    |          |         |             |
|                 |                |          |          |         |             |
|                 |                |          |          |         | W ADVANCE   |
|                 | Ţ              | START    |          |         |             |
|                 |                |          |          |         |             |
|                 | KA CALIBRATION |          |          |         |             |
|                 | RESET          |          | LOAD     | )       | SAVE        |
|                 |                |          |          |         |             |
| CAMERA CALIBI   |                |          |          |         |             |
|                 |                | 0%       |          |         |             |
| CAMERA          | WAND COUN      | IT WOR   | RLD ERRO | RI      | MAGE ERROR  |
|                 |                |          |          |         |             |

Objects tab

Manage object files for the objects whose motion data you want to track.

| RESOURCES       |               |              | 8 ×            |
|-----------------|---------------|--------------|----------------|
| New New         | Trial-100Hz * |              | GO LIVE        |
| SYSTEM          | > CALIBRATE   | ◆ OBJECTS    | RECORDING      |
| ₽.              |               |              |                |
| 🗹 MyObject *    |               |              | ^              |
| 🔽 SecondObje    | ect *         |              |                |
|                 |               |              |                |
| FILTER MODE P   | RESET         |              | MANAGE PRESETS |
| None            |               |              | ~              |
| PROPERTIES      |               | S            | HOW ADVANCED   |
|                 |               |              |                |
| Object Tracking | Mode:         |              |                |
|                 |               | 🔲 AUTO ENAE  |                |
| Create Object:  |               |              |                |
|                 |               | SecondObject | 1 CREATE       |
| Add Marker To   | Object:       | 400          |                |
|                 |               | ADD          |                |
|                 |               |              |                |
|                 |               |              |                |

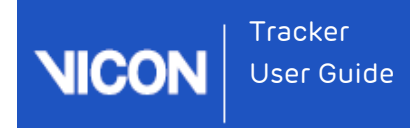

| Recording<br>tab | Save and play back recordings of trial data.                                                                                                    |
|------------------|----------------------------------------------------------------------------------------------------|
|                  | Filename:     x/CapturedTrialx/NewTrial.cs/       First Frame:     First Frame       Last Frame:     End Frame       Delimiter:     Image: Constant in the second second s |
| Resources        | Select the nodes and any sub-nodes to be configured in the                                                                                                    |

| <b>Resources</b><br>lists | Select the nodes and any sub-nodes to be configured in the<br>Resources lists. The components of this list depend on whether you<br>are using the <b>System</b> or <b>Objects</b> tabs. |
|---------------------------|----------------------------------------------------------------------------------------------------|
| Properties<br>pane        | You view and change settings for the item selected in the Resources list in the <b>Properties</b> pane. The contents of this pane depend on the node selected in the Resources list.    |

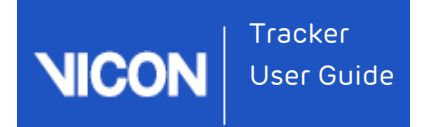

# About the System tab

| RESOURCES                    |         | 8 ×           |
|------------------------------|---------|---------------|
|                              |         | GO OFFLINE    |
| SYSTEM > CALIBRATE           | OBJECTS | RECORDING     |
| UNTITLED *                   |         | - 🚽 🖬 💌       |
| N Local Vicon System [100Hz] |         | $\sim$        |
| Vicon Cameras                |         | ^             |
| M Devices                    |         |               |
|                              |         |               |
| PROPERTIES                   |         | SHOW ADVANCED |
|                              |         |               |

You manage the components of your Vicon system on the **System** tab. The **System** tab may contain the following components:

| Component                             | Description                                                                                                    |
|---------------------------------------|----------------------------------------------------------------------------------------------------|
| System<br>configuration<br>management | You create, save, and manage configurations for the settings in the <b>System Resources</b> pane using the configuration management controls at the top of the pane.                                 |
| System list                           | You select the node for the system component you want to configure in the System list:                                                                                                    |
|                                       | Local Vicon System The Vicon system capture rate and the<br>Tracker memory buffer size; real-time processing settings; and<br>the identification and connection settings for the Tracker host<br>PC. |
|                                       | Vicon Cameras The identification and configuration settings for each Vicon camera connected to your Vicon system.                                                                                    |
|                                       | Vicon Connectivity The identification and configuration settings<br>for each Vicon Lock+, MX Giganet, MX Ultranet, and MX Ultranet<br>HD unit attached to your Vicon Tracker system.                 |

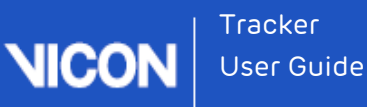

You can perform commands specific to a type of system component node or sub-node by right-clicking on a node in the System list and selecting a command from the displayed context menu.

You view or modify system components in the **Properties** pane. The properties displayed depend upon the node selected in the System list.

# Reorder Devices dialog box

To use the **Reorder Devices** dialog box to change the order in which Vicon devices are displayed:

On the System tab, right-click the Vicon Cameras node or Devices node and then click Reorder.

In the **Reorder Devices** dialog box, choose from the following options:

| Option       | Description                                                                                                    |
|--------------|----------------------------------------------------------------------------------------------------|
| Move<br>Up   | Moves the selected item up one position in the list                                                               |
| Move<br>Down | Moves the selected item down one position in the list                                                             |
| Sort         | Sorts the list of devices according to name and type. Remembered devices are at the bottom of the list.           |
| Clean        | Removes the entries for the devices that are not used or referred to (Remembered devices) in the current session. |
| Revert       | Undoes all the changes you have made in this dialog box since you last clicked OK.                                |

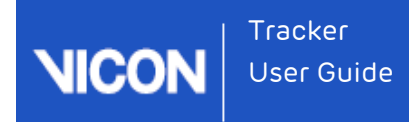

# About the Local Vicon System node

| RESOURCES                    | 8 ×                                                                                                    |
|------------------------------|----------------------------------------------------------------------------------------------------|
|                              | GO OFFLINE                                                                                                    |
| SYSTEM > CALIBRATE           | ◆ OBJECTS ■ RECORDING                                                                                                    |
| UNTITLED *                   | \[         \]     \[         \]     \[         \]     \[         \]     \[         \]     \[         \]     \[         \]     \[         \]     \[         \]     \[         \]     \[         \]     \[         \]     \[         \]     \[         \]     \[         \]     \[         \]     \[         \]     \[         \]     \[         \]     \[         \]     \[         \]     \[         \]     \[         \]     \[         \]     \[         \]     \[         \]     \[         \]     \[         \]     \[         \]     \[         \]     \[         \]     \[         \]     \[         \]     \[         \]     \[         \]     \[         \]     \[         \]     \[         \]     \[         \]     \[         \]     \[         \]     \[         \]     \[         \]     \[         \]     \[         \]     \[         \]     \[         \]     \[         \]     \[         \]     \[         \]     \[         \]     \[         \]     \[         \]     \[         \]     \[         \]     \[         \]     \[         \]     \[         \]     \[         \]     \[         \]     \[         \]     \[         \]     \[         \]     \[         \]     \[         \]     \[         \]     \[         \]     \[         \]     \[         \]     \[         \]     \[         \]     \[         \]     \[         \]     \[         \]     \[         \]     \[         \]     \[         \]     \[         \]     \[         \]     \[         \]     \[         \]     \[         \]     \[         \]     \[         \]     \[         \]     \[         \]     \[         \]     \[         \]     \[         \]     \[         \]     \[         \]     \[         \]     \[         \]     \[         \]     \[         \]     \[         \]     \[         \]     \[         \]     \[         \]     \[         \]     \[         \]     \[         \]     \[         \]     \[         \]     \[         \]     \[         \]     \[         \]     \[         \]     \[         \]     \[         \]     \[         \]     \[         \]     \[         \]     \[ |
| N Local Vicon System [100Hz] | $\sim$                                                                                                    |
| Vicon Cameras                | ^                                                                                                    |
| Mr Devices                   |                                                                                                    |
|                              | ****                                                                                                    |
| PROPERTIES                   | SHOW ADVANCED                                                                                                    |
| SYSTEM                       |                                                                                                    |
| Requested Frame Rate (Hz):   | 100 🗸                                                                                                    |
| Actual Frame Rate (Hz):      |                                                                                                    |
| Preferred Master:            | Automatic 🗸 🗸                                                                                                    |
| Reboot All:                  | REBOOT ALL                                                                                                    |
| Low Jitter:                  | V 🗸                                                                                                    |
| GENLOCK AND TIMECODE         |                                                                                                    |
| Genlock Standard:            | None 🗸 🗸                                                                                                    |
| Enable Genlock:              | <b>_</b>                                                                                                    |
| Timecode Source:             | 🔛 Internal 🛛 🗸 🗸                                                                                                    |
| Enable Timecode:             | <b>_</b>                                                                                                    |
| Detected Timecode:           | None                                                                                                    |
| OBJECT TRACKING              |                                                                                                    |
| System Wide Object Filter:   | None 🗸 🗸                                                                                                    |

The Local Vicon System node enables you to configure the Vicon system capture rate and the amount of memory allocated to Tracker for motion capture, manage the way Tracker is to produce real-time 3D representations of the objects whose motion is being captured, and specify the identification and connection settings for the Tracker host PC.

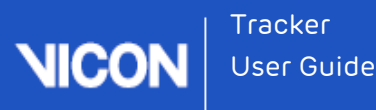

The Local Vicon System node is the top-level node that is displayed for the Tracker host PC. This node contains sub-nodes for each device connected to your Vicon system under the following nodes:

- Vicon Cameras
- Vicon Connectivity
- Devices

The node for the device designated as the Vicon system synchronization master is highlighted in bold on the **System** tab in the **Resources** pane.

#### Set up Local Vicon System properties

To configure the Local Vicon System:

- 1. On the System tab, click the Local Vicon System node.
- 2. In the **Properties** pane, view or change settings for the desired properties to suit the needs of your motion capture application.

When you first set up your Vicon system, you must configure at least the **Requested Frame Rate** (Hz) property.

3. In the configuration management section, enter a name and click the Save

current configuration button to save your system configuration settings.

#### Properties pane for Local Vicon System

The Properties pane for Local Vicon System contains the following sections.

- System section on page 51
- Genlock and Timecode section on page 52
- Object Tracking section on page 55
- Reconstruction section on page 56
- UDP Stream section on page 57
- VRPN Stream section on page 58

You can also access related options from the Local Vicon System context menu on page 59.

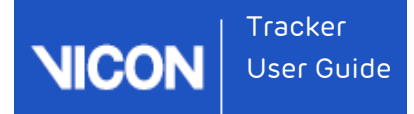

#### System section

| SYSTEM                          |             |   |
|---------------------------------|-------------|---|
| Requested Frame Rate (Hz):      | 100         | ~ |
| Actual Frame Rate (Hz):         |             |   |
| Preferred Master:               | Automatic 🗸 | ~ |
| Reboot All:                     | REBOOT ALL  |   |
| Real Time Buffer Size (frames): | 1           |   |
| Low Jitter:                     |             |   |

On the **System** tab, when you click the **Local Vicon System** node, you can access the following system-wide settings in the **System** section of the **Properties** pane. These settings affect all the connected cameras and devices:

| Setting                         | Description                                                                                                    |
|---------------------------------|----------------------------------------------------------------------------------------------------|
| Requested<br>Frame<br>Rate (Hz) | The rate (in Hertz) at which to synchronize the Vicon cameras and the external video signal. Select from displayed values (multiples of the base frame rate of the PAL, NTSC, or Film video standard specified in Standard) up to a maximum of 2,000. The configured Vicon system capture rate is displayed in square brackets beside the Local Vicon System node. For example, if the Vicon system frame rate is set to 100 Hz, the node title is displayed as Local Vicon System [100Hz]. |
| Actual<br>Frame<br>Rate (Hz)    | Displays the frame rate currently used by the system, as constrained by the limits of the camera frame rate.                                                                                                    |
| Preferred<br>Master             | If multiple connectivity devices are present in the system, enables you<br>to select your preferred master connectivity device. (If your system<br>contains a Vicon Lock+ connectivity device, this is automatically<br>selected as the master.)                                                                                                    |
| Reboot All                      | Resets all of the Vicon hardware devices in the Vicon system. Use this button if a camera has failed to boot, or if you need to reset the whole system for other reasons. Alternatively, select the <b>Reboot Hardware</b> command from the context menu.                                                                                                    |

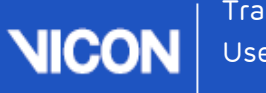

| паск | er    |
|------|-------|
| User | Guide |

| Setting                                 | Description                                                                                                    |
|-----------------------------------------|----------------------------------------------------------------------------------------------------|
| Real Time<br>Buffer<br>Size<br>(frames) | The number of frames (between 1 and 100) that make up the buffer<br>between the Vicon hardware and the processing engine. If set to 1,<br>latency is minimized. If set to a higher value, throughput is improved,<br>but latency is higher. |
| Low Jitter                              | When selected, sets the <b>Grayscale Mode</b> for all cameras to <b>Only</b> , which is necessary to use jitter reduction, and applies advanced centroid fitting and jitter reduction algorithms to reduce data noise.                      |
|                                         | Note that running in this mode increases sensitivity to bandwidth<br>limitations and the effectiveness of Low Jitter mode is related to<br>system size. For further information on its impact on your system,<br>contact Vicon Support.     |

#### Genlock and Timecode section

| GENLOCK AND TIMECODE |            |     |
|----------------------|------------|-----|
| Genlock Standard:    | None       | × 🗸 |
| Enable Genlock       |            | J.  |
| Auto Genlock:        |            | U.  |
| VESA Offset:         | 0          |     |
| Timecode Source:     | 🔀 Internal | × 🗸 |
| Enable Timecode:     |            | Ų   |
| Detected Timecode:   | None       |     |

On the **System** tab, when you click the **Local Vicon System** node, you can access the following settings in the **Genlock and Timecode** section of the **Properties** pane.

| Setting             | Description                                                                                                    |
|---------------------|----------------------------------------------------------------------------------------------------|
| Genlock<br>Standard | The type of video standard supported by the connected video source:<br>None, PAL, NTSC, Film, 30Hz and VESA (for a complete list, click the<br>Genlock Standard list in Tracker).<br>The icon to the left of each option provides additional information<br>about the availability of that standard. |
|                     | Note: The 30Hz option enables you to run the Vicon system at multiples of 30 frames per second (above 50 fps), with timecode and genlock capability at true 30 fps, and works with both Vicon Lock+s,                                                                                                |
|                     |                                                                                                    |

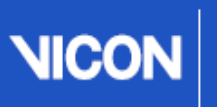

| Setting            | Description                                                                                                    |
|--------------------|----------------------------------------------------------------------------------------------------|
|                    | and with Giganets and MX T-Series systems. However, note that for<br>30fps support to work with Tracker, you must upgrade the Vicon<br>firmware to Bundle 500.                                  |
|                    | Caution: Running at 30fps with Vicon systems older than MX T-Series is not supported and is at your own risk.                                                                                   |
| Enable<br>Genlock  | Select to enable synchronization.                                                                                                    |
| Auto<br>Genlock    | When selected, Tracker automatically selects a genlock standard and enables synchronization based on currently detected signals.                                                                |
| VESA<br>Offset     | Specify the system offset relative to the VESA signal (expressed as a fraction of the VESA frame period). The camera timing can be offset by up to one VESA frame.                              |
|                    | Note: Only applies when you have selected one of the VESA standards from the Genlock Standard list.                                                                                             |
| Timecode<br>Source | Enables you to select the required timecode source. The Internal Drop option determines whether the internal timecode source generates a drop-frame timecode when the Genlock Standard is NTSC. |
|                    | Note: VITC and LTC always display a flat line if the system is not genlocked. This is because these signal types can only be detected by a master device that is genlocked.                     |

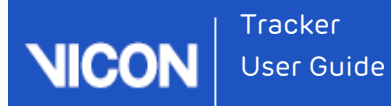

#### Setting Description

The icon to the left of each option provides additional information about the availability of that standard:

|                      | lcon                    | Meaning                                                                                                    |
|----------------------|-------------------------|----------------------------------------------------------------------------------------------------|
|                      | Cross                   | The standard is not supported by the hardware (that is, no<br>connected device supports locking to a signal of that type). If<br>you select an unsupported standard, it restricts the available<br>frame rates as it does in the previous version of Tracker. |
|                      | Flat<br>line            | No device in the system is detecting that standard.                                                                                                    |
|                      | Blue<br>square<br>wave  | The master device is detecting that signal and can genlock to it.                                                                                                    |
|                      | Green<br>square<br>wave | If you select a mode with the blue wave icon and then select<br>the Enable Genlock check box, the icon turns green.                                                                                                    |
|                      | Red<br>square<br>wave   | A device in the system is detecting the mode but a problem<br>prevents it from being used, for example, if the signal is being<br>detected by a device that is not the master device in the<br>system.                                                        |
| Enable<br>Timecode   | Select to<br>system is  | enable timecode to be displayed in the Title bar when a live<br>s connected.                                                                                                    |
| Detected<br>Timecode | Displays<br>timecode    | the currently detected timecode standard as the number of<br>e frames per second.                                                                                                    |

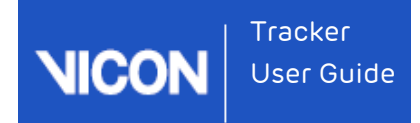

### Object Tracking section

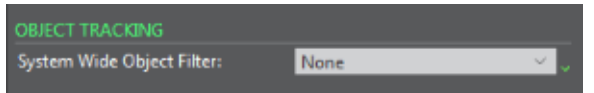

On the **System** tab, when you click on the **Local Vicon System** node, the following settings are available in the **Object Tracking** section of the **Properties** pane.

#### Setting Description

| System-                  | Applies the selected filter to all objects. Choose between:                                                                                                    |
|--------------------------|----------------------------------------------------------------------------------------------------|
| wide<br>Object<br>Filter | None: No filtering of any objects (unless object-specific filtering is<br>applied – see Creating an object on page 112).                                                                                                    |
|                          | Motion Model: Enables the ability to detect static objects. When<br>selected, Tracker outputs a constant position and orientation for an<br>object from the time it is detected as not moving to the time it resumes<br>motion. Use this option to clamp the position of an unmoving object to<br>its previous known position. |
|                          | Bias Tracking: Applies a smoothing filter that tracks systematic errors in the camera measurements to minimize motion jitter when markers become occluded in the camera views.                                                                                                    |

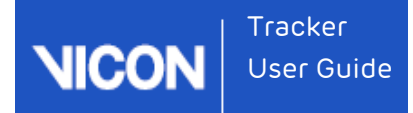

#### Reconstruction section

| Environmental Drift Tolerance: 1.5 – |          |
|--------------------------------------|----------|
|                                      |          |
| Minimum Cameras to Start Traje 3     | <b>-</b> |
| Reconstruction Minimum Separa 14     | •        |

On the **System** tab, when you click on the **Local Vicon System** node, the following settings are available in the **Reconstruction** section of the **Properties** pane.

| Description                                                                                                    |
|----------------------------------------------------------------------------------------------------|
| An uncertainty applied (in mm) to camera calibration to take into<br>account environmental factors such as temperature change, that<br>may cause drift in the calibration. For larger volumes, increase this<br>value; for smaller volumes, decrease this value.<br>For advice about reducing the effect of environmental factors,<br>see Prepare the capture environment on page 23.                                                                                                    |
| Controls how many cameras (rays) must see the same marker<br>(centroid) to create a new reconstruction and potentially form a<br>new trajectory. The minimum value that can create a<br>reconstruction is two cameras. The maximum value of this<br>parameter is 50 camera rays. If there are a large number of<br>unlikely reconstructions being created, increase this value.<br>Tip : In Tracker 3, the default value for this property is 3 (ie three<br>cameras), so if you are using a two-camera system, ensure you<br>change the value to two before starting to work with Tracker. |
| The minimum distance, specified as a value in the range 0–100 mm, allowed between 3D marker positions in order for them to be considered for reconstruction. If two candidate reconstructions are closer than this minimum separation, only the most likely reconstruction (in terms of the number of cameras contributing) will be reported. The other will be discarded. A higher value decreases the likelihood of creating spurious reconstructions, but increases the possibility that some genuine markers will not be reconstructed.                                                 |
|                                                                                                    |

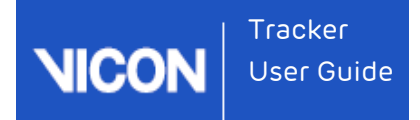

#### UDP Stream section

| UDP STREAM       |               |
|------------------|---------------|
| Enabled:         | 🔽 🗸 🗸         |
| Data Block Size: | 256 🗸 🗸       |
| Object Per Port: | . 📃 🗸 🗸       |
| IP Address:      | localhost 🗸 🗸 |
| Port:            | 51001 🗸       |

On the **System** tab, when you click on the **Local Vicon System** node, the following settings are available in the **UDP Stream** section of the **Properties** pane.

| Setting               | Description                                                                                                    |
|-----------------------|----------------------------------------------------------------------------------------------------|
| Enabled               | If selected, starts the UDP streaming of data. The UDP stream does not<br>maintain client connection information. If selected, data is output<br>whether or not there are any connected clients.                                                                                                    |
| Data<br>Block<br>Size | The size of the UDP datagrams (data blocks). Ensure the value selected matches the expected value for the datagram size in the client program. Options are 256, 512, and 1024.                                                                                                    |
| Object<br>Per<br>Port | If cleared, all objects are output on the same port.<br>If selected, each object is output on its own UDP port. Port assignments<br>are made whether or not the object is active. The following image shows<br>how port numbers are assigned:<br>SYSTEM CALTERATE OBJECTS RECORDING<br>OBJECTS OBJECTS CRECORDING<br>Object1 output on port (PORT + 1)<br>Calterate output on port (PORT + 2) |

| IP<br>Address | The network address used to broadcast the data.                                                                                                    |
|---------------|----------------------------------------------------------------------------------------------------|
| Port          | The starting port for UDP streaming. If <b>Object Per Port</b> is selected, this is the starting port number. If <b>Object Per Port</b> is cleared, this is the output port for all objects. |

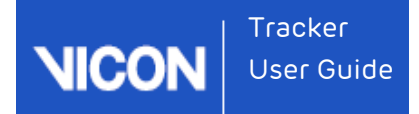

#### VRPN Stream section

| VRPN STREAM              |            |
|--------------------------|------------|
| Add Filtered Tracker:    | <b>–</b> , |
| Translation Min Cut-Off: | 1.151      |
| Translation Beta:        | 0.5        |
| Rotation Min Cut-Off:    | 1.5        |
| Rotation Beta:           | 0.5        |

On the **System** tab, when you click on the **Local Vicon System** node, the following settings are available in the **VRPN Stream** section of the **Properties** pane:

| Settings                       | Description                                                                                                    |
|--------------------------------|----------------------------------------------------------------------------------------------------|
| Add<br>Filtered<br>Tracker     | If selected, adds a tracker (named <object>_2), with One Euro filtering applied, to each object.</object>                                                                                                    |
| Translation<br>Min Cut-<br>Off | Enables you to specify the frequency (Hz) below which noise (translation motion) will not be filtered.                                                                                                    |
| Translation<br>Beta            | To avoid lag, you can set a value between 1 and 0 to reduce filtration<br>applied to the position of the object where there is greater motion. 0<br>= filtering on all translation motion; 1 = filtering on very slow<br>translation motion only. |
| Rotatation<br>Min Cut-<br>Off  | Enables you to specify the frequency (Hz) below which noise (rotation motion) will not be filtered.                                                                                                    |
| Rotation<br>Beta               | To avoid lag, you can set a value between 1 and 0 to reduce filtration<br>applied to the rotation of the object where there is greater motion. 0<br>= filtering on all rotation motion; 1 = filtering on very slow rotation<br>motion only.       |

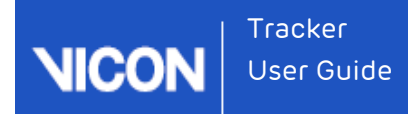

### Local Vicon System context menu

| N Land Marca Castana (100) (-1 |                       |        |
|--------------------------------|-----------------------|--------|
| Local vicon System [100Hz]     | REBOOT HARDWARE       |        |
| Vicon Cameras                  | REBOOT CORE PROCESSOR | Ctrl+R |
| M Devices                      | RESYNCHRONIZE         |        |
|                                | REPROGRAM FIRMWARE    |        |

On the **System** tab, when you right-click on the **Local Vicon System** node, you can select the following options from the context menu:

| Option                   | Description                                                                                                    |
|--------------------------|----------------------------------------------------------------------------------------------------|
| Reboot<br>Hardware       | Reset all of the Vicon hardware devices in the Vicon system. Use<br>this command if a camera has failed to boot, or if you need to reset<br>the whole system for other reasons. |
|                          | Alternatively, use the <b>Reboot All</b> button in the <b>System</b> section of the <b>Properties</b> pane.                                                                     |
| Reboot Core<br>Processor | Restarts the Core Processor and resets the labeler.<br>Alternatively, press CTRL+R.                                                                                             |
| Resynchronize            | Forces the Vicon system synchronization master to resynchronize the frame rate for all connected cameras and third-party devices.                                               |
| Reprogram<br>Firmware    | Display the <b>Reprogram Firmware</b> dialog box in which you can view and update firmware for certain Vicon devices present in your system.                                    |

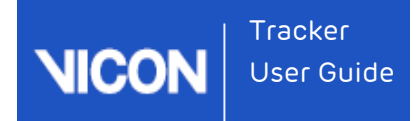

### About the Vicon Cameras node

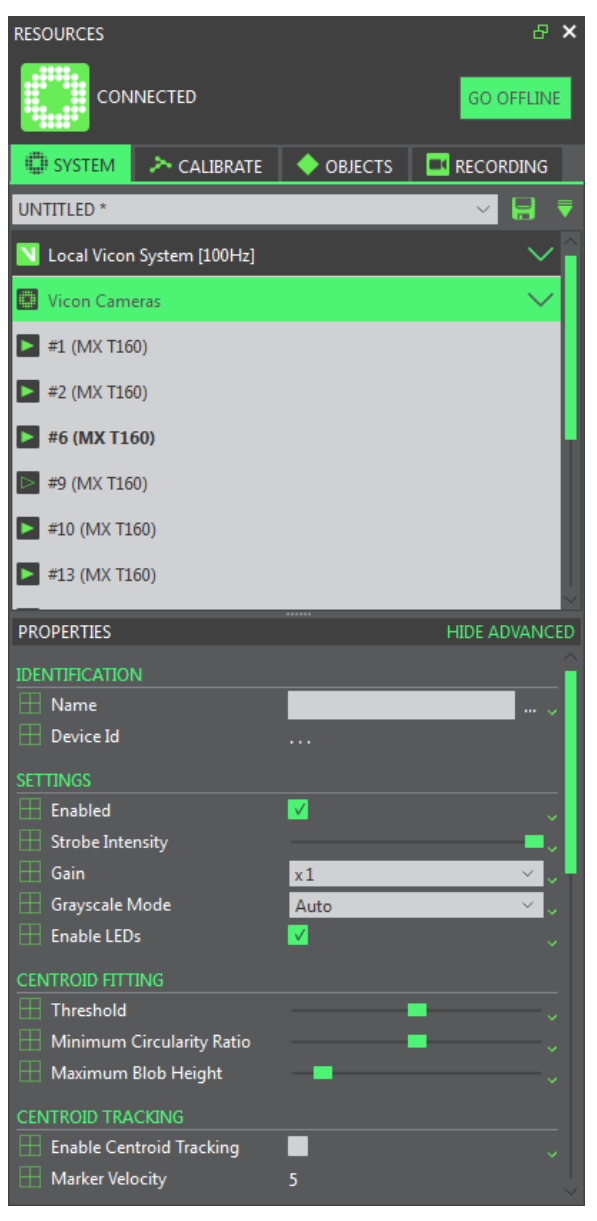

#### Note

If your system includes only Vicon Vantage and/or Bonita cameras, the Gain property is not displayed.

You manage the identification and configuration settings for each Vicon camera connected to your Vicon system with the **Vicon Cameras** node.

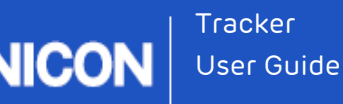

Configuring Vicon cameras ensures that all the camera settings are correct and appropriate for your motion capture application. You can configure the settings for an individual camera, several cameras, or all cameras at once.

This node is displayed under the Local Vicon System node. The Vicon Cameras node lists each Vicon camera connected to your system. For each camera, the node name includes:

- The device position number
- Any display name specified in the Identification property
- The camera type listed in parentheses, for example, #1 Over Door (T160)

#### Set up Vicon cameras

To configure Vicon cameras for optical data capture:

- From the view pane tool bar, select Camera. The 2D data being captured by each Vicon camera selected in the Resources pane in the System list is shown in a separate Camera view pane.
- 2. View your capture volume in either of the following ways:
  - In the Options dialog box, under the General View Options section, select the Target Volume option. In the Camera view pane tool bar, from the View dropdown list, select 3D Overlay. A virtual representation of your target volume is overlaid on the 2D data from the camera image.
  - In the capture volume, place a selection of static markers on the floor to roughly outline your target capture volume.
- 3. In the System list in the Resources pane, select the Vicon camera node whose properties you want to configure.
- 4. In the **Properties** pane, view or change settings for the relevant properties.

When you first set up your Vicon system, you must configure at least the following properties in the order shown:

| Section             | Property            | Notes                                                                                                    |
|---------------------|---------------------|----------------------------------------------------------------------------------------------------|
| Identification      | Name                | Only needed if you want to distinguish it from the others                                                                                                    |
| Settings            | Strobe<br>Intensity | If adjusting these two settings does not easily<br>enable you to eliminate reflections, create<br>camera masks to eliminate reflections and other<br>unwanted light sources that occur in parts of the<br>capture volume. |
| Centroid<br>Fitting | Threshold           |                                                                                                    |
| Settings            | Gain                | (MX T-Series only) Normally, leave at the default x1 setting, but if the markers seem faint or if the cameras have trouble distinguishing them, adjust this setting as required.                                          |
|                     | Grayscale<br>Mode   | Normally, leave at the default Auto setting.<br>However, during focusing, it can be helpful to<br>change this setting to All, then change it back to<br>Auto as soon as the camera is focused.                            |

#### 🚹 Important

These properties affect the quality of the motion capture data. Therefore, it is important to optimize them before you collect data intended for later analysis. In subsequent sessions, you may want to configure additional properties to suit the needs of your motion capture application.

- 5. When you have finished adjusting the Vicon Camera properties, in the Settings area, ensure that Grayscale Mode is set to Auto.
- 6. At the top of the System tab, click the Save current configuration button button save your system configuration settings to a .system file in one of the following folders:

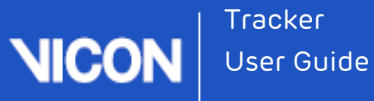

- If you select Shared the file will be saved in C: \Users\Public\Documents\Vicon\Tracker3.x\Configurations\Systems
- If you select Private it will be saved in C: \Users\UserName\AppData\Roaming\Vicon\Tracker3.x\Configurations\Systems

#### Properties pane for a Vicon Cameras node

The **Properties** pane for a **Vicon Cameras** node or an individual camera node contains the following sections.

- Camera Identification section on page 64
- Camera Settings section on page 65
- Centroid Fitting section on page 70
- Camera Status section on page 72
- Camera Hardware section on page 73
- Camera Firmware section on page 75
- Camera Calibration section on page 76
- Camera Commands section on page 76

You can also access related options from the Vicon Cameras context menu on page 77.

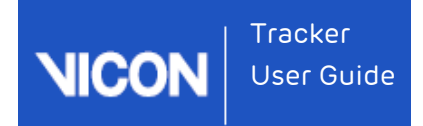

### Camera Identification section

| IDENTIFICATION |       |  |
|----------------|-------|--|
| Name:          |       |  |
| Device Id:     | 19019 |  |

On the **System** tab, when you click on a **Vicon Cameras** node or an individual camera node, the following controls are available in the Identification section of the **Properties** pane:

| Control      | Description                                                                                                    |
|--------------|----------------------------------------------------------------------------------------------------|
| Name         | A user-defined display name for the entire set of Vicon cameras or for<br>each individual Vicon camera. For example, if a camera is placed over a<br>door, you could name it Over Door . |
| Device<br>ID | The unique identification number Vicon assigns to each Vicon camera during manufacture. The top-level entry for all Vicon cameras is read-only.                                          |

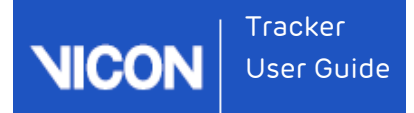

#### Camera Settings section

| SETTINGS              |          |           |
|-----------------------|----------|-----------|
| Enabled:              | <b>V</b> | Ŷ         |
| Strobe Intensity:     | 1        | <b></b> _ |
| Grayscale Mode:       | Auto     | × .       |
| Enable LEDs:          | <b>.</b> | ~         |
| Enable Display:       | <b>V</b> | ~         |
| Enable Tap to Select: | <b>.</b> | ÷         |
| Enable Accelerometry: |          | ~         |

#### (i) Note

The above illustration shows the **Settings** section for a Vicon Vantage camera. The **Settings** section for other Vicon cameras displays slightly different options.

On the **System** tab, when you click on a **Vicon Cameras** node or an individual camera node, the following controls are available in the **Settings** section of the **Properties** pane:

| Control             | Description                                                                                                    |
|---------------------|----------------------------------------------------------------------------------------------------|
| Enabled             | Whether or not the Vicon camera is currently enabled for use.                                                                                                    |
| Strobe<br>Intensity | The amount of light emitted by camera strobe units. This value can<br>be set between 0-1 to minimize reflections and obtain clear marker<br>images. The higher the setting, the brighter the markers appear,<br>but this may cause blobs to be produced from reflections from<br>other strobes. Lower settings make the markers themselves less<br>visible to the cameras.                                                                                                    |
|                     | In almost all circumstances, you will want to keep the intensity at<br>its maximum level because the system works by recording light<br>from the strobes that is reflected from the markers, thus the more<br>light the strobes send out the more light the markers reflect.<br>However, if you are capturing a very fast moving object you may<br>achieve better results by reducing the strobe intensity. The strobe<br>intensity affects the time the strobe is on for each camera frame. |

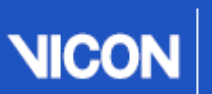

| Control           | Description                                                                                                    |
|-------------------|----------------------------------------------------------------------------------------------------|
|                   | The full strobe intensity corresponds to 1ms (0.5ms with Bonita) for<br>normal frame rates. Lower strobe intensities mean that the markers<br>are captured with the strobes on for less time and, therefore, have<br>less time to move during the frame.                                                                                                    |
|                   | Tip: It is advisable to use full strobe intensity and deal with<br>reflection problems by closing the camera lens aperture. Adjust this<br>setting and the <b>Threshold</b> setting until reflections are minimized or<br>gone.<br>For further tips on setting <b>Strobe Intensity</b> , see <u>Setting up a mixed</u>                                                                                                    |
|                   | Vicon camera system on page 31.                                                                                                    |
| Gain              | (Vicon MX T-Series only) The amplification of the pixel value. Select<br>a displayed value to determine the intensity of the grayscale from<br>the Vicon cameras: x1, x2, x4, or x8. (Note that the available values<br>are those supported by the camera.)                                                                                                    |
|                   | This setting is applied to the camera to change the dynamic range<br>of the recorded image. Increasing the Gain means that the marker<br>has less variation in grayscale intensity between its center and its<br>edge, but in certain circumstances, using a higher gain yields<br>markers that are easier for the camera to distinguish.                                                                                                    |
|                   | Adjust this setting if the markers appear too faint or if the cameras have trouble distinguishing them; otherwise, leave the this property at the default x1 setting.                                                                                                    |
| Grayscale<br>Mode | The type of data for processed grayscale blobs that the Vicon<br>cameras send to Vicon Tracker. (Note that this mode is disabled if<br><b>Low Jitter</b> mode is selected.) The Vicon cameras perform data<br>processing to create 2D data for Vicon markers. They generate<br>grayscale blobs for reflections from objects in the capture volume<br>and then use centroid-fitting algorithms to determine which of<br>these are likely to be markers by comparing the shape of the<br>grayscale blobs to the <b>Minimum Circularity Ratio</b> and <b>Maximum</b><br><b>Blob Height</b> settings. During this processing, Vicon cameras can<br>produce the following types of data for grayscale blobs: centroids |

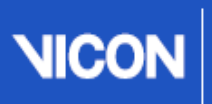

Tracker User Guide

| Control | Descrip                                 | btion                                                                                                    |
|---------|-----------------------------------------|----------------------------------------------------------------------------------------------------|
|         | data (x<br>graysca<br>informa<br>Bonita | , y coordinates and the radius of the centroid calculated),<br>ale data (pixel and line information), or coordinates data (line<br>ation, that is, grayscale data without pixel values). However,<br>cameras do not perform centroid fitting.              |
|         | You ca<br>to Trac                       | n specify which type of processed data Vicon cameras send<br>ker:                                                                                                    |
|         | Auto                                    | Send grayscale data only of the grayscale blobs for which centroids were not generated, that is, those below the threshold specified for <b>Minimum Circularity Ratio</b> .                                                                                |
|         |                                         | Send coordinates data of grayscale blobs for which one or<br>more line segments, or the total number of lines in the<br>blob, exceeds the value set for <b>Maximum Blob Height</b> .                                                                       |
|         |                                         | If a marker can be centroid fitted by the camera, the<br>centroid is passed to the capture PC. If it cannot, the full<br>grayscale of the image is sent, allowing the data to be<br>post-processed on the PC. This is the default and<br>recommended mode. |
|         |                                         | Tip: If any optical camera does not capture wand data<br>during a wand wave, select the relevant camera on the<br>System tab and look in the Settings section of the<br>Properties pane to ensure you have set the Grayscale<br>Mode to Auto.              |
|         | None                                    | Send no grayscale data; send only centroid data (i.e, x, y,<br>and radius data).<br>Any ambiguous grayscale data will be discarded.                                                                                                    |
|         | All                                     | Send grayscale data both of grayscale blobs for which<br>centroids were generated and of those for which<br>centroids were not generated, that is those below the<br>threshold specified for <b>Minimum Circularity Ratio</b> .                            |
|         |                                         | Send coordinates data of grayscale blobs for which one or<br>more line segments, or the total number of lines in the<br>blob, exceeds the value set for <b>Maximum Blob Height</b> .                                                                       |

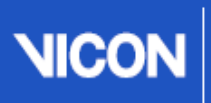

Tracker User Guide

| Control | Descript    | tion                                                                                                    |
|---------|-------------|----------------------------------------------------------------------------------------------------|
|         |             | Select this setting if you need to see exactly where the<br>camera calculates the centroid with respect to the<br>grayscale marker image, for example when adjusting<br>parameters. This setting results in much larger data rates<br>and files; it may be useful for diagnostic purposes, but do<br>not use it in normal capture situations.                                                                                                    |
|         | Only        | Send all grayscale and coordinates data; send no centroid data.                                                                                                    |
|         |             | This setting is useful when focusing or making other adjustments to the cameras themselves as you see exactly the image recorded on the sensor.                                                                                                    |
|         | Edges       | Send only edge coordinates data; send no centroid or grayscale data.                                                                                                    |
|         |             | If data rates are very high, for example when there are too<br>many reflections, the camera automatically enters this<br>mode. Use this setting to manually force the camera into<br>this mode.                                                                                                    |
|         | No<br>Edges | Send grayscale data both of grayscale blobs for which<br>centroids were generated and of those for which<br>centroids were not generated; send no coordinates data.                                                                                                    |
|         |             | Use this setting to prevent the Vicon camera from sending edge coordinates.                                                                                                    |
|         |             | Caution: Even if you have not specified a Grayscale Mode<br>setting that would have coordinates data sent to Tracker,<br>a Vicon camera automatically sends coordinates data –<br>either temporarily or permanently – if it is overloaded with<br>data (e.g., too many markers, too many reflections, hand or<br>reflective objects immediately in front of the camera, too<br>low a threshold or too high a gain). If a camera<br>automatically starts to present coordinates data, identify<br>the source of the overload and attempt to remedy it. |

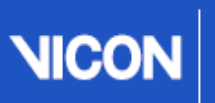

Tracker User Guide

| Control                 | Description                                                                                                    |
|-------------------------|----------------------------------------------------------------------------------------------------|
| Enable LEDs             | When selected, the status lights on the Vicon camera strobe unit<br>provide feedback on the status of the camera. (Bonita cameras do<br>not have status LEDs.) For more information, see the<br>documentation that was supplied with your Vicon camera.                                       |
| Enable<br>Display       | (Vicon Vantage only) When selected, the OLED display on the<br>camera provides feedback on the status of the camera. For more<br>information, see the Vicon Vantage Reference PDF, supplied with<br>your Vicon Vantage cameras and available from the Downloads<br>page of the Vicon website. |
| Enable Tap to<br>Select | (Vicon Vantage only) When selected, you can lightly tap the camera in the volume to select it (and deselect the other cameras).                                                                                                    |
|                         | Note that when <b>Enable Accelerometry</b> is selected (see below), if<br>you tap a calibrated camera too hard, its status LEDs and OLED<br>display (if enabled) indicate that it has been 'bumped'.                                                                                          |
|                         | You can remove the camera's bumped status in Tracker. If this is a frequent occurrence, you can change its sensitivity to being tapped by reducing the <b>Bump Detection Sensitivity</b> .                                                                                                    |
|                         | For information on removing a camera's bumped status and changing Bump Detection Sensitivity, see Camera Status section on page 72.                                                                                                    |
| Enable<br>Accelerometry | (Vicon Vantage only) When selected, the OLED display on<br>calibrated cameras changes to alert you when they have moved<br>from their calibrated positions, for example, if a camera has been<br>knocked.                                                                                     |
|                         | In Tracker, the camera's <b>Bumped</b> check box (in its Status properties) displays a check mark.                                                                                                    |
|                         | For information on removing a camera's bumped status and changing Bump Detection Sensitivity, see Camera Status section on page 72.                                                                                                    |
|                         | (This setting also turns on or off the auto-rotation of the display on<br>Vantage cameras.)                                                                                                    |

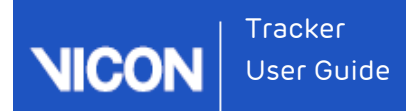

| Control | Description                                                                                                    |
|---------|----------------------------------------------------------------------------------------------------|
|         | For more information on Vicon Vantage accelerometers, see the <b>Vicon Vantage Reference</b> PDF, supplied with your Vicon Vantage camera and available from the Downloads page of the Vicon website. |

#### Centroid Fitting section

| CENTROID FITTING           |     |              |
|----------------------------|-----|--------------|
| Threshold:                 | 0.5 | <b>—</b> – , |
| Minimum Circularity Ratio: | 0.5 | <b>—</b> •   |
| Maximum Blob Height:       | 50  | - <b>-</b>   |

On the **System** tab, when you click on a **Vicon Cameras** node or an individual camera node, the following controls are available in the **Centroid Fitting** section of the **Properties** pane:

#### Control Description

Threshold The minimum brightness (intensity) for markers; pixels of an intensity lower than this threshold are ignored. This value can be set between 0-1 to determine the pixels to be considered for centroid fitting onboard the Vicon cameras. Lower settings enable the camera to detect lower light levels, thus making the markers appear larger, but may pick up unwanted reflections and other light sources. Higher settings reduce the noise, but make the markers themselves less visible.

This setting differentiates between markers and ambient light. A Vicon camera records 10-bit grayscale data, which for each sensor pixel is a measure of how much light fell on that pixel during a given amount of time. However, the cameras will almost always pick up some ambient light in the volume. To enable the cameras to distinguish between light that comes from markers and light that does not, a threshold is applied. Anything above this threshold is deemed to be a marker, anything below is deemed to be ambient light. A value in the region of 0.2 to 0.5 is usually appropriate, but Vicon strongly recommends that you use static markers in the volume in order to establish an appropriate setting. If cameras are evenly spaced around the volume, the same threshold value is usually sufficient for all cameras.

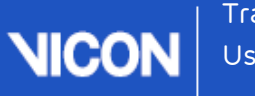

| racker     |
|------------|
| Jser Guide |

| Control                         | Description                                                                                                    |
|---------------------------------|----------------------------------------------------------------------------------------------------|
|                                 | Adjust this setting, the <b>Strobe Intensity</b> , and the camera's aperture until reflections are minimized or gone.                                                                                                    |
|                                 | Tip : To help you to determine the most effect threshold setting for<br>grayscale blobs, you can set the background color of the Camera view<br>pane to the value of the Threshold control in the Centroid Fitting<br>section of the Properties pane. To do this, open the Options dialog box<br>(F7), and in the General View Options, select Threshold.                                                                                                    |
| Minimum<br>Circularity<br>Ratio | The circularity threshold used by the centroid-fitting algorithms in a Vicon camera. (Note that this mode is disabled if <b>Low Jitter</b> mode is selected.)                                                                                                    |
|                                 | This value can be set between 0-1 to determine how similar a grayscale<br>blob must be to the internal model of a marker – that is a radially<br>symmetric object that has smooth, sharp edges and whose pixel<br>intensity is brightest at the center and gradually fades towards the<br>edges. The Vicon cameras consider grayscale blobs with circularity<br>equal to or greater than this threshold to be well-formed, circular<br>marker images. The higher the value, the more stringent the centroid<br>fitter is; the lower the value, the less stringent the centroid fitter is.<br>You may want to apply higher settings for camera calibration to ensure<br>that Tracker selects the best markers and thus provides the best<br>possible calibration. A lower value may be appropriate for data capture. |
| Maximum<br>Blob<br>Height       | The maximum number of pixels per line that a grayscale blob can<br>contain in a horizontal line. If the number of pixels exceeds this value,<br>the Vicon camera determines that the grayscale blob is not a marker,<br>stops processing it, and discards the pixel values (it preserves just the<br>coordinates data, which can be sent to Vicon Tracker, depending on<br>the <b>Grayscale Mode</b> setting).                                                                                                    |
|                                 | Set this value between 0–77500 to determine how large a grayscale<br>blob can be for a Vicon camera to consider it a candidate marker. The<br>Vicon cameras consider grayscale blobs with horizontal lines<br>containing this number or fewer pixels to be good-sized, circular<br>marker images. The higher the value, the larger a grayscale blob can<br>be; the lower the value, the smaller a grayscale blob must be.                                                                                                    |

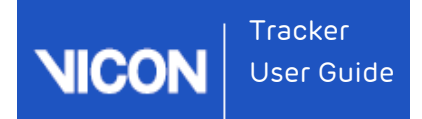

#### Camera Status section

| STATUS                      |        |     |
|-----------------------------|--------|-----|
| Connected:                  |        |     |
| Sync Master:                |        |     |
| Contributing Centroids:     |        |     |
| Contributing Grayscale:     |        |     |
| Contributing Tracks:        |        |     |
| Bumped:                     |        |     |
| Bump Detection Sensitivity: | Medium | × . |

### (i) Note

The above illustration shows the **Status** section for a Vicon Vantage camera. The **Status** section for other Vicon cameras displays fewer options.

On the **System** tab, when you click on a **Vicon Cameras** node or an individual camera node, the following controls are available in the **Status** section of the **Properties** pane:

| Control                   | Description                                                                                                    |
|---------------------------|----------------------------------------------------------------------------------------------------|
| Connected                 | Whether or not the Vicon camera is currently connected to the Vicon system.                                                                                                    |
| Sync Master               | Whether or not the Vicon camera is designated as the<br>synchronization master for the Vicon system. (Not relevant for MX T-<br>Series cameras, MX devices with an Ultranet HD, or systems<br>containing a Vicon Lock or Lock+.)                                                                     |
| Contributing<br>Centroids | Whether or not the Vicon camera is contributing centroid data during the current motion capture.                                                                                                    |
| Contributing<br>Grayscale | Whether or not there is a socket open to the Vicon camera capable<br>of receiving grayscale. This socket may be dropped when the system<br>is under heavy load, therefore this property is useful as a system<br>status monitor. It is not related to <b>Grayscale</b> property in <b>Settings</b> . |
| Contributing<br>Tracks    | Whether or not the Vicon camera is contributing tracks (that is, labeling centroids between frames) during the current session.                                                                                                    |
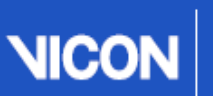

Tracker User Guide

| Control                          | Description                                                                                                    |
|----------------------------------|----------------------------------------------------------------------------------------------------|
|                                  |                                                                                                    |
| Bumped                           | Indicates the whether the Vicon Vantage camera has moved from its calibrated position.                                                                          |
|                                  | You can remove the <b>Bumped</b> status for:                                                                                                    |
|                                  | A selected camera: Clear the <b>Bumped</b> check box.                                                                                                    |
|                                  | All cameras: Press Ctrl+Shift+B                                                                                                    |
| Bump<br>Detection<br>Sensitivity | Enables you to change the sensitivity of the Vicon Vantage camera's accelerometer (also see <b>Enable Accelerometry</b> in Camera Settings section on page 65). |

## Camera Hardware section

| HARDWARE                |                   |  |
|-------------------------|-------------------|--|
| Туре:                   | Vantage 8         |  |
| Strobe Type:            | IR 56             |  |
| Strobe Temp.:           | 32 😑              |  |
| Camera Body Temp. 1:    | 54 😐              |  |
| Camera Body Temp. 2:    | 57 😑              |  |
| Sensor Width:           | 3328              |  |
| Sensor Height:          | 2424              |  |
| Revision:               | 1                 |  |
| MAC Address:            | 00:00:37:20:22:7d |  |
| Serial Number:          | Not Set           |  |
| IP Address:             | 192.168.10.12     |  |
| Destination IP Address: | Default 🗸 🗸       |  |

## (i) Note

The above illustration shows the **Hardware** section for a Vicon Vantage camera. The **Hardware** section for other Vicon cameras displays fewer options.

On the **System** tab, when you click on a **Vicon Cameras** node or an individual camera node, the following controls are available in the **Hardware** section of the **Properties** pane:

| Setting                  | Description                                                                                                    |
|--------------------------|----------------------------------------------------------------------------------------------------|
| Туре                     | The type of Vicon camera (Vantage, Bonita, T160, T40 or T20). The<br><b>Vicon Cameras</b> node is read-only.                                                                                                    |
| Strobe Type              | The type of strobe unit attached to the front of the Vicon camera:<br>Visible Red (VR), Near Infrared (NIR), or Infrared (IR). MX T-Series<br>T160, T40, and T20 cameras support only VR and NIR strobe units.<br>Bonita cameras support NIR.<br>For a <b>Vicon Cameras</b> node, this setting is read-only.                                                                                              |
| Strobe<br>Temp           | Displays data from Vicon Vantage strobe onboard sensor both as a<br>numeric indicator (in degrees Celsius) and a colored temperature<br>indicator. The color of the indicator changes to reflect a change in<br>temperature: yellow (warming up to the temperature specified by the<br>lower bounds), green (between the specified upper and lower<br>bounds) or red (overheated above the upper bounds). |
|                          | To set values that are representative of your laboratory environment,<br>you can change the upper and lower bounds of the temperature<br>range. To do this, select the <b>Camera Temperature Range</b> option in the<br><b>Options</b> dialog box (F7).                                                                                                    |
| Camera<br>Body Temp<br>1 | Displays data from Vicon Vantage camera body onboard sensor. See<br><b>Strobe Temp</b> above.                                                                                                    |
| Camera<br>Body Temp<br>2 | Displays data from Vicon Vantage camera body onboard sensor. See<br><b>Strobe Temp</b> above.                                                                                                    |
| Sensor<br>Width          | The width (in pixels) of the Vicon camera sensor.                                                                                                    |

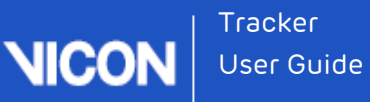

| Setting                   | Description                                                                                                    |
|---------------------------|----------------------------------------------------------------------------------------------------|
|                           |                                                                                                    |
| Sensor<br>Height          | The height (in pixels) of the Vicon camera sensor.                                                                                                    |
| Revision                  | Camera revision number.                                                                                                    |
| MAC<br>Address            | The <b>Media Access Control</b> (MAC) address assigned to the Vicon camera during manufacture. This is a hexadecimal value in the format ##.##.##.##. |
|                           | For a Vicon Cameras node, this setting is read-only.                                                                                                  |
| Serial<br>Number          | Vicon Vantage camera's serial number (if set)                                                                                                    |
| IP Address                | The <b>Internet Protocol</b> (IP) address assigned to the Vicon camera on the Vicon Ethernet network.                                                 |
|                           | For a Vicon Cameras node, this setting is read-only.                                                                                                  |
| Destination<br>IP Address | The network adapter IP address to which data from this camera will be sent.                                                                           |

#### Camera Firmware section

| MX FIRMWARE        |    |  |
|--------------------|----|--|
| Firmware Version:  | 82 |  |
| Firmware Complete: |    |  |

On the **System** tab, when you click on a **Vicon Cameras** node or an individual camera node, the following controls are available in the **Firmware** section of the **Properties** pane:

| Control             | Description                                                                       |
|---------------------|-----------------------------------------------------------------------------------|
| Firmware<br>Version | The version number of the Vicon firmware currently installed on the Vicon camera. |

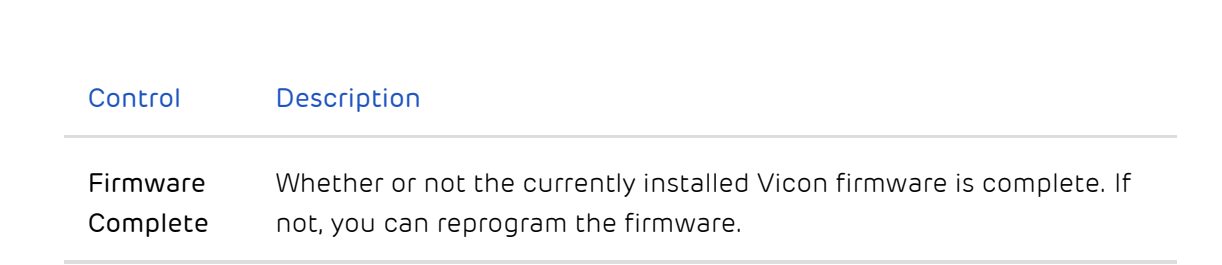

#### Camera Calibration section

Tracker User Guide

| CALIBRATION        |                   |
|--------------------|-------------------|
| Reset Calibration: | RESET CALIBRATION |
| Focal Length (mm): | 17.4478           |

On the **System** tab, when you click on a **Vicon Cameras** node or an individual camera node, the following controls are available in the **Calibration** section of the **Properties** pane:

| Control              | Description                                                         |
|----------------------|---------------------------------------------------------------------|
| Reset Calibration    | Reset calibration of selected camera(s)                             |
| Focal Length<br>(mm) | The camera lens focal length value of the selected camera(s) in mm. |

#### Camera Commands section

| COMMANDS |        |
|----------|--------|
| Reboot:  | REBOOT |

On the **System** tab, when you click on a **Vicon Cameras** node or an individual camera node, the following command is available in the **Commands** section of the **Properties** pane:

| Command | Description                                                |
|---------|------------------------------------------------------------|
| Reboot  | Stop and restart all cameras or the selected Vicon camera. |

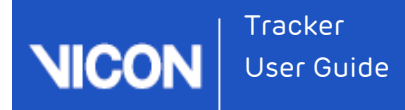

## Vicon Cameras context menu

When you right-click on the Vicon Cameras node on the System tab, you can select from the following options on the context menu:

| Option                     | Description                                                                                                    |
|----------------------------|----------------------------------------------------------------------------------------------------|
| Reorder                    | Display the <b>Reorder Devices</b> dialog box. This enables you to change the<br>order in which Vicon cameras are displayed in the <b>System Resources</b><br>list.                                                                                                    |
| Reboot<br>All<br>Cameras   | Stop and restart all the Vicon cameras in the system.                                                                                                    |
| Remove<br>Vicon<br>Cameras | <ul> <li>Displays a choice of Disconnected or Missing:</li> <li>Disconnected - removes cameras that are currently unplugged.</li> <li>Missing - removes cameras that are unplugged, but were previously used in a calibration.</li> </ul>                                         |
| Enable<br>Preview<br>Mode  | Displays a 'video' image from the optical sensor of an MX T-Series<br>camera. This enables you to aim cameras more quickly and easily during<br>setup.<br>Note: This preview feature is for system setup purposes only. You<br>cannot capture camera data in <b>Preview</b> mode. |

When you right-click on a node for a specific Vicon camera, you can select the following option from the context menu:

| Option            | Description                                 |
|-------------------|---------------------------------------------|
| Reset Calibration | Resets the camera calibration               |
| Reboot            | Stop and restart the selected Vicon camera. |

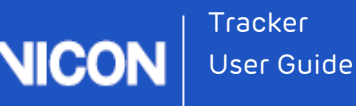

# About Vicon connectivity units

You configure Vicon connectivity units — smart boxes that can be combined to create a distributed architecture, enabling you to customize the number of Vicon cameras and supported third-party devices in your Tracker system — with the Vicon Connectivity node on the System tab.

The Vicon Connectivity node is displayed under the Local Vicon System node when Vicon Tracker is connected to the Vicon system. The Vicon Connectivity node lists each Vicon connectivity unit connected to your Vicon system.

Depending on the type of Vicon system under which you are running Vicon Tracker, your Vicon system architecture will contain one or more of the following Vicon connectivity units:

- Vicon Lock+- connectivity unit that facilitates the integration of synchronous thirdparty equipment with Vicon Vantage and Vicon Bonita cameras by providing or receiving synchronization and/or timecode. It also provides connectivity for thirdparty analog capture sources, such as force plates, EMG equipment, and generic devices.
- MX Giganet the primary connectivity unit in an MX T-Series and/or Bonita system.
- MX Ultranet the primary connectivity unit in an MX+ system.
- MX Ultranet HD the primary connectivity unit in an MX F-Series system.

You can incorporate units and components from MX T-Series systems into your Vicon Vantage system. For details on configuring a combined architecture, see the Vicon Vantage Reference or Go Further with Vicon MX T-Series reference, or contact Vicon Support.

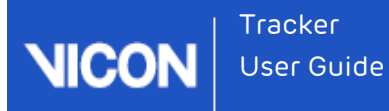

# About Vicon Lock+ units

Vicon Lock+ provides synchronization and timecode to Vicon Vantage and Vicon Bonita cameras. It also provides connectivity for third-party analog capture sources, such as force plates, EMG equipment, and generic devices.

The use of Vicon Lock+ is supported for Vicon Vantage and Vicon Bonita camera systems and in integrated T-Series and Vantage systems.

This node is displayed under the Local Vicon System node when Vicon Tracker is connected to a Vicon system with at least one Vicon Lock unit. The Vicon Connectivity node lists each Vicon Lock+ unit connected to your Vicon system.

For more information about Vicon Lock+ units, see:

- Properties pane for Vicon Lock+ units on page 80
- Vicon Lock+ context menu on page 81
- Vicon Lock+ Quick Start Guide (PDF)

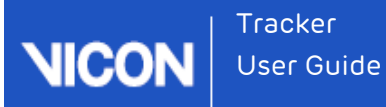

## Properties pane for Vicon Lock+ units

The **Properties** pane for Vicon Lock+ nodes contains the following sections.

- Vicon Lock+ Identification section on page
- Vicon Lock+ Status section on page
- Vicon Lock+ Sync Out section on page

You can also access related options from the Vicon Lock+ context menu on page 81.

#### Vicon Lock+ Identification section

If a Vicon Lock+ is connected to your Vicon system, when you click on the relevant **Vicon Connectivity** node on the **System** tab, the following controls are available in the Identification section of the **Properties** pane:

| Setting   | Description                                      |
|-----------|--------------------------------------------------|
| Name      | A user-defined display name for the Vicon Lock+. |
| Туре      | The Lock type is read-only.                      |
| Device ID | The Device ID is read-only.                      |

#### Vicon Lock+ Status section

On the **System** tab, when you click on a Lock+ node, the following controls are available in the **Status** section of the **Properties** pane:

| Setting        | Description                                                                            |
|----------------|----------------------------------------------------------------------------------------|
| Enabled        | Whether or not the Vicon Lock+ is currently enabled for use.                           |
| Sync<br>Master | The Vicon Lock+ automatically becomes the synchronization master for the Vicon system. |

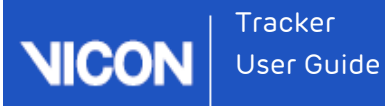

### Vicon Lock+ Sync Out section

General Purpose Outputs (GPO) enable you to configure your system to trigger external equipment on or around each camera frame sync pulse. Other GPO functionality, available with other Vicon software, is not implemented with Vicon Tracker.

For further information, see the PDF Vicon Lock+ QuickStart Guide. For up-to-date information about the types of GPO triggers that are supported, contact your local Vicon Support office (for Vicon contact details, see Contact Vicon on page 173).

### Vicon Lock+ context menu

If a Vicon Lock+ is connected to your Vicon system, when you right-click on the **Vicon Connectivity** node on the **System** tab, you can select the following options from the context menu:

| Option                       | Description                                                                                                    |
|------------------------------|----------------------------------------------------------------------------------------------------|
| Reorder                      | Display the <b>Reorder Devices</b> dialog box in which you can change the order in which Vicon Lock+ units are displayed on the <b>System</b> tab. |
| Reboot All<br>Vicon<br>Locks | Stop and restart all of the Vicon Lock+ units in the Vicon system.                                                                                 |

When you right-click on a node for a specific Vicon Lock+, you can select the following options from the context menu:

| Option         | Description                                |
|----------------|--------------------------------------------|
| Reboot         | Stop and restart the selected Vicon Lock+. |
| Reset Timecode | Reset the Timecode to 00:00:00:00.         |

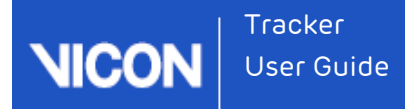

# About MX Giganet units

For information on MX Giganet nodes, see the following topics:

- Set up MX Giganet units on page 82
- Properties pane for MX Giganet nodes on page 83
- MX Giganet context menu on page 86

You can incorporate components from MX T-Series systems into a Vicon Vantage system by connecting the MX Giganet to the primary PoE+ unit of the Vantage system. For details of cameras and units that can be incorporated in an integrated Vantage and MX T-Series system, see Tracker system components on page 25.

## Set up MX Giganet units

The Vicon Connectivity node is displayed under the Local Vicon System node when Vicon Tracker is connected to a Vicon system with at least one MX Giganet unit. The Vicon Connectivity node lists each MX Giganet unit connected to your Vicon system. For each MX Giganet, the node name includes the device position number, any display name specified in the Identification property, and the device type listed in parentheses, e.g., #1 Name (MX Giganet).

To configure MX Giganet units for analog data acquisition:

- 1. On the **System** tab, select the node whose properties you want to configure:
  - **Vicon Connectivity** node for all MX Giganet units.
  - A sub node for a specific MX Giganet unit For Vicon MX systems, the MX Giganet sub-nodes in the System list correspond to the IDs assigned by Tracker. If an MX Giganet unit has automatically been designated as the synchronization master for the Vicon system, its node name is displayed in bold. The colored icon beside an MX Giganet node identifies its status:
    - Green play button: Component OK (active or connected). If an analog device is connected, this status does not reflect the analog device's status.
    - Yellow pause button: Component is not fully set up or device has been disabled in the Status section of Properties.
    - Red stop button: Component down (unavailable or disconnected).

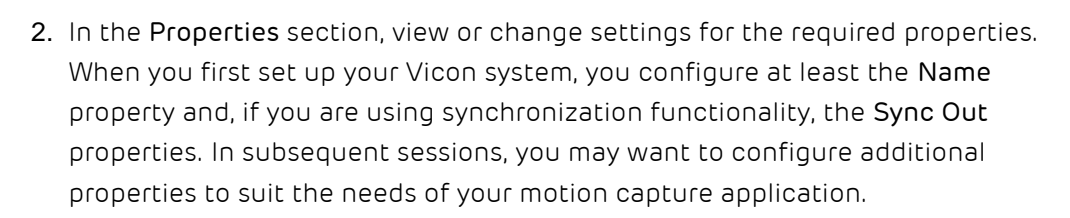

3. In the configuration management area at the top of the System tab, click the save button to save your system configuration settings to a .system file.

### Properties pane for MX Giganet nodes

The **Properties** pane for MX Giganet nodes contains the following sections.

- MX Giganet Identification section on page 83
- MX Giganet Status section on page 84

Tracker User Guide

- MX Giganet Sync Out section on page 84
- MX Giganet Hardware section on page 85
- MX Giganet Firmware section on page 85
- MX Giganet Commands section on page 86

You can also access related options from the MX Giganet context menu on page 86.

#### MX Giganet Identification section

If MX Giganets are connected to your Vicon system, when you click on the Vicon Connectivity node on the System tab, the following controls are available in the Identification section of the Properties pane:

| Setting   | Description                                                    |
|-----------|----------------------------------------------------------------|
| Name      | A user-defined display name for the entire set of MX Giganets. |
| Туре      | The Vicon Connectivity node is read-only.                      |
| Device ID | The Vicon Connectivity node is read-only.                      |

When you click on an individual **MX Giganet** node on the **System** tab, the following controls are available in the Identification section of the **Properties** pane:

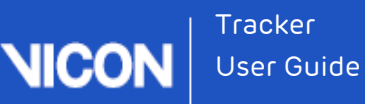

| Setting      | Description                                                                           |
|--------------|---------------------------------------------------------------------------------------|
| Name         | A user-defined display name for the selected MX Giganet.                              |
| Туре         | The MX device type.                                                                   |
| Device<br>ID | The unique identification number Vicon assigned to the MX Giganet during manufacture. |

### MX Giganet Status section

On the **System** tab, when you click on an **MX Giganet** node, the following controls are available in the **Status** section of the **Properties** pane:

| Setting        | Description                                                                                     |
|----------------|-------------------------------------------------------------------------------------------------|
| Connected      | Whether or not the MX Giganet is currently connected to the Vicon system.                       |
| Enabled        | Whether or not the MX Giganet unit is currently enabled for use.                                |
| Sync<br>Master | Whether or not the MX Giganet is designated as the synchronization master for the Vicon system. |

#### MX Giganet Sync Out section

General Purpose Outputs (GPO) allow you to configure your system to trigger external equipment on or around each camera frame sync pulse.

Other GPO functionality, available with other Vicon software, is not implemented with Vicon Tracker.

For further information, see the hardware manual for your Vicon Giganet. For up-todate information about types of GPO triggers that are supported, contact your local Vicon Support office (for Vicon contact details, see Contact Vicon ).

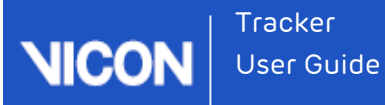

### MX Giganet Hardware section

On the **System** tab, when you click on the **Vicon Connectivity** node or on an **MX Giganet** node, the following controls are available in the **Hardware** section of the **Properties** pane:

| Setting        | Description                                                                                                    |
|----------------|----------------------------------------------------------------------------------------------------|
| MAC<br>Address | The Media Access Control (MAC) address assigned to the MX Giganet<br>during manufacture. This is a hexadecimal value in the format ##.##.<br>##.##.##.<br>The <b>Vicon Connectivity</b> node is read-only. |
| IP<br>Address  | The Internet Protocol (IP) address assigned to the MX Giganet on the Vicon MX Ethernet network.<br>The <b>Vicon Connectivity</b> node is read-only.                                                        |

#### MX Giganet Firmware section

On the **System** tab, when you click on an **MX Giganet** node, the following controls are available in the **Firmware** section of the **Properties** pane:

| Setting              | Description                                                                                          |
|----------------------|----------------------------------------------------------------------------------------------------|
| Firmware<br>Version  | The version number of the firmware currently installed on the MX Giganet.                            |
| Firmware<br>Complete | Whether or not the currently installed firmware is complete. If not, you can reprogram the firmware. |

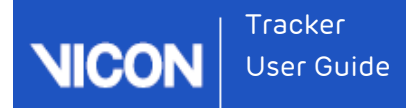

### MX Giganet Commands section

On the **System** tab, when you click on an **MX Giganet** node, the following command is available in the **Commands** section of the **Properties** pane:

| Command | Description                      |
|---------|----------------------------------|
| Reboot  | Stop and restart the MX Giganet. |

#### MX Giganet context menu

If MX Giganets are connected to your Vicon system, when you right-click the Vicon Connectivity node on the System tab, you can select these options from the context menu:

| Option                       | Description                                                                                                    |
|------------------------------|----------------------------------------------------------------------------------------------------|
| Reorder                      | Display the <b>Reorder Devices</b> dialog box in which you can change the order in which MX Giganets are displayed on the <b>System</b> tab. |
| Reboot All<br>MX<br>Giganets | Stop and restart all of the MX Giganets in the MX system.                                                                                    |

When you right-click a node for an MX Giganet, you can select the following options from the context menu:

| Option         | Description                               |
|----------------|-------------------------------------------|
| Reboot         | Stop and restart the selected MX Giganet. |
| Reset Timecode | Reset the timecode to 00:00:00:00.        |

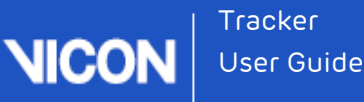

# About the Devices node

The **Devices** node is displayed under the **Local Vicon System** node when licensed additional devices (that is, connected devices that are not cameras or connectivity devices) are connected to the Vicon system. The **Devices** node lists each additional type of device that is connected to your Vicon system.

You can only use an additional device if you have the required license. To check your current licensing options, from the Help menu, click About Vicon Tracker and in the window, click the Feature Details button. After a few seconds, the currently licensed options are listed. To change your licensing options, contact Vicon Support.

Depending on the type of additional licenses you are using with Tracker and your Vicon system, it may contain one or more of the following additional devices:

- Analog device such as accelerometers (see Set up analog devices on page 87).
- Dikablis Eye Tracker (see About eye tracking on page 88).
- Vicon Apex (see About Vicon Apex devices on page 93).

### Set up analog devices

The **Devices** node is displayed on the **System** tab under the **Local Vicon System** node when Vicon Tracker is connected to a Vicon system with at least one additional device (a device that is not a camera or a connectivity unit).

Analog devices such as accelerometers are connected to the Vicon system via an MX Giganet or Vicon Lock. You add analog devices to the Vicon system by right-clicking on the **Devices** node and selecting **Add Generic Analog**.

The Generic Analog node enables you to select the appropriate options for your device.

You can only use an analog device with Tracker if you have the required license. For more information, contact Vicon Support.

#### To use an analog device with Tracker:

- Ensure that the analog device is connected to your Vicon system through a Giganet or Vicon Lock+.
- In Tracker, on the System tab, right-click Devices, point to Add Analog Device, and then click Add Generic Analog. A Generic Analog device appears beneath Devices.
- 3. Right-click Generic Analog and from the list, select your analog device.

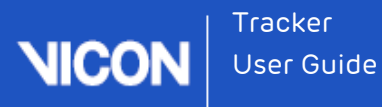

- 4. To add outputs for the device, on the **System** tab, right-click the device and click the number of components to add.
- 5. To change the properties of the output, edit the appropriate property in the **Properties** pane, for example:
  - Name
  - A scaling factor from the voltage input to desired output
  - Analog input pin
  - Channel gain
- **6.** To change the options for viewing data in the **Graph** view, in the view pane, select **Graph** and then choose the appropriate option from the menu.

## 🥝 Τίρ

You can receive the raw analog data and relevant device information through the DataStream SDK.

## About eye tracking

With Tracker, you can use the Dikablis Eye Tracking System to track movement of the eye's pupil to calculate the gaze vector.

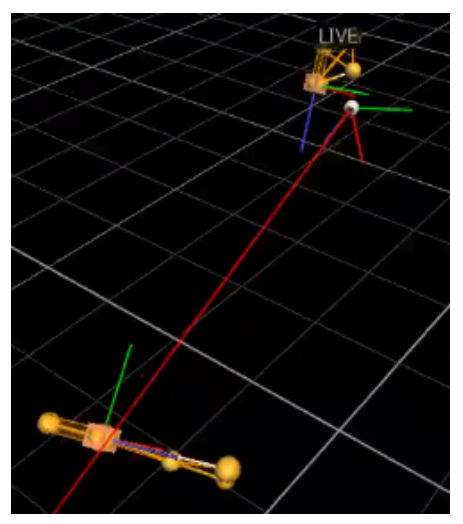

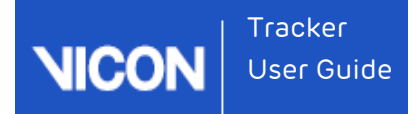

The Dikablis Eye Tracking System is compatible with both T-Series and Bonita cameras. A minimum of two cameras are required for use with the system.

### Note

Eye tracking is not available with the evaluation license, but is an optional addon to the full version of the software and requires an additional license.

#### Calibrating and integrating eye tracking

To calibrate your system and use Tracker to track eye movement, complete the following procedures:

- Calibrate the Dikablis system and connect it to your Vicon system on page 89
- Calibrate your Vicon system and add in your Dikablis device on page 90
- Specify the eye offsets on page 91
- Calibrate the Dikablis eye tracker with Vicon Tracker on page 92
- Save your settings on page 92

#### Calibrate the Dikablis system and connect it to your Vicon system

- Connect up the headset, transmitters and receivers that comprise the Dikablis eye tracking system.
- Ensure the subject is wearing the Dikablis headset and some markers for head tracking.
- **3.** Start the Dikablis Recorder software on the Dikablis system and run the calibration wizard.
- **4.** Connect the Dikablis laptop directly to your Vicon system PC with an Ethernet cable.
- Set the IP addresses of the Network Interface Cards to an appropriate value. These instructions use 10.0.0.1 on the Dikablis laptop and 10.0.0.2 on the Vicon system PC. (For instructions on how to set IP addresses, see the online help for Windows.)

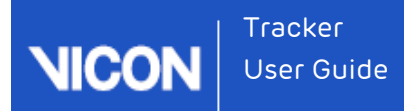

### Calibrate your Vicon system and add in your Dikablis device

- 1. Aim your Vicon cameras to capture the required volume.
- 2. Calibrate the cameras in Tracker (see Calibrate Vicon cameras on page 100).
- **3.** Set your origin pointing forwards by positioning the T of the wand with the flat part (the top of the T) facing towards the front of the capture volume.
- 4. When you have a calibrated system, create an object in Tracker from the wand markers. To do this:
  - a. In the Resources pane, click the Objects tab and ensure that in the Object Tracking Mode section at the bottom of the tab, Track mode is not selected. This enables you to see unlabeled reconstructions in the 3D Perspective view pane.

#### (i) Note

Viewing unlabeled reconstructions requires additional processing, so for lowest output latency, when you have finished creating objects, click the **Track** button to change to Track mode. When Track mode is selected, the **Track** button is green.

- **b.** In the **3D Perspective** view pane, ALT+click and drag to select the markers.
- c. In the Resources pane, click the Objects tab and in the Create Object box, type Wand and then click Create .
- 5. Adjust the wand's origin so it is on the center marker on the cross of the T.
- 6. With your subject looking straight ahead, create an object from the head markers and give it a suitable name, such as Head. (You can give it any suitable name, but ensure you use the same name in the following steps.)
- 7. On the System tab, right-click Devices, point to Add Digital Device, and then click Add Dikablis Eye Tracker.
- 8. Select the Dikablis Eye Tracker and in the Properties pane, enter these values:
  - Name: Eye
  - Head Object: Head
  - IP Address: 10.0.0.1 (or the address of the PC running the Dikabilis software if different from 10.0.0.1)
  - Calibration Object: Wand

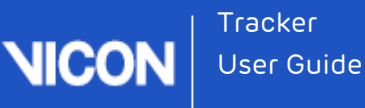

- 9. Make sure the Eye Tracker remains selected on the System tab, change the view pane to Graph view and in the Components list, select Components. Two graphs are shown: X and Y, representing the 2D coordinates for the eye's gaze. The values are pixel values from the eye camera.
- **10.** Check that the eye's gaze is accurately represented by the X and Y values. To do this:
  - a. Get your subject to look left. The X value decreases.

| Ø | Тір                                                                                                    |
|---|----------------------------------------------------------------------------------------------------|
|   | To see all the data, you may need to click the <b>Scale the graph to</b><br>fit the horizontal and vertical ranges of data button at the<br>top of the Graph view pane. |

- b. Get your subject to look right. The X value increases.
- c. Get your subject to look up. The Y value increases.
- d. Get your subject to look down. The Y value decreases.

## 🕑 Tip

The X values should not go above 640 or below 0. The Y values should not go above 480 or below 0.

11. Specify the eye offsets.

#### Specify the eye offsets

- 1. With the Eye Tracker selected on the **System** tab, in the **Properties** pane, enter appropriate values. The following offsets are normally suitable:
  - X (mm): -20
  - I Y (mm): -40
  - Z (mm): -25
- Change the view pane to 3D Perspective and look at the Head object. The eyeball should be approximately where the eye is, relative to the Head markers.
- 3. Calibrate the Dikablis eye tracker with Vicon Tracker.

### Calibrate the Dikablis eye tracker with Vicon Tracker

- Get your subject to stand with the wand in their hand so that both the Head and Wand objects are clearly and consistently visible in the 3D Perspective view pane.
- 2. Get the subject to look at the marker at the center of the T on the wand.
- In the Calibration area of the Eye Tracker Properties pane, click Add. The Samples box displays 1.

## 🥝 Τίρ

If an error is made during calibration, you can remove the last sample you added by clicking the **Remove** button.

4. Get the subject to move the wand and repeat step 3.

The number of samples goes up to 2.

5. Repeat step 4.

The number of samples goes up to 3 and an eye with an eye vector coming from it appears in the **3D Perspective** view pane. In the **Calibration** area of the **Properties** pane, a **Residual** value is displayed.

6. Get your subject to keep their head still and move the wand around, following the marker at the center of the T with their eyes.

In the **3D Perspective** view pane, the eye vector now follows the wand.

7. On the System tab, select the Eye Tracker. Change the view pane to Graph.

Ray X, Ray Y and Ray Z values are displayed, as well as X and Y values.

8. Save your settings.

#### Save your settings

- 1. On the System Resources pane, click the Configuration menu button ward select Save As.
- 2. Enter the name DikablisTest.
- 3. When prompted, select Shared or Private.

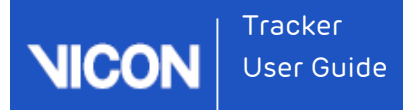

# About Vicon Apex devices

You can only use an Apex with Tracker if you have the required license. To check your current licensing options, from the Help menu, click About Vicon Tracker and in the window, click the Feature Details button. After a few seconds, the currently licensed options are listed. To change your licensing options, contact Vicon Support.

To add an Apex to your Vicon system:

- 1. Complete the following steps in the order shown:
  - **a.** Ensure the Apex is sufficiently charged (see the Vicon Apex User Guide) and switch it on in the capture volume.
  - b. Plug the Apex's bluetooth dongle into the relevant computer.
  - **c.** Start Tracker.
- After a few seconds, on the System tab, right-click the Devices node, click Add Apex Device, and in the Add Apex Devices dialog box, select the required device and click Add.

On the System tab, the selected Apex is displayed under the Apex Device node.

3. To display all the Apex settings, ensure the Apex is selected on the System tab and if necessary, at the top right of the Properties pane, click Show Advanced.

The following controls are available in the **Properties** pane:

| Section | Control                      | Description                                                                                                    |
|---------|------------------------------|----------------------------------------------------------------------------------------------------|
| General | Name                         | A name that uniquely identifies the selected Apex.<br>The default name is of the format ViconAP_nnn. If<br>required, you can change the name of the Apex. |
|         | Delay<br>Compensation<br>(s) | An adjustment (in seconds) to allow for any delay in the datastream. The default is 0.                                                                    |
|         | LED Intensity                | Enables you to change the brightness of the LEDs.<br>The default is 2; the brightest setting is 3.                                                        |

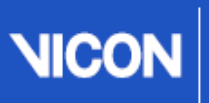

Tracker User Guide

| Section | Control                | Description                                                                                                    |
|---------|------------------------|----------------------------------------------------------------------------------------------------|
|         | Continuous<br>Mode     | Enables you to change the LEDs to be on<br>continuously, instead of being strobed. If you select<br>this setting, to reduce power consumption, the LED<br>Intensity is automatically set to 1. For further<br>reduction of power consumption, see also <b>Sleep</b> and<br><b>Sleep Timeout</b> (below). |
|         | Sleep                  | When selected, enables the device to turn off the tracking LEDs after the number of minutes of inactivity specified in the <b>Sleep Timeout</b> box.                                                                                                    |
|         | Sleep Timeout<br>(min) | If <b>Sleep</b> is selected, enables you to specify the<br>number of minutes of inactivity by the joystick or<br>buttons after which the tracking LEDs are turned<br>off. To reactivate the LEDs, touch the joystick or<br>buttons.                                                                      |
|         | Status<br>Indicators   | If cleared, the two flashing status LEDs on the top of<br>the Apex are switched off. Requires updated device<br>firmware 3RC.                                                                                                    |
|         | Identify               | Causes the selected Apex to vibrate, enabling it to be easily identified.                                                                                                    |
|         | Orientation            | Enables you to select from orientation options for the device coordinate system.                                                                                                    |
|         | Haptic<br>Feedback     | If selected, every time you press any of the five<br>buttons on the Apex device, it vibrates briefly.<br>Requires updated device firmware 3RC.                                                                                                    |
|         | Filtering Type         | Enables you to specify the filtering type for the selected Apex device. For more information on filtering types, see Creating an object on page 112.                                                                                                    |

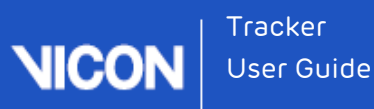

| Section     | Control               | Description                                                                                       |
|-------------|-----------------------|---------------------------------------------------------------------------------------------------|
| Information | Serial Number         | The four-digit serial number of the Apex. This number is also visible on a sticker on the device. |
|             | Bluetooth<br>Identity | The Bluetooth serial number of the Apex.                                                          |
|             | PCB Revision          | The hardware revision number of the Apex.                                                         |
|             | Mechanics<br>Revision | The mechanics code of the Apex.                                                                   |
|             | Firmware<br>Revision  | The firmware revision number of the Apex.                                                         |

For more information, see:

- Set up Vicon Apex devices on page 95
- Using multiple Vicon Apex devices on page 97

#### Set up Vicon Apex devices

To start the Apex, ensure it is sufficiently charged (see the Vicon Apex User Guide) and its bluetooth dongle is plugged into the relevant computer, then switch it on in the capture volume. The LEDs on the Apex flash until it is synchronized with the cameras.

You will only be able to use an Apex with Tracker if you have the required license. For more information, contact Vicon Support.

#### To set up an Apex to work with Tracker:

- Ensure Tracker is booted up, the Apex's bluetooth dongle is plugged in and the Apex is charged and switched on.
- 2. To add the Apex to the current configuration, on the System tab in the Resources pane, right-click Devices and then click Add Apex Device.
- In the Add Apex Devices dialog box, select the device to add and click Add. After a few seconds, the Apex appears on the System tab. Its name is displayed in the General area of the Properties pane.

In the capture volume, the tracking LEDs on the device illuminate and object tracking begins.

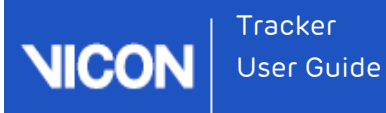

- 4. To check that the Apex is working correctly, in the view pane, select **Graph** view and operate the joystick and buttons. The graphs show the current status of the joystick (the top two graphs are the x and y views) and the buttons.
- 5. To change the way the Apex works, use the relevant control in the **Properties** pane:

| To do this                                                                                                    | Use this<br>control       |
|----------------------------------------------------------------------------------------------------|---------------------------|
| Make the LEDs brighter or dimmer                                                                                                    | LED<br>Intensity          |
| Change the LEDs to be on continuously                                                                                                    | Continuous<br>Mode        |
| Turn on or off the tracking LEDs after the number of minutes specified in the Sleep Timeout box.                                                                                                    | Sleep                     |
| If Sleep is selected, specify the number of minutes of inactivity<br>by the joystick or buttons after which the tracking LEDs are<br>turned off. To reactivate the LEDs, touch the joystick or<br>buttons. | Sleep<br>Timeout<br>(min) |
| Turn the status indicator LEDs on or off                                                                                                    | Status<br>Indicators*     |
| Change the orientation of the device's coordinate system                                                                                                    | Orientation*              |
| Use haptics to identify an Apex in the capture volume                                                                                                    | ldentify                  |
| Cause the Apex to vibrate briefly whenever one of its buttons is pressed                                                                                                    | Haptic<br>Feedback*       |
| Change the filtering that is applied to the selected Apex<br>device. For more information on filtering types, see Creating an<br>object on page 112.                                                       | Filtering<br>Type*        |

\* Requires updated device firmware 3RC

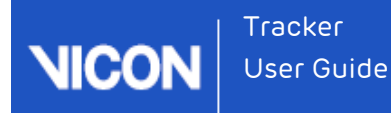

6. To enable Tracker to remember the device that you have added in future sessions, save the current configuration, using the configuration management controls at the top of the **System** tab.

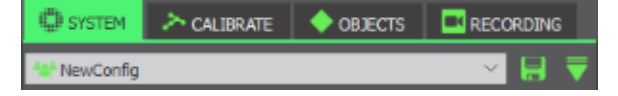

## Using multiple Vicon Apex devices

You can use up to seven Apex devices simultaneously: each device comes with a unique name and color that identifies it within Tracker. If required, you can change this name. When the device is selected on the **System** tab, the name appears in the **General** section of the **Properties** pane.

You can also use the **Identify** button in Tracker to quickly identify a selected Apex.

#### To quickly identify an Apex:

- 1. Ensure that the Apex is switched on and connected in the capture volume.
- 2. In Tracker, on the System tab, click one of the Apex devices to select it.
- In the Properties pane, go to the General section and click Identify. The selected Apex vibrates, enabling you to identify it.

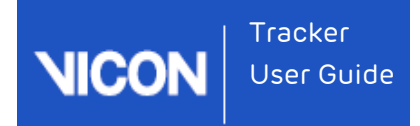

# About the Calibrate tab

| RESOURCES       |                           |            |            |                | 8          | ×   |
|-----------------|---------------------------|------------|------------|----------------|------------|-----|
| сом             | NECTED                    |            |            |                | GO OFFLIN  | IE  |
| 💭 SYSTEM        | i 🔉 CALIBRATE             | <b>•</b> 0 | BJECTS     | - <b>I</b> I 1 | RECORDING  |     |
| CREATE CAMER    | A MASKS                   |            |            |                |            |     |
|                 | Л                         | CTADT      |            |                |            |     |
|                 | $\otimes$                 | START      |            |                |            |     |
| CALIBRATE CAN   | /IERAS                    |            |            |                |            |     |
|                 |                           |            |            | н              | IDE ADVANC |     |
| WAND:           |                           | 5 Ma       | irker Wand | 18.L-F         | -rame 🗸 🗸  | < 1 |
| Calibration Typ | e:                        | Full       | Calibratio | n              | ~          |     |
| Cameras To Ca   | librate:                  | All C      | ameras     |                | ~          |     |
| Refinement fra  | mes:                      | 1000       |            |                |            | ~   |
| Wand Ratio Tol  | erance:                   | 0.2        | 0.2        |                |            |     |
| Wand Straightr  | ess Tolerance:            | 0.2        |            | -              |            |     |
| Use 5 Marker W  | /and:                     |            |            |                |            |     |
| Auto Stop:      |                           | -          |            |                |            |     |
| Play Sound:     |                           |            | _          | _              | · ·        |     |
|                 | ×                         | START      |            |                |            |     |
| SET VOLUME OF   | RIGIN                     |            |            |                |            |     |
|                 |                           |            |            | SHO            | OW ADVANC  |     |
|                 | ス                         | START      |            |                |            |     |
| MANAGE CAME     | MANAGE CAMERA CALIBRATION |            |            |                |            |     |
|                 | DECET                     |            | 104        |                | SAVE       |     |
|                 | RESET                     |            | LOAL       |                | SAVE       |     |
|                 |                           |            |            |                |            |     |
|                 | 0%                        |            |            |                |            |     |
| CAMERA          | WAND COU                  | NT WO      | RLD ERRC   | DR I           | MAGE ERRO  | R   |
|                 |                           |            |            |                |            |     |

Calibration is a two-stage process by which Vicon Tracker calibrates the cameras based on specialized calibration objects (whose dimensions and relative marker positions are known):

 Calibrating cameras During the first stage, the Tracker camera calibration process calculates the physical position and orientation of each Vicon camera in the capture volume based on the movement of the calibration object. Tracker uses this information to determine each camera's physical position and orientation in the capture volume and correct for any lens distortion.

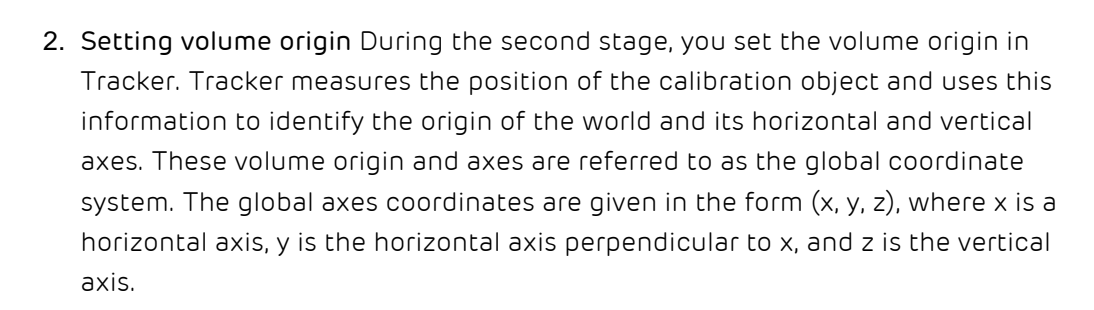

The **Calibrate** tab contains the following sections:

Tracker

User Guide

NIC

| Section                           | Description                                                                                                    |
|-----------------------------------|----------------------------------------------------------------------------------------------------|
| Create<br>Camera<br>Masks         | Automatically create cameras masks to obscure all reflections visible<br>to the Vicon cameras. For more information, see Creating camera<br>masks automatically on page 147 and Creating camera masks<br>manually on page 148.                                                  |
| Calibrate<br>Cameras              | Calibrate the Vicon cameras to determine their positions, orientations,<br>and lens properties, which enables Tracker to produce accurate 3D<br>data from motion data captured throughout the capture volume. For<br>more information, see Calibrate Vicon cameras on page 100. |
| Set<br>Volume<br>Origin           | Define the global origin and the axes of the world (in the context of the capture volume). For more information, see Calibrate Vicon cameras on page 100.                                                                                                    |
| Manage<br>Camera<br>Calibration   | Reset, load, or save camera calibration defining settings for the Vicon<br>cameras in your Tracker system. For more information, see Calibrate<br>Vicon cameras on page 100.                                                                                                    |
| Camera<br>Calibration<br>Feedback | View system calibration processing progress and status information.<br>For more information, see Calibrate Vicon cameras on page 100.                                                                                                    |

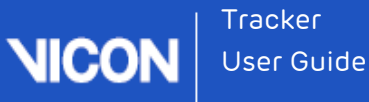

# Calibrate Vicon cameras

You specify settings for the calibration of Vicon cameras on the **Calibrate** tab, in the **Calibrate Cameras** section.

The Vicon camera calibration process describes the capture volume to the system, enabling Tracker to determine the positions, orientations, and lens properties of all the Vicon cameras. Tracker uses this information to produce accurate 3D data. During the camera calibration process, Vicon Tracker creates a calibration parameters (.xcp) file. This file contains the calibration settings and threshold data specified for the Vicon cameras in your Tracker system and is used when data from these cameras is processed. An .x2d file containing the latest calibration data, of the format LatestCalibration *yyyymmddnnnnn*.x2d, is also saved in the same location as the .x2d containing the recorded trial data.

## 🗥 Important

As part of the first stage of the daily Tracker motion capture workflow, Vicon recommends that you calibrate your Vicon cameras each day before you capture any data. This ensures that any unexpected changes in your setup that may have occurred when the system was unsupervised will not influence the quality of your data. You can perform the level of camera calibration that suits your requirements: a full camera calibration or a calibration refinement (for more information, see Understanding calibration types on page 104).

To perform a Vicon camera calibration, you need a dynamic calibration object, which is supplied with your Vicon system.

#### To calibrate Vicon cameras in Tracker:

- **1.** Do one of the following:
  - If you want to calibrate only some of the cameras, on the System tab in the Resources pane, expand the Vicon Cameras node and select the Vicon cameras that you want to calibrate;

٥ſ

- If you want to calibrate all cameras, go straight to the next step.
- 2. On the Calibrate tab, expand the Calibrate Cameras section and from the Wand drop-down list select the type of dynamic calibration object you are using.

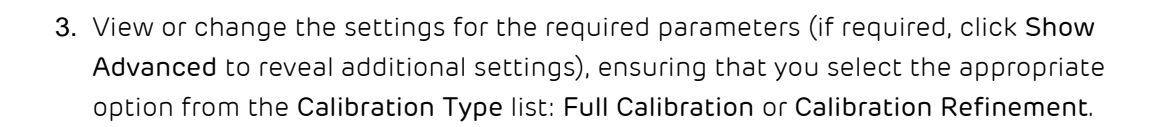

## 🥑 Τίρ

Tracker User Guide

> If you have already performed a full calibration, **Calibration Refinement** is selected by default, as this will normally be the most appropriate option. (For more information, see Understanding calibration types on page 104.)

- In the Calibrate Cameras section, click Start.
   All Vicon cameras are selected and a separate Camera view pane is displayed for each one. The camera calibration process starts, and the Start button switches to its Stop setting.
- 5. In the capture volume, wave the calibration wand throughout the area where you intend to capture 3D data, ensuring that the markers on the calibration object are visible to the cameras. Vicon Tracker begins to capture wand wave data.
- 6. In each Camera view pane, check the display of colored lines identifying wand frames, ensuring that a good number of wand frames are spread across the intended 3D capture volume.

# 🕑 Τίρ

If no cameras are visible in the **Camera** view pane, make sure they are selected on the **System** tab in the **Resources** pane.

If any optical camera does not capture wand data during a wand wave, select the relevant camera on the **System** tab, look in the **Settings** section of the **Properties** pane, and ensure you have set the **Grayscale Mode** to **Auto**.

- On the Calibrate tab, in the Camera Calibration Feedback section, check the Wand Count values returned for each Vicon camera.
- 8. In the Calibrate Vicon Cameras section, click Stop. Vicon Tracker automatically starts processing the camera calibration data.

(If you selected the Auto Stop option in the Parameters section, Tracker automatically stops the calibration process when sufficient calibration information has been acquired.)

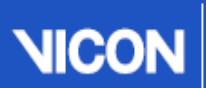

Tracker User Guide

9. In the Camera Calibration Feedback section, monitor the progress bar until the camera calibration process is complete and review the Wand Count and Image Error data. As a general guideline, Tracker typically takes 15-60 seconds to complete its calculations for a typical Vicon system setup. When the Vicon camera calibration has successfully completed, it is automatically saved to an . xcp file.

# 🕑 Τίρ

Because calibration feedback values are based on factors such as the size of the capture volume and the camera lens type, it is not possible to provide general guidelines on typical or acceptable ranges. Therefore, to determine the optimal values for your Vicon system, shortly after the system is installed establish a baseline against which you can compare future daily calibration values.

For more information, see:

- Camera calibration parameters on page 102
- Camera calibration feedback on page 105
- Setting the volume origin on page 106
- Changing the volume origin on page 108
- Anaging camera calibrations on page 108

## Camera calibration parameters

On the **Calibrate** tab, in the **Calibrate Cameras** section, you can change the following settings:

| Control             | Description                                                                                                    |
|---------------------|----------------------------------------------------------------------------------------------------|
| Wand                | The calibration object to be used during the camera calibration process.                                                                                                    |
| Calibration<br>Type | The level of camera calibration to be performed when the camera calibration process is started:                                                                                                   |
|                     | <b>Full Calibration</b> A full camera calibration process enables the Vicon system to determine each camera's physical position and orientation in the capture volume and to correct for any lens |

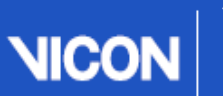

| Control                 | Description                                                                                                    |
|-------------------------|----------------------------------------------------------------------------------------------------|
|                         | distortions, and to set internal camera parameters. You must<br>perform a full camera calibration when the system is first installed<br>and set up or if your camera setup has changed significantly.                                                                                                    |
|                         | Calibration Refinement A camera calibration refinement process<br>enables you to correct a simple problem with a camera calibration.<br>The Vicon system recalculates the previous calibration data based<br>on the current location of the cameras. You can refine an existing<br>calibration only if the camera positions have not changed<br>significantly. |
|                         | For more information about calibration types, see Understanding calibration types on page 104 below.                                                                                                    |
| Cameras<br>To Calibrate | A list of cameras to be included in the camera calibration process.<br>Cameras not included in this list are not calibrated. If this field is<br>blank, all cameras are calibrated. The selection of cameras is applied<br>when you click the <b>Stop</b> button in the <b>Calibrate Cameras</b> section.                                                      |
| Refinement<br>Frames    | With auto stop selected, the minimum coverage (in number of frames)<br>required per camera in the final phase of the refine camera<br>calibration process.                                                                                                    |
| Auto Stop               | Whether or not Tracker is to automatically stop the camera calibration process when sufficient data has been collected.                                                                                                    |

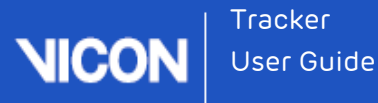

## Understanding calibration types

**Full Calibration** consists of an initialization phase, followed by a multi-pass process to optimize the camera positions.

**Calibration Refinement** uses exactly the same process as full calibration, but without the initialization phase. It provides a reliable way to refine existing calibration data to produce a calibration that is as good as a full calibration of the same system, but is much faster.

Because **Calibration Refinement** operates on existing data, you must have loaded a full calibration into Tracker before running the refinement calibration.

To save time while maintaining accuracy, you can perform both full and refinement calibration on any selected camera(s), as well as on all cameras.

Note that the value specified for **Refinement Frames** affects the number of frames used:

- By Auto Stop
- In the refinement phase of a Full Calibration
- When running a Calibration Refinement

The following table gives examples of using each type of calibration:

| Scenario                                                                                                    | Type of calibration                                                                                                 |
|----------------------------------------------------------------------------------------------------|----------------------------------------------------------------------------------------------------|
| A full calibration of all cameras has recently been<br>performed, but since then, several cameras have<br>been repositioned to another part of the volume.                       | Full Calibration on just the<br>moved cameras, with a short<br>wand wave that concentrates<br>on the moved cameras, |
| A full calibration of all cameras has recently been<br>performed, but during capture, one camera was<br>accidentally slightly bumped.                                            | Full Calibration on the bumped<br>camera, with a short wand<br>wave that concentrates on the<br>bumped camera.      |
| Since yesterday's full calibration, environmental factors may have caused small changes in the camera positions and it is necessary to re-calibrate them accurately and quickly. | Calibration Refinement of all<br>cameras, with a normal length<br>wand wave that includes all<br>cameras.           |

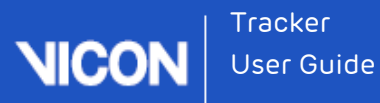

## Camera calibration feedback

On the Calibrate tab in the Camera Calibration Feedback section, you can view the camera calibration processing and status information. Camera Calibration Feedback contains the following components:

| Component       | Description                                                                                                    |
|-----------------|----------------------------------------------------------------------------------------------------|
| Progress<br>bar | This bar displays a percentage indicating the progress of the overall camera calibration process.                                                                                                    |
| Camera          | This column contains the device ID for each Vicon camera being calibrated.                                                                                                    |
| Wand<br>Count   | For each Vicon camera, this value identifies the number of frames it<br>has captured containing the calibration object. Initially, the entry for<br>the number of wand frames is displayed in red; the entry turns green<br>when Vicon Tracker has acquired enough wand data to calibrate that<br>camera (by default 1000 frames). Because <b>Auto Stop</b> is not selected<br>by default, the calibration process only stops when you click the <b>Stop</b><br>button. If you have selected <b>Auto Stop</b> , the calibration process stops<br>when the Vicon camera with the lowest frame count reaches the<br>number of frames specified in the <b>Refinement Frames</b> field in the<br><b>Calibrate Cameras</b> section. |
| World Error     | Displays the calibration error in millimeters. World error is calculated per camera from the <b>Image Error</b> in pixels and the distance of the camera to the center of the volume. Cameras further away, with the same image error, display a larger world error.                                                                                                    |
| Image Error     | This value (in RMS distance in camera pixels) indicates the accuracy<br>of the 3D reconstruction of the markers. This value represents the<br>difference between the 2D image of each marker on the camera<br>sensor and the 3D reconstructions of those markers projected back to<br>the camera's sensor. Acceptable values depend on factors such as<br>camera type. the size of the capture volume, and the camera lens<br>type.                                                                                                    |

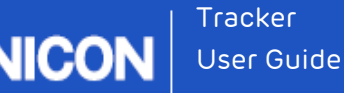

## Setting the volume origin

Setting the volume origin tells the Vicon system where the center of your capture volume is and what its orientation is (x, y, and z axes), so that subjects are displayed the right way up in the Tracker workspace and so that you can change the way data is visualized in the workspace. You set the global coordinate system immediately after you calibrate your Vicon cameras.

## 🚹 Important

Before starting the set volume origin process, remove from the capture volume all markers and the sources of any unwanted reflections that have not been accounted for by camera masks previously created. To set the volume origin, you need a calibration object, which is supplied with your Vicon system.

To set the global coordinate system:

- 1. Display a 3D Perspective view.
- On the Calibrate tab, in the Wand drop-down list, ensure that the calibration object that you used when you calibrated the cameras is selected.

### 🚹 Important

Tracker determines the unit of length for calculating the volume based on the length of the calibration wand. If you specify a wand that is a different length from the one you used during the Vicon camera calibration, the volume will have the wrong unit of length, so Tracker will be unable to locate the L-frame calibration object.

- **3.** In the **Set Volume Origin** section, from the L-Frame drop-down list, select the type of static calibration object you are using to set the volume origin.
- 4. In the capture volume, place the calibration object flat on the floor in the position and orientation that you would like to be the origin of the global coordinate system.
- In the Set Volume Origin section, click Start.
   The calibration object tracking process starts, Tracker identifies the calibration object in the capture volume, displays a 3D representation of it in the 3D
   Perspective view, and switches the Start button to its Set Origin setting.

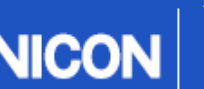

Tracker User Guide

- 6. Click Set Origin to complete the calibration object tracking process. Tracker sets the global origin and axes to correspond to the position and orientation of the calibration object in the capture volume. In the 3D Perspective view pane, the floor grid is displayed aligned with the capture volume floor and the representations of the cameras are distributed in the position and orientation in which the physical cameras are located around the capture volume. When the global coordinate system has been successfully set, it is automatically saved to an .xcp file.
- Verify that the global coordinate system was set successfully by checking that the system tracks the static calibration object.
   If it does not, check the following:
  - Was the correct dynamic calibration object selected from the Wand drop-down list at the top of the tools pane?
     If not, repeat this procedure from Step 2, ensuring that you select the correct entry for the calibration wand you used for calibrating the Vicon cameras.
  - Was the correct static calibration object selected from the L-Frame drop-down list at the top of the Calibrate tab?
     If not, repeat this procedure from Step 3, ensuring that you select the correct entry for the L-frame you are using.

After you have set the global coordinate system, you can display the volume axis marker in the lower-left corner of the **3D Perspective** view pane.

You turn the display on or off in the **Options** dialog box by selecting or deselecting **Volume Axis** under **General View Options**.

From Tracker 3.2 onward, you can also ensure that your coordinate system is accurately aligned with the floor of the capture volume by automatically detecting the floor plane, using markers in the volume to define it. For more information, see Improved floor plane calibration in What's New in Tracker.

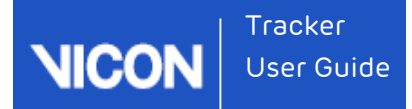

## Changing the volume origin

You can edit an existing calibration object to change the position of the volume origin.

#### To change the volume origin:

1. After you have completed the usual calibration and setting volume origin procedures, load the calibration object that you used for calibration. To do this,

on the Objects tab, click the Load an Object button And locate the relevant calibration object. The default location is: C:\Users\Public\Documents\Vicon\Tracker3.x\Objects

- 2. On the Objects tab, click the Pause button
- 3. Move the calibration object in either of the following ways:
  - On the System tab, click the object and in the Properties pane ensure Show Advanced is selected, then edit the Global Position fields and Global Rotation fields as necessary; or
  - Drag the object in the view pane.
- 4. When you are happy with the position of the calibration object, right-click it and click **Save Object As**. Enter a suitable name, and click **Save**.
- 5. Click the Calibrate tab, and in the Set Volume Origin section, select your calibration object from the L-frame list.
- In the Set Volume Origin section, click Start.
   In the view pane, the cameras move to reflect the new position of the origin.

### Managing camera calibrations

On the **Calibrate** tab, in the **Manage Camera Calibration** section, you can reset, load, or save camera calibrations that define settings for the Vicon cameras in your Tracker system.

During the Vicon camera calibration process, Vicon Tracker creates a calibration parameters (.xcp) file. The changes in the .xcp file are automatically written to the calibration file, which overwrites the current file. If you want to be able to load the previous calibration in later, you must save it.

Changing a camera calibration can be useful in the following circumstances:

- To undo a poor calibration change.
- To compare calibration changes.
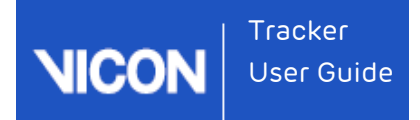

To manage camera calibration files in Tracker:

I On the Calibrate tab, go to the Manage Camera Calibration section and click the required button:

| Button | Description                                                                                                    |
|--------|----------------------------------------------------------------------------------------------------|
| Reset  | Removes all nonexisting cameras, clears the calibrated position for<br>existing cameras, and reverts all calibration parameters to their default<br>settings. This enables you to recalibrate the system from a clean starting<br>point. |
| Load   | Displays the <b>Choose a file</b> dialog box, from which you can navigate to and select the required .xcp file and click <b>Open</b> .                                                                                                   |
| Save   | Saves the current calibration.                                                                                                    |

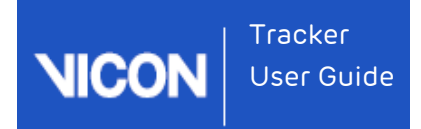

# About the Objects tab

| RESOURCES       |               |           |           | 8 ×    |
|-----------------|---------------|-----------|-----------|--------|
| New New         | Trial-100Hz * |           | GO LI     | IVE    |
| SYSTEM          | CALIBRATE     | OBJECTS   | 🖪 RECORDI | NG     |
| <u>8</u>        |               |           |           | ш      |
| 🔽 MyObject *    |               |           |           | $\sim$ |
| 🔽 SecondObje    | ect *         |           |           |        |
|                 |               |           |           |        |
| FILTER MODE P   | RESET         |           | MANAGE PF | RESETS |
| None            |               |           |           | $\sim$ |
| PROPERTIES      |               |           | SHOW ADVA | ANCED  |
| Object Tracking | Mode:         |           |           |        |
|                 |               | 🗌 AUTO EI |           | \CK    |
| Create Object:  |               | C 101     |           | ATE    |
| Add Marker Te ( | Objecti       | SecondOb  | ect_1 CRE | ATE    |
|                 |               | ADI       | D RECALI  | BRATE  |
|                 |               |           |           |        |

Prepare and manage the objects whose motion data you want to track in Vicon Tracker on the **Objects** tab. Objects are a rigid, asymmetrical arrangement of at least three markers. Multiple objects can be defined to track many rigid bodies at the same time and different smoothing filtration presets can be applied to each one.

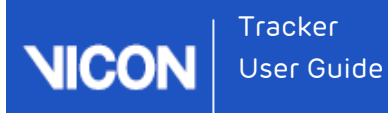

The **Objects** tab contains the following components:

| Component                        | Description                                                                                                    |
|----------------------------------|----------------------------------------------------------------------------------------------------|
| Objects list                     | Lets you enable an object for motion capture and data recording. If a<br>working .vsk file exists for the object, the object symbol is orange and<br>the object name is gray. If the name is red, the .vsk file is not suitable<br>for tracking (this may be due to symmetry in the arrangement of<br>markers, or similarity to another enabled object). To display a tool tip<br>identifying the problem, hover the mouse pointer over the object. |
|                                  | To display or hide the model markers defined in the .vsk file, expand (<br>+ ) or collapse ( - ) the <b>Markers</b> list.                                                                                                    |
|                                  | Tips To manage specific objects, in the Objects list, right-click on the relevant node and from the context menu select a command. The Open Folder option, at the bottom of the context menu, provides a quick way to locate a relevant file. The color-coded symbols displayed for entries in the Markers list correspond to the colors defined for each model marker in the .vsk file.                                                            |
| Filter Mode<br>Preset<br>section | Enables you to view and manage the type of smoothing applied to a selected object. Smoothing is achieved using a One Euro, low-pass smoothing filter. You can choose from one of the following supplied filters:<br>HMD: Used for head-mounted devices.                                                                                                    |
|                                  | InteractionDevice: Used for Vicon Apex.                                                                                                    |
|                                  | General: Used as a general purpose starting point<br>If none of the supplied filter types is suitable for your application,<br>you can also create and save your own custom filter presets, so that<br>you can quickly and accurately apply them to other objects (for<br>more information, see Creating an object on page 112).                                                                                                    |
| <b>Properties</b><br>pane        | Enables you to view or edit object properties.                                                                                                    |

#### Component Description

| Object<br>Tracking<br>Mode<br>control | To view unlabeled reconstructions in the view pane (to enable you to create new objects), ensure <b>Track</b> is not selected.                                                                                                    |
|---------------------------------------|----------------------------------------------------------------------------------------------------|
|                                       | Viewing unlabeled reconstructions requires additional processing, so for lowest output latency, when you have finished creating objects, click the <b>Track</b> button to change to <b>Track</b> mode.                                                                                           |
| Create<br>Object<br>controls          | To create a new object, ensure <b>Track</b> mode is selected (see above),<br>select at least three trajectories in the view pane, enter a name in the<br><b>Create Object</b> box, and click <b>Create</b> or press CTRL+E. For more<br>information, see <b>Creating an object on page 112</b> . |
| Add Marker<br>to Object               | To add marker(s) to the selected trajectory of a selected object, click the <b>Add</b> button.                                                                                                    |
| controls                              | If a calibrated object becomes distorted due to a marker having been<br>been lost and replaced in a slightly different position from its original<br>location, to update the marker position, select the affected marker<br>and click the <b>Recalibrate</b> button.                             |

## Creating an object

For motion capture and data streaming recording to take place, you must create objects. Objects are a rigid, asymmetrical arrangement of at least three markers whose motion data you want to track. Multiple objects can be defined to track many rigid bodies at the same time. If necessary, you can apply different levels of filtration to each object to obtain the required smoothing.

#### To create an object:

- If you are streaming live, on the Objects tab in the Resources pane, click Pause
- Ensure that in the Object Tracking Mode section at the bottom of the tab, Track mode is not selected. This enables you to see unlabeled reconstructions in the 3D Perspective view pane.
- **3.** In the view pane, zoom in (right-click + drag forward or backward) on the markers to be defined as an object.

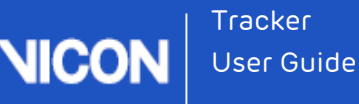

- 4. Select the markers you want to include by doing one of the following:
  - To select markers individually, press and hold the CTRL key while you left-click on each marker.
  - To select a group of markers, press and hold the ALT key while you drag around the markers to form a box around them.
- 5. With the markers selected, enter a name in the Create Object box and then click Create.

| OBJECT TRACKING MODE: |           |
|-----------------------|-----------|
| CREATE ODICCT.        | TRACK     |
| CREATE OBJECT:        | In Object |
| wiyi                  | CREATE    |
| ADD MARKER TO OBJECT: |           |
|                       |           |
|                       |           |

## 🕑 Τίρ

In the **Create Object** text box, the name is automatically incremented by 1 each time you click **Create**, so that, to create another object with the default name of *ObjectName\_n*, you can just select the required markers and click **Create**.

- 6. If required, apply object-specific smoothing (using One Euro filtration) to the selected object. To do this:
  - **a.** Ensure that the newly created object is still selected.
  - **b.** Depending on whether you want to use an existing filtration type for this object, do one of the following:
    - If you want to use an existing filtration type, in the Filter Mode Preset section, select it from the dropdown list and save the object as described in step 9.

٥r

- If the required filtration type does not exist, in the Filter Mode Preset section, click Manage Presets and in the Filter Presets dialog box, enter a name in the Create New Preset box and then click Add.
- c. In the Filter Presets section, ensure the new preset is selected, then in the Smoothing section, change the Translation and Rotation properties as required.

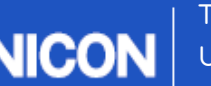

- d. With Translation Beta set to zero, change the value of Translation Min Cut-Off to eliminate jitter during very slow movements.
   Note that decreasing the value of Translation Min Cut-Off reduces jitter but increases lag.
- e. When you have finished adjusting the Translation Min Cut-Off value, increase the value of Translation Beta by very small increments to eliminate lag during faster movement.
   Note that O = filtering on all translation motion; 1 = filtering on very slow translation motion only.
- f. Follow the same procedure for adjusting the Rotation Min Cut-Off and Rotation Beta.
   For detailed information on the One Euro filter and how to adjust these settings, visit www.lifl.fr/~casiez/1euro/
- g. When you have finished adjusting the properties, click Close.
- 7. On the **Objects** tab, make sure that in the **Filter Mode Preset** section, the required filter is displayed for the selected object.
- 8. As required, make the following optional changes:
  - **a.** Left-click and drag the red, green, or blue axis lines emanating from the center of the object (translation manipulator) to translate the origin of the object to the desired position.
  - **b.** Left-click the translation manipulator to toggle to a rotation manipulator.
  - c. Drag the manipulator axes to orient the object to the desired pose.
  - **d.** Modify the object's properties in the **Properties** pane. For more information, see Working with object properties on page 121.
- **9.** Save the object by right-clicking it the **Objects** list and selecting **Save Object** from the context menu.

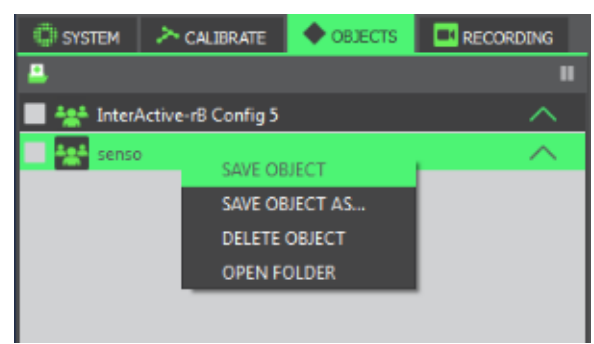

Tracker saves the contents of the object in a .vsk file in the **Objects** folder.

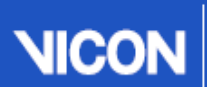

### 🚹 Important

Viewing unlabeled reconstructions requires additional processing, so for lowest output latency, when you have finished creating objects, ensure **Track** mode is selected. When **Track** mode is selected, the **Track** button is green.

## Loading an existing object

You can open or load an existing .vsk file (object) in Tracker.

To load a .vsk file:

1. On the Objects tab tool bar, click the Load an Object button.

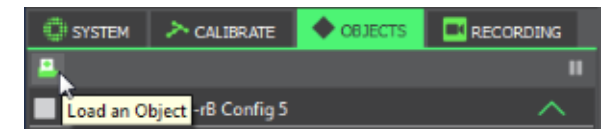

2. In the Choose an Object File dialog box, navigate to an existing .vsk file, select it and then click Open.

### Caution

If the selected .vsk file has the same name as an object currently loaded in Tracker, the contents of the selected .vsk file replace those in the currently loaded object.

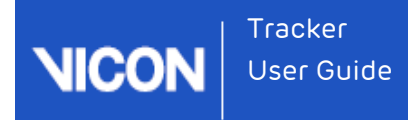

## Snapping the rotation of an object to a marker

You can change the orientation of an object in real time by snapping the rotation to a marker.

#### To snap the rotation to a marker:

- 1. In the view pane, click a marker within an object.
- 2. Click any axis. Three circles associated with the axes are displayed.

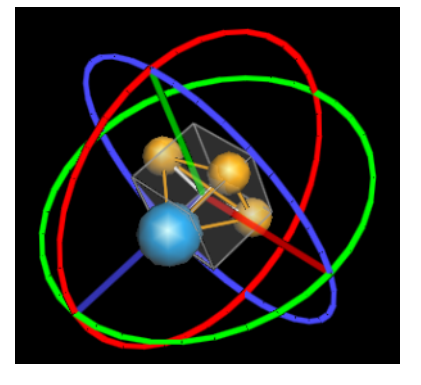

**3.** Click on a circle and rotate it until you see a gray rectangular shape snap into place.

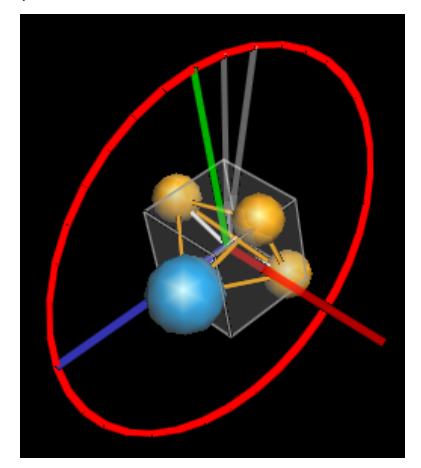

To snap the position of an object to a marker:

- 1. In the view pane, click a marker within an object.
- 2. Click any axis and drag towards the marker until it snaps into place.

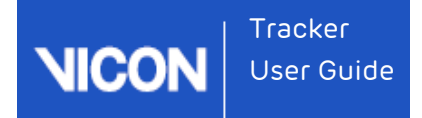

# Snapping a midpoint between markers

You can snap two markers together to measure the distance between the markers.

To snap a midpoint between markers:

1. In the view pane, select two markers by pressing CTRL while left-clicking each marker.

A gray, projected marker is displayed at the midpoint between the two markers.

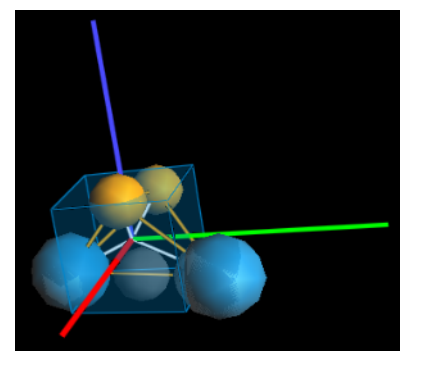

**2.** Left-click on the desired axis and move it towards the gray projected marker until it snaps into the midpoint.

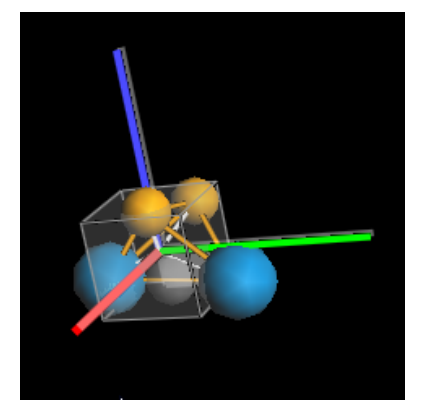

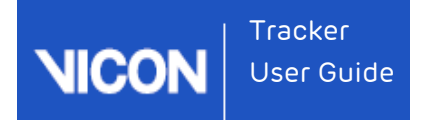

# Adding and detaching markers

You can easily add an existing marker to an object or detach a marker from an object.

To add a marker to an object:

- In the view pane, to select the marker that you want to add to the object, click the marker.
- 2. At the bottom of the Objects tab, click the Add button.

| OBJECT TRACKING MODE: |               |        |
|-----------------------|---------------|--------|
|                       |               | TRACK  |
| CREATE OBJECT:        |               |        |
|                       | MyNewObject_1 | CREATE |
| ADD MARKER TO OBJECT: |               |        |
|                       |               | ADD    |
|                       |               | ÷      |

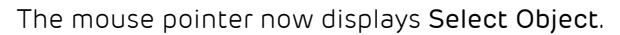

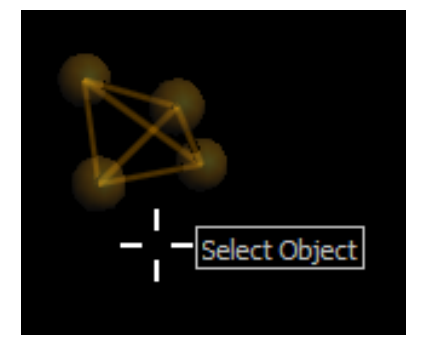

Click in the view pane.
 The marker is now part of the object and is displayed in the Object list.

To detach a marker from an object:

- 1. In the view pane, right-click the marker to detach.
- Select Detach Marker from the context menu.
   The marker becomes disabled and is deleted from the object in the Object list.

## Managing objects

After you have loaded an existing .vsk file or created a new object, you can save or delete the object, or move its centroid as described in the following steps.

See also:

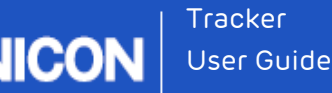

Positioning an object in the global coordinate system on page 120

Work with grouped objects in What's New in Vicon Tracker

To save an object as .vsk file:

- 1. On the **Objects** tab in the **Resources** pane, right-click the object.
- 2. Select Save Object from the context menu.

Tracker saves the contents of the object in a .vsk file in the **Objects** folder.

To delete an object:

- 1. On the **Objects** tab, right-click the object and select **Delete Object** from the context menu.
- In the Warning confirmation message, click Yes to proceed. Tracker deletes the object from the Objects tab, unloads the .vsk, removes the labels from the trajectories associated with that object, and permanently deletes it from the Objects folder.

To move the centroid of an object:

In the view pane, click an axis and move along that axis until you reach the location you want. Repeat for the other axis until the required location is reached.

## Snapping an object to the global coordinate system

Tracker enables you to snap an object's axes to the global coordinate system, for accurate positioning and aligning of objects.

To snap an object to the global coordinate system:

1. On the Objects pane, click the Pause button

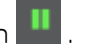

- 2. On the Window menu, click Options and in the dialog box, click Objects. Ensure Snap Global is selected. If required, you can change the Snap Distance (mm).
- **3.** Ensure nothing is selected and then in the view pane, drag or rotate the object axes to enable them to snap to the grid.

## 🥑 Τίρ

To change the distance between the lines of the grid to which objects can snap, in the **Options** dialog box, select **Floor Grid** and adjust as required.

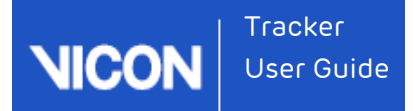

## Positioning an object in the global coordinate system

Tracker enables you to view and specify the values that determine the position of an object within the global coordinate system.

To precisely position an object:

- 1. On the System tab, click the object and then in the Properties pane, click Show Advanced.
- In the view pane, drag or rotate the object's axes and observe the change in the values in the Global Position fields (the location of the object within the global coordinate system in millimeters) and Global Rotation fields (the orientation of the object within the global coordinate system in degrees).
- 3. If required, change the Global Position and Global Rotation values. The position of the object changes in the view pane.

## 🥑 Τίρ

To set the current position of the object to the global position of 0, 0, 0 (that is, the origin), click the arrow to the right of the **Global Position** fields and select **Set to Default**.

## Reorder Markers dialog box

The **Reorder Markers** dialog box enables you to change the order in which markers are displayed on the **Objects** tab.

To change the order in which markers are displayed:

- 1. On the **Object** tab, if necessary, expand the node of the object whose markers you want to change.
- 2. Right-click the Markers node and then click Reorder.
- **3.** In the **Reorder Markers** dialog box, click to select the marker whose position you want to change and choose from the following options:
  - Move Up
  - Move Down

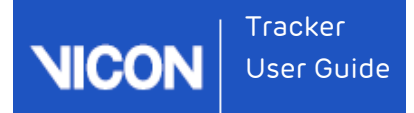

# Working with object properties

In the **Resources** pane, when you click on an object on the **Objects** tab, you can configure the following setting in the **Properties** pane.

| Setting | Description                                                                                                    |
|---------|----------------------------------------------------------------------------------------------------|
| Name    | The name of the selected object. This name is used when the Vicon<br>Skeleton is saved in a .vsk file.                        |
|         | To change the name, do any of the following:                                                                                  |
|         | In the Name box in the Properties pane, select the current name and enter a new one; or                                       |
|         | Click the button next to the Name box to display the Name dialog box, select the existing object name and enter a new one; or |
|         | On the <b>Objects</b> tab, double-click the current name and enter a new one.                                                 |

### Changing marker color

You can change the color of object markers.

#### To change color properties:

- **1.** Do one of the following:
  - Select the marker in the Marker list.

| C) SYSTEM    | > CALIBRATE                     | OBJECTS |        |  |  |
|--------------|---------------------------------|---------|--------|--|--|
| <u>.</u>     |                                 |         |        |  |  |
| 🔲 💒 Inter/   | 🔳 🏰 InterActive-rB Config 5 🛛 🔨 |         |        |  |  |
| MyNewObject* |                                 |         | $\sim$ |  |  |
| Markers      |                                 |         |        |  |  |
| Marker 1     |                                 |         |        |  |  |
| Marker 2     | -0                              |         |        |  |  |
| Marker 3     |                                 |         |        |  |  |
| Marker 4     |                                 |         |        |  |  |

or

Click on the marker in the view pane.

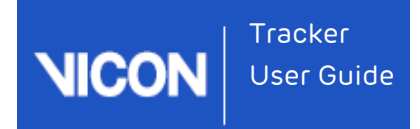

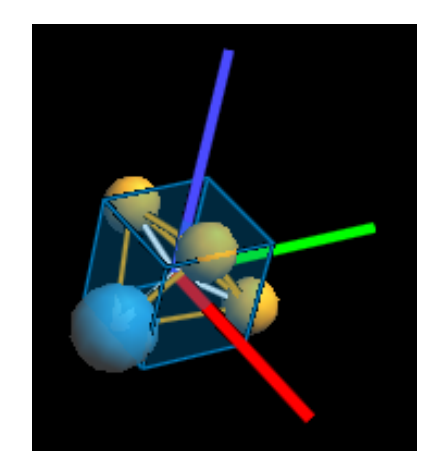

- 2. In the Properties pane, click the currently displayed color in the Color box.
- 3. In the Select Color dialog box, assign a color in the Basic colors area, or define a new color in the Custom colors area and then click OK.

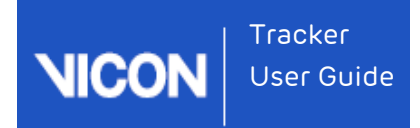

# About the Recording tab

| RESOURCES       |           |             |            | 8 ×          |
|-----------------|-----------|-------------|------------|--------------|
| ۶.              |           |             |            |              |
| New New         | Trial *   | )           | t          | GO LIVE      |
| SYSTEM          | CALIBRATE | OBJECTS     | s 🗖        | RECORDING    |
| RECORDING       |           |             |            | ^            |
| LOCATION:       | SHARED    | _           | ~          |              |
|                 | OPEN FOL  | DER         |            |              |
| TRIAL NAME:     |           |             |            |              |
|                 | 🔽 Αυτο Ι  | NCREMENT TR | IAL NUM    | BER          |
|                 | PERMIT    | OVERWRITE O | F EXISTIN  | IG FILES     |
|                 | SHOW PAP  | RAMETERS    |            |              |
|                 |           |             |            | CANCEL       |
|                 | FRAMES CA | APTURED: 0  |            | 0:00:00(00)  |
| PLAYBACK        |           |             |            | ^            |
|                 | LOAD      | TRIAL       | REPR       | DCESS TRIAL  |
| EXPORT CSV      |           |             |            |              |
|                 |           |             |            | ~^           |
|                 |           |             | н          | IDE ADVANCED |
| Filename:       |           | x\Captured  | Trials\Nev | wTrial.csv   |
| First Frame:    |           | First Frame |            | × 🗸          |
| Last Frame:     |           | End Frame   |            | × 🗸          |
| Delimiter:      |           |             |            | ~ ~          |
| Local Numeric   | Format:   |             |            | ~            |
| Devices for Exp | ort:      | None        |            | ~ ~          |
| Objects:        |           | All         |            | × ~          |
| Unlabeled Traje | ectories: |             |            | ×.           |
|                 |           |             |            |              |

Save and play back recordings of trial data, using the controls on the **Recording** tab.

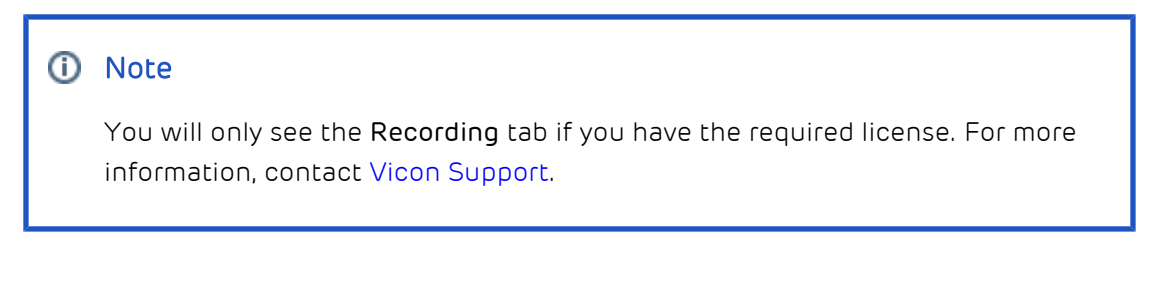

The **Recording** tab contains the following components:

| Component |                                      | Description                                                                                                    |
|-----------|--------------------------------------|----------------------------------------------------------------------------------------------------|
| Recording | section                              | In the <b>Recording</b> section, specify your requirements for recording live trials. When you have finished specifying your requirements, click the <b>Start</b> button to begin recording.                                                                                                    |
|           | Location                             | Select <b>Private</b> or <b>Shared</b> , depending on your requirements.                                                                                                    |
|           | Open<br>Folder                       | View the location of the saved files. The default file<br>location depends on whether files are saved as <b>Shared</b> or<br><b>Private</b> :                                                                                                    |
|           |                                      | <ul> <li>File type: Private</li> <li>File location (English language version): C:<br/>\Users\UserName\AppData\Roaming\Vicon\Tracker3.</li> <li>x\CapturedTrials</li> </ul>                                                                                                    |
|           |                                      | <ul> <li>File type:Shared</li> <li>File location (English language version): C:<br/>\Users\Public\Documents\Vicon\Tracker3.</li> <li>x\CapturedTrials</li> </ul>                                                                                                    |
|           |                                      | Note: For each trial recorded, at least three files are saved: . x2d, .system, and .xcp files. In addition, whenever a new calibration is performed, an additional .x2d file, of the format LatestCalibration <i>yyyymmddnnnnn</i> .x2d, containing the latest calibration data, is saved in the same location as the .x2d containing the recorded trial data. (This can be useful for data analysis and troubleshooting.) If you are using an analog device to capture data, an .x1d file is also saved. |
|           | Trial Name                           | Enter a name for the new trial.                                                                                                    |
|           | Auto<br>Increment<br>Trial<br>Number | When selected, the trial number is automatically appended to the file name.                                                                                                    |

NICO

| Component |                                             | Description                                                                                                    |
|-----------|---------------------------------------------|----------------------------------------------------------------------------------------------------|
| _         | Permit<br>Overwrite<br>of Existing<br>Files | When selected, existing captured trial data in the same folder (see above) is overwritten when the new file is saved.                                                                                                    |
|           | Show<br>/Hide<br>Parameters                 | Displays or hides additional controls, such as those for remote triggering.                                                                                                    |
|           | Start/Stop<br>on<br>Remote<br>Trigger       | When selected, a remote trigger can be used to control capturing start and stop times. The remote device must be connected to your Vicon system.                                                                                                    |
|           | Capture<br>Before<br>Start<br>(secs)        | To capture data before the capture start is triggered either<br>manually (by clicking <b>Start</b> ) or automatically (based on a<br>remote trigger), select this check box and enter the<br>required number of seconds.                                                                                                    |
|           | Stop after<br>Duration<br>(secs)            | To end the trial automatically after a specified number of seconds, select this check box and enter the required number of seconds.                                                                                                    |
|           | Start/Stop<br>over<br>Network               | To make a UDP broadcast to a third-party application that<br>capture has started or stopped, select this check box and<br>from the adjacent drop-down list, select Send or Receive.<br>In the Address list, either select the IP address of the<br>network card that will be used to send or receive the start<br>/stop trigger message, or select All. In the adjacent field,<br>specify the UDP port which is to send or receive the<br>message. |

| Component                  |                                                                                                 | Description                                                                                                    |
|----------------------------|-------------------------------------------------------------------------------------------------|----------------------------------------------------------------------------------------------------|
|                            | Arm<br>button                                                                                   | To set the system to a state where it is ready to accept a trigger for automatic capture based on a signal broadcast over the network from a remote device, click this button. If you want to enable the system to remain ready to receive subsequent network signals after the capture is stopped, click the <b>Lock</b> button to the right of the <b>Arm</b> button. |
| <b>Playback</b><br>section | In the Playback section, click the Load Trial button to select the trial you want to play back. |                                                                                                    |
| Export<br>CSV<br>section   | In the Expor<br>For more inf                                                                    | rt CSV section, select options to save trial data to a CSV file.<br>Formation, see CSV Export in <b>What's New in Vicon Tracker</b> .                                                                                                    |

## 🥑 Τίρ

Before attempting to load a trial, in the **Recording** section, ensure that the relevant **Location** setting is selected (**Shared** or **Private**), depending the option chosen for the trial you want to load.

## Recording live trials

You specify your requirements for recording live trials on the Recording tab. If you use the same setup each time, you can make subsequent recordings just by clicking the **Start** button.

### To record trial data:

- 1. Ensure your system is connected and calibrated and that Tracker is in Live mode.
- 2. In the Resources pane, click the Recording tab.
- 3. In the Location area, select whether your trial will be saved as Shared or Private files.
- In the Trial Name box, enter a name for the new trial. If you want a number to be automatically appended to the file name, ensure Auto Increment Trial Number is selected.

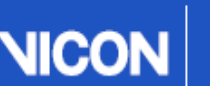

Tracker User Guide

- 5. If you want existing captured trial data in the same folder to be overwritten when a new trial is saved, select the **Permit Overwrite of Existing Files** box.
- 6. Do one of the following:
  - If you don't want to select any further parameters, go to step 7; or
  - If your trial requires any further setup, for example, if you are using remote triggering, click **Show Parameters** and supply the necessary information:
    - Start/Stop on Remote Trigger To use a remote trigger to control capturing start and stop times, select this check box. The remote device must be connected to your Vicon system via a Giganet.
    - Capture before Start (secs) To capture data before the capture start is triggered either manually (by clicking Start) or automatically (based on a remote trigger), select this check box and enter the required number of seconds.
    - Stop after Duration (secs) To end the trial automatically after a specified number of seconds, select this check box and enter the required number of seconds.
    - Start/Stop over Network To make a UDP broadcast to a third-party application that capture has started or stopped, select this check box and from the adjacent drop-down list, select Send or Receive. In the Address list, either select the IP address of the network card that will be used to send or receive the start/stop trigger message, or select All. In the adjacent field, specify the UDP port which is to send or receive the message.
    - Arm button To set the system to a state where it is ready to accept a trigger signal for automatic capture based on a signal broadcast over the network from a remote device, click this button. If you want to enable the system to remain ready to receive subsequent network signals after the capture is stopped, click the Lock button to the right of the Arm button.
- 7. When you are ready to begin recording, click Start.

The Frames Captured number increases as frames are captured. If you did not specify a number of seconds in the Stop after Duration box or if you decide to end the capture before the specified time, click Stop when you have finished capturing.

To abandon the trial without saving any data, click Cancel.

You can play back the captured trial immediately.

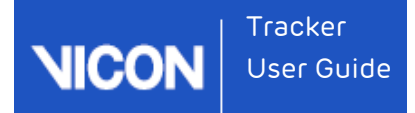

# Playing back recorded trials

You load and play recorded trials using the **Recording** tab and the view pane.

#### To play back recorded data:

- On the Recording tab, in the Recording area ensure that the relevant Location setting is selected (Shared or Private), depending on the option chosen for the trial you want to load.
- In the Playback area, click Load Trial to access the location of the last saved trial. If you want to load a different trial, browse to the appropriate location. Click Open

The recorded trial is loaded, a time bar appears beneath the view pane and Tracker automatically enters Offline mode (if this was not already selected).

3. To play the recorded trial, click the Play button on the time bar. To stop or pause the replay, click **Stop** or press the space bar on the keyboard. To view a particular part of the trial, drag the slider along the time bar, or to move through the trial, press the forward or back arrow keys.

To select from further options for examining the recorded data, click the **More** option beneath the **Play** button on the time bar.

- **Zoom to Trial** After zooming in to a selected range, resets the time bar scale to include the whole trial
- Zoom to Region-of-Interest After zooming out, resets the time bar scale to zoom in to the selected range
- Replay Speed Enables you to select from preset options (in multiples of real time) or to specify your own custom speed

### 🕑 Tip

To select a region of interest, drag the beginning and end markers (small green triangles) to the start and end of the required range on the time bar. To return the markers to their original positions at the start and end of the trial, double-click them.

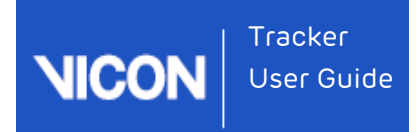

# Monitoring system activity

You can monitor the activity of your Vicon system in the **Communications** pane. You can view the updates in the **Communications** pane during any stage of the Tracker motion capture workflow. For more information, see:

- About the Communications pane on page 130
  - Working in the Communications pane on page 131

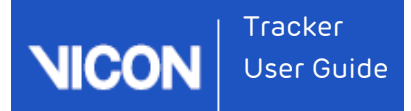

# About the Communications pane

| COMMUNICATIONS          |          |                                                                            | 8 × |
|-------------------------|----------|----------------------------------------------------------------------------|-----|
| Time                    | Category | Text                                                                       |     |
| 2015.03.10 10:13:41.311 | Mk6HAL   | (DEVICE) Attempt 1 to open telnet connection to device 16891 succeeded     |     |
| 2015.03.10 10:13:41.313 | Mk6HAL   | (DEVICE) Attempt 1 to open telnet connection to device 16969 succeeded     |     |
| 2015.03.10 10:13:41.313 | Mk6HAL   | (DEVICE) Attempt 1 to open telnet connection to device 16892 succeeded     |     |
| 2015.03.10 10:13:41.315 | Mk6HAL   | (DEVICE) Device connected successfully : 16891                             |     |
| 2015.03.10 10:13:41.315 | Mk6HAL   | (PREVIEW) Broadcasting Preview Mode                                        |     |
| 2015.03.10 10:13:41.315 | Mk6HAL   | (SYNC) Highest priority sync master 16800 with priority of 100             |     |
| 2015.03.10 10:13:41.315 | Mk6HAL   | (SYNC) Highest priority ethernet sync master 4294967295 with priority of 0 |     |

The **Communications** pane contains a single window, which displays a continual update of Tracker system activity since start up as well as feedback on some motion capture and processing operations. Vicon Support may ask you for log information if you contact them to report a system problem.

The default position of the **Communications** pane is at the bottom of the Tracker window. You can resize this pane, detach it from its current location, and move it to another location within the Tracker window.

The **Communications** pane contains the following information:

| Information<br>type | Description                                                                       |
|---------------------|-----------------------------------------------------------------------------------|
| Time                | The timestamp for the operation being executed in the hh:mm:ss format.            |
| Category            | The general Tracker function being performed, for example<br>Calibration Manager. |
| Text                | The specific action and its success or failure.                                   |

# Working in the Communications pane

| COMMUNICATIONS          |          |                                                                            | × |
|-------------------------|----------|----------------------------------------------------------------------------|---|
| Time                    | Category | Text                                                                       |   |
| 2015.03.10 10:13:41.311 | Mk6HAL   | (DEVICE) Attempt 1 to open telnet connection to device 16891 succeeded     |   |
| 2015.03.10 10:13:41.313 | Mk6HAL   | (DEVICE) Attempt 1 to open telnet connection to device 16969 succeeded     |   |
| 2015.03.10 10:13:41.313 | Mk6HAL   | (DEVICE) Attempt 1 to open telnet connection to device 16892 succeeded     |   |
| 2015.03.10 10:13:41.315 | Mk6HAL   | (DEVICE) Device connected successfully : 16891                             |   |
| 2015.03.10 10:13:41.315 | Mk6HAL   | (PREVIEW) Broadcasting Preview Mode                                        |   |
| 2015.03.10 10:13:41.315 | Mk6HAL   | (SYNC) Highest priority sync master 16800 with priority of 100             |   |
| 2015.03.10 10:13:41.315 | Mk6HAL   | (SYNC) Highest priority ethernet sync master 4294967295 with priority of 0 |   |

You can monitor the activity of your Vicon system in the **Communications** pane. Its default position is at the bottom of the Tracker window.

A new log is written each time you start Tracker. New entries recorded during the current session are appended at the bottom of the log. You can copy all or part of the information in the log and save it to an external file, such as a Rich Text Format (.rtf) or plain text (.txt) file.

#### To monitor system activity:

- 1. In the **Communications** pane, view the entries for system activity and processing operations.
- 2. Use the scroll bar to move down or back up the displayed entries.

#### To copy entries to external files:

- 1. Drag the cursor across the required entries.
- 2. Right-click and in the context menu click **Copy**. Tracker copies the text to the clipboard.
- 3. Open a text editor, such as Microsoft Notepad, and paste the copied text.

To filter the log, right-click in the **Communications** pane.

You can choose to view or hide the following types of entries:

- Info Information entries
- **Warn** Warning entries
- **Error** Error entries

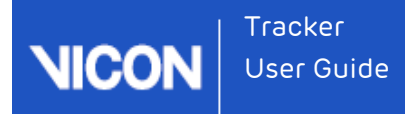

You can also change scrolling behavior and delete and restore entries:

- Auto-scroll Automatically scrolls to the bottom of the list of entries
- Clear Deletes all entries from the Communications pane
- **Recover** Restores previously deleted entries.

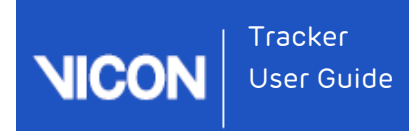

# Viewing camera data

Vicon Tracker enables you to view camera data in a number of different ways, depending on your selection in the **Resources** pane and the view pane.

For information on viewing camera data, see the following topics:

- About the view pane on page 134
- About the 3D Perspective view on page 139
- About the 3D Orthogonal view on page 141
- About the Camera view on page 144
- About the Graph view on page 151

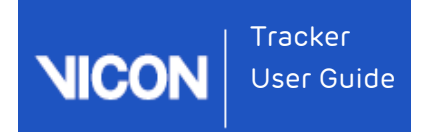

# About the view pane

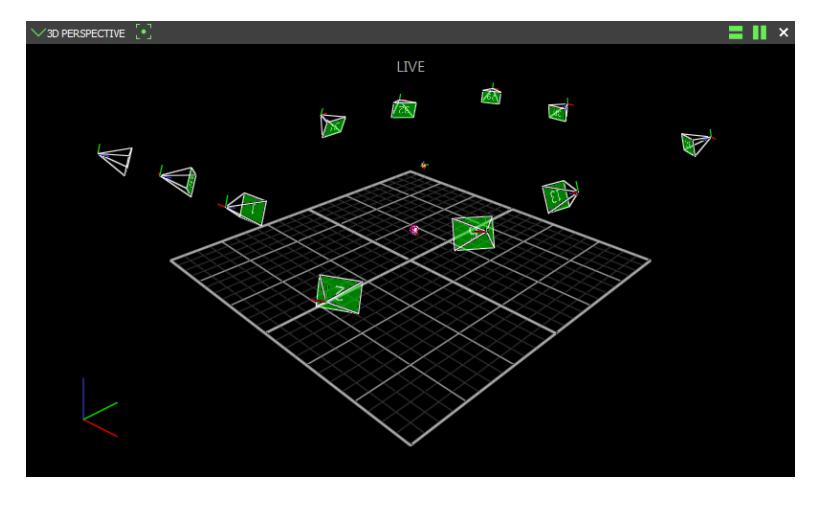

The view pane enables you to view the data of one or more cameras. In the view pane, you view the objects selected in the **Resources** pane during any stage of the Tracker workflow. Depending on the type of view pane selected, there are additional lists and buttons available to you to manage the display options for that type of view pane.

By default, the view pane is above the **Communication** pane and to the right of the **Resources** pane. You cannot detach or change the position of this pane, but you can resize it. In addition, you can open a new floating workspace that can be displayed on a second monitor, if required.

The view pane contains the following components:

| Component                               | Description                                                                                                    |
|-----------------------------------------|----------------------------------------------------------------------------------------------------|
| Configuration<br>management<br>controls | Enable you manage the configurations that you create in the view pane. Saved configurations include the layout of view panes as well as any cameras, hardware devices, and object components selected in the Resources pane, on the System tab, the Calibration tab, the Objects tab, and/or the Recording tab when the configuration was created. |

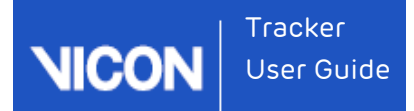

| Component         | Description                                                                                                    |
|-------------------|----------------------------------------------------------------------------------------------------|
| View pane<br>list | The view pane list allows you to configure the way in which you view Tracker data. Select from the following types of view panes:<br>30 PERSPECTIVE<br>30 ORTHOGONAL<br>CAMERA<br>GRAPH |

### 3D Perspective

Reconstructed motion capture data from all active Vicon cameras in 3D.

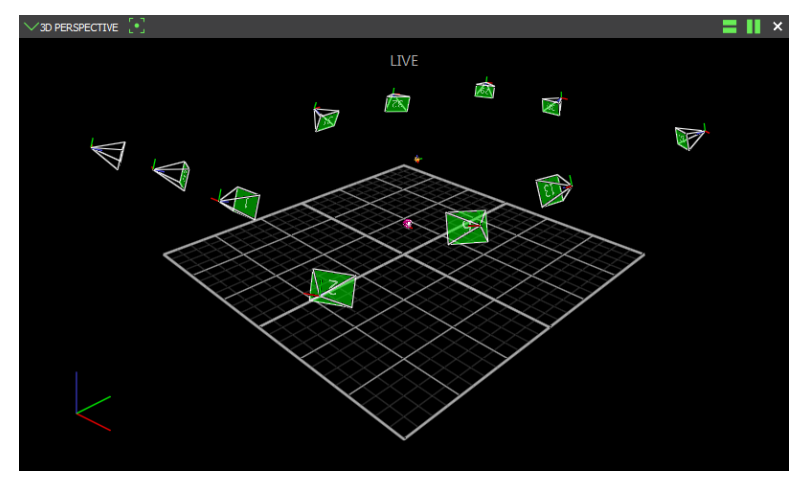

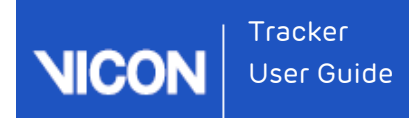

#### Component Description

#### 3D Orthogonal

Motion capture data in 3D viewed from a specified point of sight or direction of the capture volume.

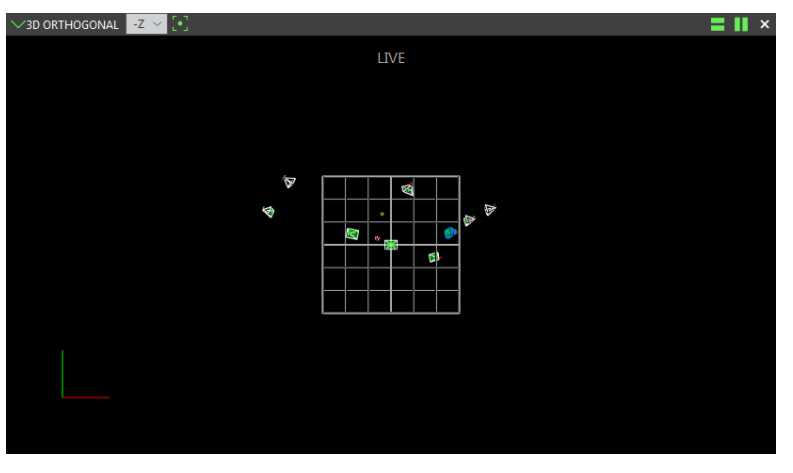

#### Camera

Raw 2D motion capture data from an individual Vicon camera.

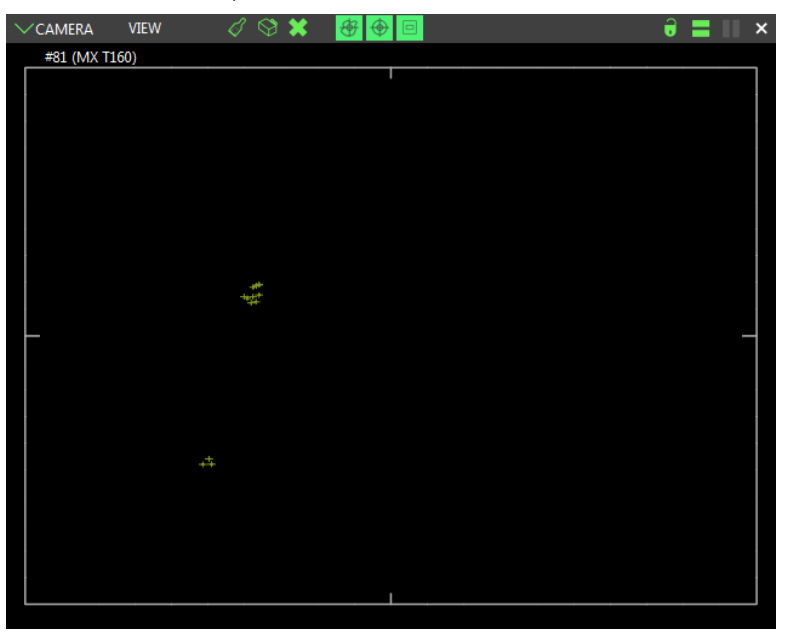

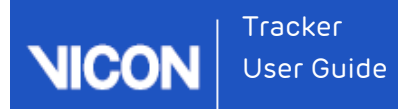

#### Component

## Graph

Description

Various values of one or more selected items, such as the x, y, and z components of a marker trajectory, plotted against each other or against time.

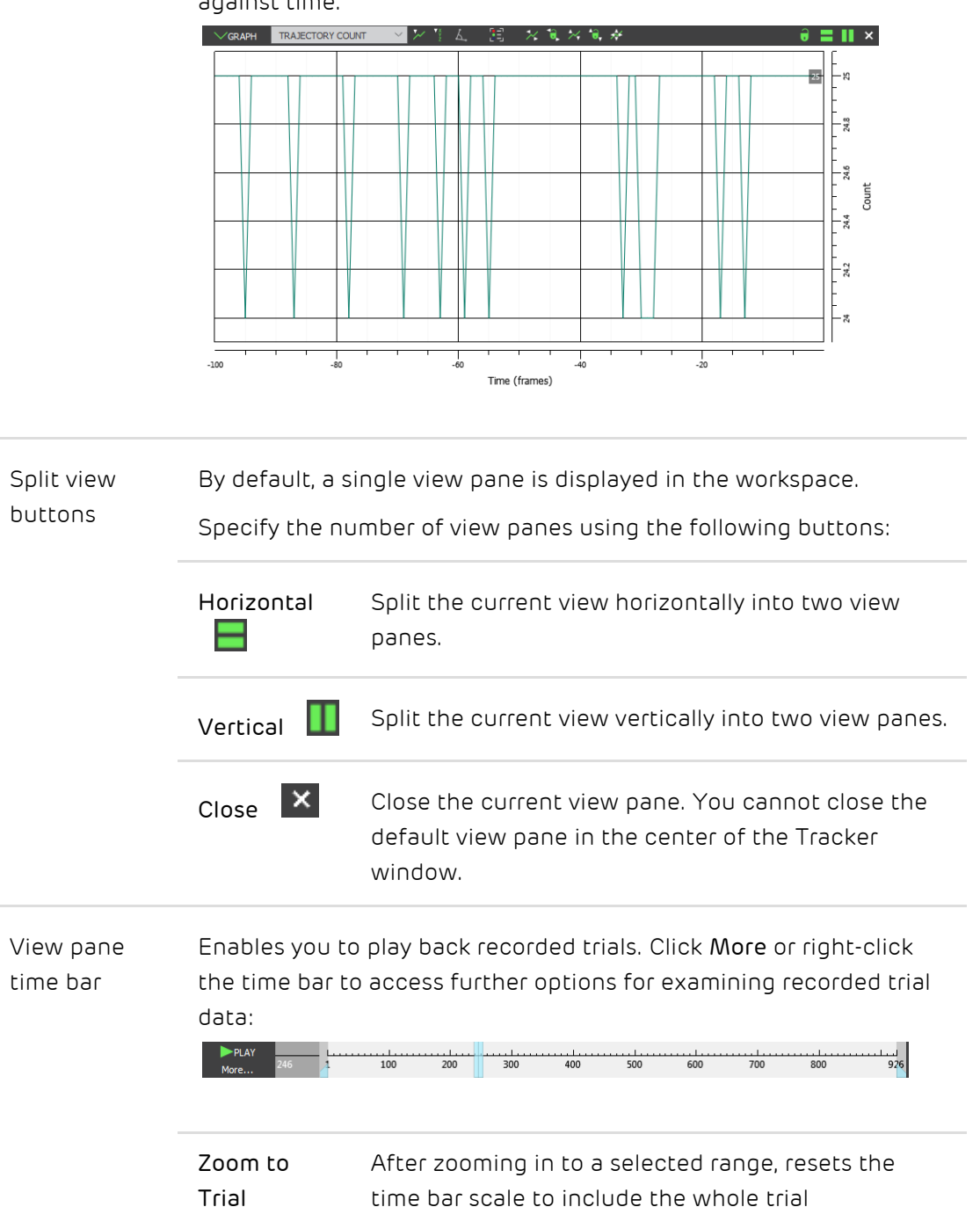

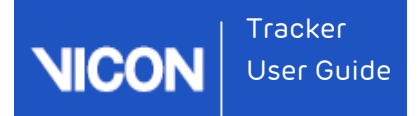

| Component | Description                       |                                                                               |  |
|-----------|-----------------------------------|-------------------------------------------------------------------------------|--|
|           | Zoom to<br>Region-of-<br>Interest | After zooming out, resets the time bar scale to zoom in to the selected range |  |
|           | Replay<br>Speed                   | Enables you to select from preset options or to specify your own custom speed |  |

To select a region of interest, drag the beginning and end markers (small green triangles) to the start and end of the required range.

To return the markers to their original positions at the start and end of the trial, doubleclick them.

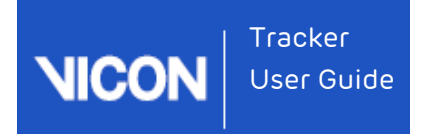

# About the 3D Perspective view

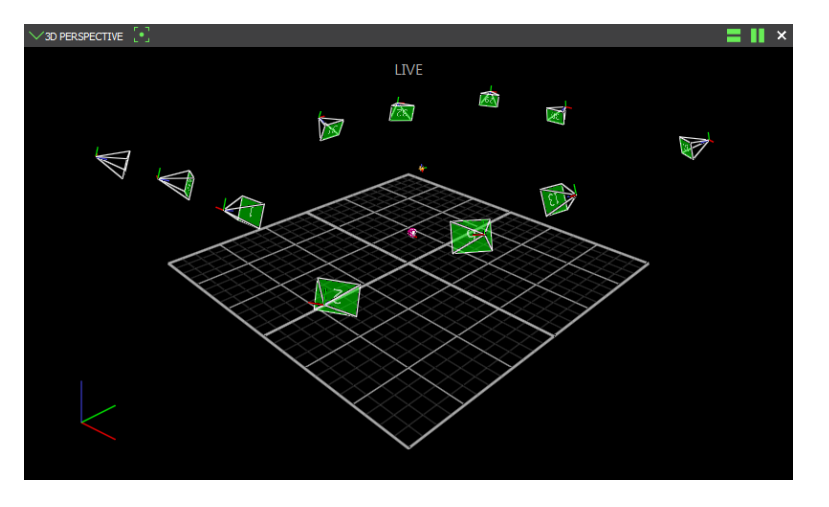

You view the reconstructed motion data from all active Vicon cameras in 3D.

The **3D** Perspective view pane contains the following components.

| Component                                   | Description                                                                                                    |
|---------------------------------------------|----------------------------------------------------------------------------------------------------|
| 3D<br>Perspective<br>view pane<br>tool bar  | You manage the display of 3D data in the active workspace by selecting the following button:<br>Center camera on selection Positions the currently selected data in the center of the view pane. This option does not automatically zoom in on the selected data. When selecting an object to "follow", the camera also rotates with the object. |
| 3D<br>Perspective<br>view pane<br>workspace | You view and manipulate 3D data in the workspace. For example, the view can be oriented using the mouse and/or keyboard (see Mouse and keyboard shortcuts on page 41), such that you can focus on items of interest.                                                                                                    |

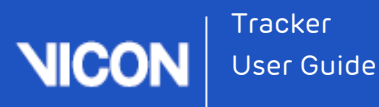

## Viewing data in 3D Perspective view

View reconstructed motion capture data from all active Vicon cameras.

When you have displayed a **3D Perspective** view pane:

- You can highlight the representations of specific cameras by selecting one or more cameras under the Vicon Cameras node on the System tab in the Resources pane.
- I You can configure display options in the **Options** dialog box.

To view data in a 3D Perspective view pane:

- 1. Stream live camera data.
- 2. From the view pane tool bar, select **3D Perspective**. The reconstructed **3D** data from all cameras is displayed in a single **3D Perspective** view pane.
- 3. Select a marker and perform an action on it in either of the following ways:
  - On the Objects tab, examine the reconstruction and labeling and edit any errors or inconsistencies; or
  - Right-click and select an option from the context menu.

### 🥝 Τίρ

To select multiple objects, hold down the ALT key and drag around the objects you want to select. To detach a marker, in the **3D Perspective** view pane, rightclick the marker and in the context menu, click **Detach Marker**.

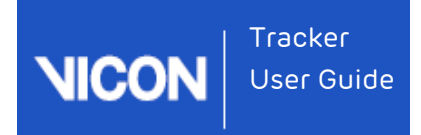

# About the 3D Orthogonal view

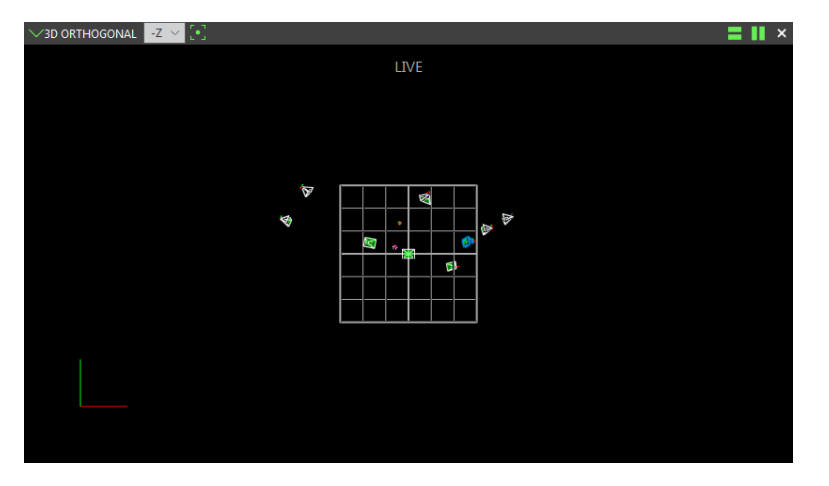

View motion capture data in 3D perspective viewed from a specified point of sight, or direction, of the capture volume.

The **3D** Orthogonal view pane contains the following components:

| Component                                     | Description                                                                                                    |
|-----------------------------------------------|----------------------------------------------------------------------------------------------------|
| <b>3D Orthogonal</b><br>view pane tool<br>bar | Manage the display of data in the active workspace with the following controls in the 3D Orthogonal view tool bar:      |
|                                               | Orthogonal view list                                                                                                    |
|                                               | Set the point of sight by selecting one of the following orthogonal projections (also called orthographic projections): |
|                                               | Top (default)                                                                                                    |
|                                               | Bottom                                                                                                    |
|                                               | Left                                                                                                    |
|                                               | Right                                                                                                    |
|                                               | Front                                                                                                    |
|                                               | ∎ Back                                                                                                    |

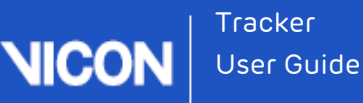

| Component                                      | Description                                                                                                    |
|------------------------------------------------|----------------------------------------------------------------------------------------------------|
|                                                | Camera Centered on Selection button<br>Position the currently selected data in the center of the view<br>pane. This option does not automatically zoom in on the<br>selected data. |
| <b>3D Orthogonal</b><br>view pane<br>workspace | View and manipulate 3D data in the workspace.                                                                                                    |

## Viewing data in 3D Orthogonal view

View motion capture data in 3D perspective viewed from a specified point of sight, or direction, of the capture volume. You can view 3D data from an orthogonal perspective live in real time or from a previously saved trial.

When you have displayed a **3D Orthogonal** view pane, you can:

- I Manage the visualization of graph data in the workspace.
- Highlight the representations of specific cameras in 3D Orthogonal view pane workspace by selecting one or more cameras.

#### To view data in a 3D Orthogonal view pane:

- 1. Stream live camera data.
- From the view pane tool bar, select 3D Orthogonal. The reconstructed 3D data from all cameras is displayed in a single 3D Orthogonal view pane, initially from the Top view.

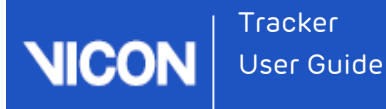

- 3. From the View list in the 3D Orthogonal view pane tool bar, either leave the default or select another orthogonal projection to set the view to a different point of sight:
  - Top (default)
  - Bottom
  - Left
  - Right
  - Front
  - Back
- 4. In the **3D Orthogonal** view pane, select a marker and perform an action on it in either of the following ways:
  - On the Objects tab, check the reconstruction and labeling and edit any errors or inconsistencies; or
  - Right-click and select a command from the displayed context menu.

### 🥑 Τίρ

You can select the **Detach Marker** command from the context menu displayed when you right-click on a marker in the **3D Perspective** view pane.

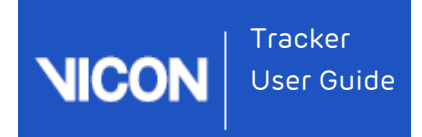

# About the Camera view

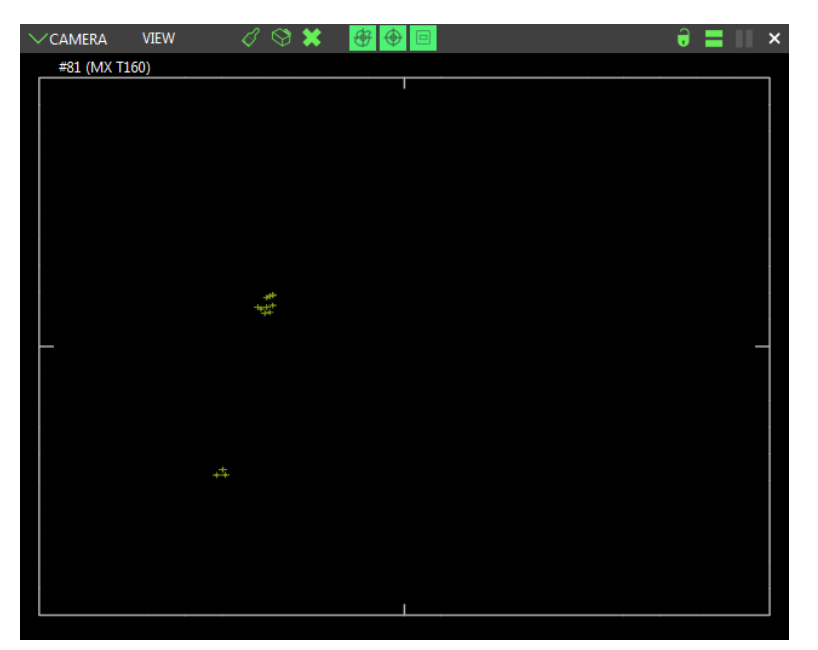

View raw 2D motion capture data from an individual Vicon camera.

The Camera view pane contains the following components:

### Component Description View Manage the way camera data is viewed in the active Camera view pane by selecting the following options on the View drop-down list: VIEW 8 I 🛛 🗶 3D OVERLAY ROTATED COMBINED ZOOM TO FIT ZOOM TO WINDOW 3D Overlay Overlay multiple Camera view panes on top of each other, so all camera views are displayed in a single view pane. Each camera is rendered in a unique color.
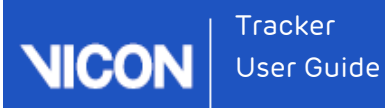

| Component | nt Description                                                                                      |                                                                                                    |  |  |  |
|-----------|----------------------------------------------------------------------------------------------------|----------------------------------------------------------------------------------------------------|--|--|--|
|           | Rotated                                                                                             | Rotate the camera view, so it is corrected to the<br>vertical axis defined in the system calibration<br>(which corresponds to the earth's vertical axis). It<br>also enables you to manually rotate the view by<br>dragging the view left or right. Information from the<br>camera calibration is required to present the<br>rotated view. |  |  |  |
|           | Combined                                                                                            | Correctly model lens distortions and display a corrected camera view with the 3D workspace rendered underneath the camera view.                                                                                                    |  |  |  |
|           | Zoom to Fit                                                                                         | Zoom the selected <b>Camera</b> view pane to fit the full workspace.                                                                                                    |  |  |  |
|           | Zoom to<br>Window                                                                                   | Zoom to the displayed sensor window. For more information, see New sensor windowing display in What's New in Vicon Tracker.                                                                                                    |  |  |  |
| Masks     | You can create a<br>sources visible to<br>objects or surfac<br>direct light sourc<br>pane tool bar: | a mask to hide any unwanted reflections and light<br>o a Vicon camera (such as stray reflections from other<br>ses in the capture volume, opposing strobe units, and<br>ces) with the following buttons in the <b>Camera</b> view                                                                                                    |  |  |  |
|           | Paint a mask<br>onto the<br>camera                                                                  | Paint over any cells in the camera grid (displayed<br>when the button is clicked) that contain unwanted<br>reflections. When a cell is painted, its background<br>color changes from black to blue. The camera mask<br>consists of all blue cells obscuring unwanted<br>reflections.                                                       |  |  |  |
|           | Erase a mask<br>from the<br>camera                                                                  | Erase a previously painted cell from a mask. When<br>an individual cell is erased, its background color<br>changes from blue to black, and any reflection that<br>had previously been obscured is visible again.                                                                                                    |  |  |  |

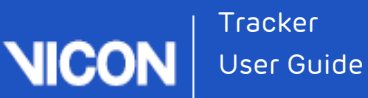

| Description                                                                                                    |                                                                                                    |  |
|----------------------------------------------------------------------------------------------------|----------------------------------------------------------------------------------------------------|--|
| Clear the mask<br>from the<br>camera                                                                                                    | Automatically remove a previously painted mask.<br>When the mask is cleared, the background color of<br>any previously painted cells changes from blue to<br>black, and any reflections that had previously been<br>obscured are visible again.                                    |  |
| Display<br>grayscale blobs                                                                                                    | When selected, grayscale blobs are displayed in the<br>Camera view.                                                                                                    |  |
| Display<br>centroid<br>circles                                                                                                    | When selected, centroids are displayed in the<br>Camera view.                                                                                                    |  |
| Display<br>camera sensor<br>window                                                                                                    | When selected, the windowing of the sensor is represented by a rectangle in the <b>Camera</b> view. For more information, see New sensor windowing display in <b>What's New in Vicon Tracker</b> .                                                                                 |  |
| Lock the current<br>from the selectic<br>selections in oth<br>from different ca                                                                                                 | <b>Camera</b> view pane, so that it is effectively detached<br>on set and is not affected by any subsequent<br>er open view panes. This is useful for displaying views<br>ameras in multiple <b>Camera</b> view panes.                                                             |  |
| You view and manipulate 2D data in the workspace. You can manage<br>the visualization of camera data, for example, you can orbit, truck,<br>dolly, and zoom the displayed data. |                                                                                                    |  |
|                                                                                                    | Description<br>Clear the mask<br>from the<br>camera<br>Display<br>grayscale blobs<br>Display<br>centroid<br>circles<br>Display<br>camera sensor<br>window<br>Lock the current<br>from the selection<br>selections in oth<br>from different ca<br>You view and matthe visualization |  |

- Viewing optical data in Camera view on page 147
- Creating camera masks automatically on page 147
- Creating camera masks manually on page 148
- Save a configuration on page 150

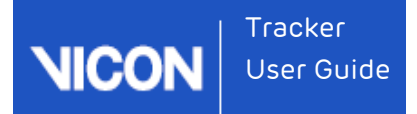

## Viewing optical data in Camera view

View 2D optical data from Vicon cameras in the Camera view pane.

To view data in a Camera view pane:

- 1. Stream live camera data.
- 2. On the System tab in the Resources pane, select one or more cameras.
- **3.** Expand the Vicon Cameras node and then click on the sub-node for one or more specific Vicon cameras.
- 4. From the view pane tool bar, select Camera.

The 2D data from each camera selected on the **System** tab is displayed in a separate **Camera** view.

## 🥑 Τίρ

To help you to determine the most effect threshold setting for grayscale blobs, you can set the background color of the Camera view to the value of the **Threshold** control in the **Centroid Fitting** section of the **Properties** pane. To do this, open the **Options** dialog box (F7), and in the **General View Options**, select **Threshold**.

### Creating camera masks automatically

You can automatically create camera masks using controls on the **Calibrate** tab, in the **Create Camera Masks** section.

The automatic camera mask creation tool automatically creates masks to eliminate any reflections in the capture volume that are visible to the cameras. You can subsequently create masks manually to eliminate any remaining or additional reflections.

### 🚹 Important

Before using the automatic mask creation tool, ensure that you remove from the capture volume any unnecessary objects, such as calibration objects. For best results, the capture volume should be entirely free from objects likely to cause background interference.

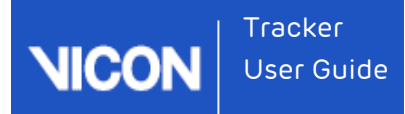

To automatically create camera masks:

- Press F7 to open the Options dialog box and under General View Options, ensure that Threshold Map is selected.
  Any reflections are visible in the Camera view pane, typically as non-circular areas of grayscale or edge data. Note that reflections can severely affect the camera data rates, and you may find that the camera overloads. In this case, the
  - camera automatically sends edge data instead of full grayscale data.
- 2. On the Calibrate tab, in the Create Camera Masks section, click Start. All Vicon cameras are selected and a separate Camera view pane is displayed for each one. The Start button changes to display Stop. Tracker starts recording the data visible to each of the Vicon cameras connected. Any camera masks that are created are displayed as blue cells in the Camera view panes for the affected cameras. If there is no data visible to a particular camera, Tracker does not create any masks for it. About 30 seconds of recording is generally sufficient to enable Tracker to collect the data visible to the cameras.
- 3. Click Stop.

### Creating camera masks manually

You can manually create camera masks (a technique used to obscure selectively or hold back parts of an image while allowing other parts to show) with the **Masks** buttons in the **Camera** view pane tool bar, which eliminate any reflections in the capture volume that are visible to the cameras. If you have a large number of reflections in your capture volume, it is a good idea to initially create camera masks automatically.

### 🚹 Important

Before manually creating any masks, ensure that you remove from the capture volume any unnecessary objects, such as calibration objects. For best results, the capture volume should be entirely free from objects likely to cause background interference.

To manually create camera masks:

- 1. On the System tab in the Resources pane, select all Vicon cameras.
- On the view pane tool bar, select Camera to display the 2D data being captured by each selected Vicon camera in a separate Camera view pane.
- 3. From the View drop-down list in the Camera view pane tool bar, make sure that the 3D Overlay and Combined options are cleared.

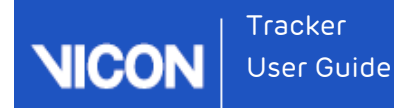

4. Press F7 to open the Options dialog box and under General View Options, make sure that Threshold Map is selected.

### 🥑 Tip

The **Threshold Map** default color is blue, but you can change the color in the **Options** dialog box.

5. Remove any unnecessary objects, such as calibration objects, from the capture volume. For best results, the capture volume should be entirely free from objects likely to cause unwanted reflections.

Any reflections are visible in the **Camera** view pane, typically as non-circular areas of grayscale or edge data. Note that reflections can severely affect the camera data rates, and you may find that the camera overloads. In this case, the camera automatically sends edge data instead of full grayscale data.

6. From the Camera view pane tool bar, use the following buttons to hide any unwanted reflections that are visible from the selected camera. (When you click any of these buttons, a grid of small blue tiles is superimposed over the camera image in each Camera view pane.)

| Button                                   | Usage                                                                                                    |
|------------------------------------------|----------------------------------------------------------------------------------------------------|
| Paint a<br>mask<br>onto<br>the<br>camera | Click an individual tile, click and drag across multiple consecutive<br>tiles, or hold down ALT and click while dragging the mouse across<br>an entire area of unwanted reflections visible in the camera grid.<br>You can drag the mouse horizontally, vertically, or diagonally. |
| 4                                        | When a cell is painted, its background color changes from black to blue. The camera mask consists of all blue cells obscuring unwanted reflections.                                                                                                    |
| Erase a<br>mask<br>from<br>the           | Click an individual tile, drag the mouse across multiple tiles, or hold<br>down ALT and click while dragging the mouse across an entire area<br>of blue cells in the camera grid. You can drag the mouse<br>horizontally, vertically, or diagonally.                               |
| camera<br>🚫                              | When an individual cell is erased, its background color changes from blue to black, and any reflection that had previously been obscured is visible again.                                                                                                    |

| Button                                        | Usage                                                                                                    |
|-----------------------------------------------|----------------------------------------------------------------------------------------------------|
| Clear<br>the<br>mask<br>from<br>the<br>camera | Click the button to automatically remove the entire mask from the<br>camera.<br>When the mask is cleared, the background color of any previously<br>painted cells changes from blue to black, and any reflections that<br>had previously been obscured are visible again. |

### 🥑 Τίρ

To zoom in on the view pane, right-click and drag the mouse pointer forward (to zoom in) or backward (to zoom out). To pan the image, click both mouse buttons and drag. The camera masks are applied in real time and are saved along with your camera calibration.

## Save a configuration

#### To save a configuration:

In the configuration management section at the top of the System resources pane,

click the **Save** button **I** to save your system configuration settings to a .system file in one of the following systems configurations folders:

- If you select **Shared** the file will be saved inC: \Users\Public\Documents\Vicon\Tracker3.x\Configurations\Systems
- If you select **Private** it will be saved inC: \Users\UserName\AppData\Roaming\Vicon\Tracker3.x\Configurations\Systems

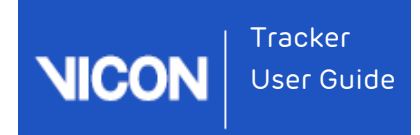

# About the Graph view

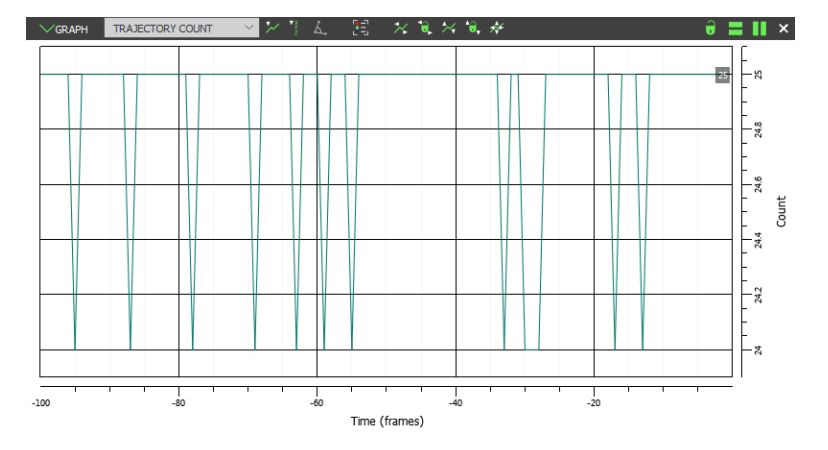

You view and manipulate various values of one or more selected items (such as the x, y, and z components of a marker trajectory) against time.

The **Graph** view pane contains the following components.

| Component                             | Description                                                                                                    |
|---------------------------------------|----------------------------------------------------------------------------------------------------|
| <b>Graph</b> view<br>pane tool<br>bar | You manage the display of graph data in the workspace with the<br>following controls and buttons on the <b>Graph</b> view pane tool bar at<br>the top of the view pane. The <b>Graph</b> view pane tool bar is designed<br>to lead you left to right through the normal flow of operations<br>required to plot a graph for the selected elements.                                                                                                    |
| Graph type                            | You select the type of graph to be displayed in the workspace from<br>under the categories in this drop-down list (graph types that are not<br>available for the current selection are dimmed):<br>DEVICES<br>COMPONENTS<br>TRAJECTORES<br>COMPONENTS<br>DISTANCE BETWEEN<br>DISTANCE BETWEEN<br>DISTANCE BETW |

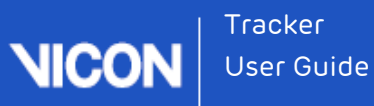

| Component | Description  |                                                                                                    |
|-----------|--------------|----------------------------------------------------------------------------------------------------|
|           | Devices      | <b>Components</b> – Displays graphs for the components<br>of analog signals from force plates, or other analog<br>devices, such as EMG devices or accelerometers.                                                                                                    |
|           | Trajectories | <b>Components</b> – The X, Y, and Z position of a trajectory over time.                                                                                                    |
|           |              | Distance From Origin – The linear distance<br>between a trajectory and the origin.                                                                                                    |
|           |              | Distance Between – The distance between two selected trajectories.                                                                                                    |
|           |              | Distance Between (xyz) – The absolute distance<br>(as a vector) between two selected trajectories.                                                                                                    |
|           |              | Angle Between – The angle between three selected trajectories.                                                                                                    |
|           |              | Trajectory Count – The number of trajectories<br>being reconstructed.                                                                                                    |
|           | Metrics      | Latency – A measure of the time taken by Tracker<br>to perform some task. As data is received from the<br>hardware and is processed, Tracker takes<br>timestamps that are used to calculate the latency<br>estimate.There are two different kinds of latency<br>that are graphed if you are using Firmware 222. |
|           |              | Data Delivered – The amount of time taken<br>between the sync packet being received and the<br>data for that frame being delivered from the<br>hardware. This is the integration period of the<br>camera - the time that it takes the camera to<br>process the sample and any Ethernet overheads.               |
|           |              | Data Processed – The amount of time between the<br>sync packet being received and the completion of<br>data processing.                                                                                                    |
|           | Object       | <b>Quality</b> – The RMS error of a rigid body compared to its model (VSK).                                                                                                    |
|           |              |                                                                                                    |

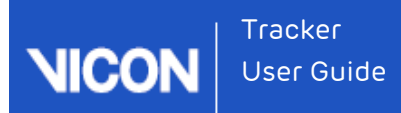

| Component                  | Description                                                                                                    |
|----------------------------|----------------------------------------------------------------------------------------------------|
|                            | Segments I Global Angle – The global position and orientation of a rigid body.                                                                                                    |
|                            | Relative Pose – The difference in orientation<br>between two objects. The relative pose graph<br>shows the transformation from object A (the first<br>object selected) relative to object B (the second<br>object selected).                                                                                                    |
| Differentiate<br>the Graph | You specify for the displayed graph the current variable, its first<br>derivative (velocity or angular velocity), or its second derivative<br>(acceleration or angular acceleration) by selecting the desired<br>options from this drop-down list:                                                                                                    |
|                            | x (none)                                                                                                    |
|                            | x' (velocity)                                                                                                    |
|                            | x" (acceleration)<br>A graph of a trajectory will have X, Y, and Z axes, but when<br>differentiated to x' (velocity) will change to X', Y', and Z' axes.                                                                                                    |
| Graph<br>Components        | You specify the components of the selected graph type to be<br>plotted in the active <b>Graph</b> view pane by selecting the required<br>options from this drop-down list (only components that you have<br>selected for graph view are available):                                                                                                    |
|                            | <b>Components</b> - Dependent on the type of graph you have chosen.<br>For example, the count for the <b>Trajectory Count</b> graph.                                                                                                    |
|                            | Select None                                                                                                    |
|                            | Select All<br>This option enables you to focus on a component of particular<br>interest, which occupies more of the workspace. When multiple<br>components are plotted, each is always shown on a separate axis,<br>and the components shown are applied to all channels visible in<br>the workspace. The number of vertically stacked graphs displayed<br>in the workspace depends on the type of graph selected and the<br>number of components selected from this component list. |

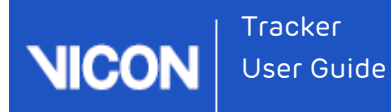

| Component         | Description                                                                                                    |                                                                                                    |  |
|-------------------|----------------------------------------------------------------------------------------------------|----------------------------------------------------------------------------------------------------|--|
| Rotation<br>Order | If you select an object on the <b>Object</b> tab in the <b>Resources</b> pane, you<br>can select <b>Global Angle</b> from the <b>Graph</b> view tool bar. This enables<br>the <b>Rotation Order</b> button. Clicking on the <b>Rotation Order</b> button<br>lists the angle convention choices of <b>Helical</b> (default), XYZ, XZY, etc.<br>This enables you to choose either a Helical or an Euler angle<br>convention. The Euler angle convention itself has multiple rotation<br>order conventions represented by XYZ, XZY, etc. |                                                                                                    |  |
| Show<br>Legend 🔨  | This button allows you to show a legend to the right of the graph trace for each component being plotted.                                                                                                    |                                                                                                    |  |
| Scaling           | You manage the scale of the graph (to ensure that the desired portions of the selected traces are visible) with these buttons:                                                                                                    |                                                                                                    |  |
|                   | Fit<br>Horizontally                                                                                                    | Zoom out the x-axis to show the complete range of<br>the trace for 100 frames. This is useful if you have<br>zoomed in a long way and now want to quickly see<br>the entire graph again.                                                                    |  |
|                   | Lock<br>Horizontal<br>Axis                                                                                                    | Lock the horizontal graph axis so that the current zoom level is maintained.                                                                                                    |  |
| -                 | Fit<br>Vertically                                                                                                    | Scale the y-axis so that all the data in selected traces<br>for the currently visible x-axis is visible. If there are<br>multiple traces in the selected components, they are<br>all set to the same range required to show all the<br>data for all traces. |  |
|                   | Lock<br>Vertical Axis                                                                                                    | Lock the vertical graph axis so that the current zoom<br>level is maintained.                                                                                                    |  |
|                   | Fit Both<br>Horizontally<br>& Vertically                                                                                                    | Scale the x and y axes simultaneously to fit the horizontal and vertical ranges of data.                                                                                                    |  |

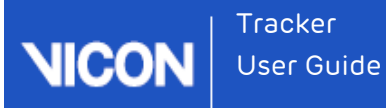

| Lock/Unlock<br>Selection Set | Lock the current <b>Graph</b> view pane, so that it is effectively detached<br>from the selection set and is not affected by any subsequent<br>selections in other open view panes. This is useful for displaying<br>different elements in multiple <b>Graph</b> view panes.                                                                                                    |  |  |
|------------------------------|----------------------------------------------------------------------------------------------------|--|--|
| <b>Graph</b> view<br>pane    | You view and manipulate graph data in the workspace.<br>The workspace contains rulers and axes along the right and bottom                                                                                                    |  |  |
| workspace                    | edges and graph traces for the item being plotted.<br>The y-axis vertical ruler is on the right side of the graph and the x-<br>axis horizontal ruler is below the graph. The y-axis represents the<br>selected component. The x-axis represents the time (in frames). It<br>starts on the right side, which is labeled 0 (current frame) and is<br>labeled from right to left with decreasing negative values to reflect<br>the number of frames away from the live frame. |  |  |
|                              | Tips:                                                                                                    |  |  |
|                              | To change the default number of samples to display when a new<br>real-time graph is opened, press F7 to open the Options dialog box,<br>click Graph on the left, and on the right side, change the Default X-<br>axis length value.                                                                                                    |  |  |
|                              | When zooming into or out of graph data, the display of grid lines in<br>the workspace can be set to guide the eye toward the selected<br>area of focus. Major grid lines remain at their normal weight, while<br>any minor grid lines gradually fade. To obtain this behavior, press<br>F7 to open the Options dialog box, ensure Graph is selected and in<br>the Properties area, select Show Minor Grid Lines.                                                            |  |  |

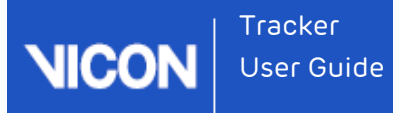

## Viewing data in Graph view

You can display graphs of motion capture data in the **Graph** view pane.

The **Graph** view pane displays graphs for the types of data that can be produced in a motion capture trial.

Graphs of trajectories data display three graphs of the X, Y, and Z components of trajectories for two or more selected 3D markers, or a single graph of the trajectory count for all 3D marker trajectories, against time. This is useful for analyzing 3D marker trajectories and identifying gaps to be filled.

To view 3D trajectories in a graph:

- 1. Stream live camera data.
- Select the markers to be graphed in either of the following ways. (The number of markers you select depends on the type of graph you want to view, as described in step 3 below.)
  - On the Objects tab in the Resources pane, expand the required Object node, expand the Markers node, and then select one or more markers; or
  - In a **3D Perspective** view pane, select one or more markers.
- **3.** From the view pane tool bar, select **Graph**. A single **Graph** view pane is displayed with the default **Components** graph type plotting the X, Y, and Z components of each selected marker.

### 🕑 Τίρ

When you have displayed a **Graph** view pane, you can select additional markers to add to the **Graph** view pane. Each trajectory is displayed in a different color trace. To identify the color trace used for each trajectory,

click the Show Legend button (or hover the mouse pointer over it) in the Graph view pane tool bar. If the trace for any additional markers is not visible, use the Fit Horizontally, Fit Vertically, or Fit Both Horizontally and Vertically buttons.

4. From the Graph Type list in the Graph view pane tool bar, select another option under the Trajectories section to plot the selected marker trajectories in a different type of graph:

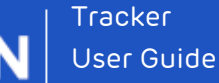

- Distance From Origin: Plots the distance from the capture volume origin to each selected marker. This is useful for later plotting velocity or acceleration of markers.
- Distance Between: Plots the absolute distance between two selected markers. This is useful, for example, for seeing how the distance between two markers that are assumed to have a rigid relationship, changes over time.
- Angle Between: Plots the angle between the two vectors formed by three selected markers. This is useful for seeing how the group of markers move over time.
- Trajectory Count: Plots the total number of trajectories over time visible to the Vicon cameras (if streaming Live data in real time) or processed in trial (if viewing previously captured data in a file).
- 5. If you want to save a particular graph view (for example, specific trajectories that you have selected), save your configuration using the view pane configuration management controls.

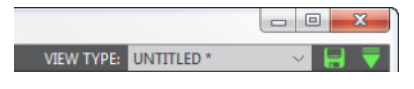

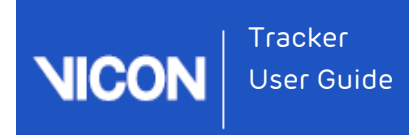

# Using Vicon Tracker menus and options

For information on Vicon Tracker menus and on the controls in the **Options** dialog box, see the following topics:

- About the menu bar on page 159
- Options dialog box on page 161

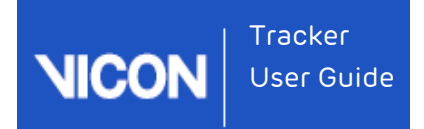

# About the menu bar

TRACKER WINDOW HELP

The Vicon Tracker menu bar contains the following menus.

| Menu    | Options                   | Description                                                                                                    |  |  |
|---------|---------------------------|----------------------------------------------------------------------------------------------------|--|--|
| Tracker | Undo                      | Undoes the last action. This command is available only after a relevant action has been performed.                                                                                                    |  |  |
|         | Redo                      | Reinstates the previously undone action. This<br>command is available only after an Undo command<br>has been performed.                                                                                                    |  |  |
|         | Exit                      | Closes the Tracker application window.                                                                                                    |  |  |
|         |                           | lf you have not saved any changes, Tracker displays a<br>prompt to enable you to save changes before it closes.                                                                                                    |  |  |
| Window  | New Floating<br>Workspace | Opens a separate floating view pane.                                                                                                    |  |  |
|         | Resources                 | Displays or hides the <b>Resources</b> pane in which you<br>manage the components of your Vicon Tracker system<br>and the objects whose motion is to be captured. To<br>display the pane, select the check box next to the<br>option. |  |  |
|         | Communications            | Displays or hides the <b>Communications</b> pane in which<br>you view the state of your Vicon Tracker system. To<br>display the pane, select the check box next to the<br>option.                                                     |  |  |
|         | Sounds                    | Displays or hides the <b>Sounds</b> dialog box. For more<br>information, see Instant auditory feedback in <b>What's</b><br>New in Vicon Tracker.                                                                                      |  |  |

Tracker User Guide

| Menu | Options                    | Description                                                                                                    |  |  |
|------|----------------------------|----------------------------------------------------------------------------------------------------|--|--|
|      | Options                    | Displays the <b>Options</b> dialog box in which you control<br>the way data is displayed in view panes. The <b>Options</b><br>dialog box can also be displayed by pressing F7. |  |  |
| Help | View Online<br>Help        | Opens the online Vicon Tracker Help system.                                                                                                    |  |  |
|      | View User Guide            | Opens a PDF of the Vicon Tracker User Guide that was installed with Tracker.                                                                                                   |  |  |
|      | Check for<br>Updates       | Checks the currently installed version of Tracker and enables you to update it if necessary.                                                                                   |  |  |
|      | About Vicon<br>Tracker     | Displays the Vicon Tracker startup screen, in which<br>you can view version information about the installed<br>release of Tracker.                                             |  |  |
|      | Vicon Product<br>Licensing | Opens the Vicon Automated Unified Licensing Tool<br>(VAULT), which enables you to manage licenses. For<br>more information, see License Vicon Tracker on page<br>9.            |  |  |

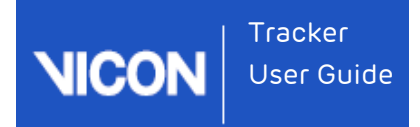

# Options dialog box

| UNTITLED * 🗸 🚽                                                                                                    |            |               |
|----------------------------------------------------------------------------------------------------|------------|---------------|
| 2D STICKS<br>CAMERA JUNTS<br>CAMERA POSITIONS<br>CAMERA POSITIONS<br>CAMERA TRUPERATURE RANGE<br>CAMERA TITLE<br>CIRCLES<br>DIKARLS<br>EDGES<br>FLOOR GRID<br>FRAME RATES<br>GENERAL VIEW OPTIONS<br>GRAPH<br>GRAYSCALE<br>VINTERACTION DEVICES<br>MARKERS<br>OBJECTS<br>TARGET VOLUME<br>THRESHOLD<br>THRESHOLD<br>THRESHOLD<br>THRESHOLD<br>THRESHOLD<br>THRESHOLD<br>THRESHOLD<br>THRESHOLD<br>THRESHOLD<br>THRESHOLD<br>WORKSPACE TTLE<br>WORKSPACE TTLE<br>WORKSPACE TOOL TIPS | PROPERTIES | SHOW ADVANCED |
|                                                                                                    |            | CLOSE         |

To control the way data is visualized in the view panes, you use the controls in the **Options** dialog box.

You access this dialog box from the **Window** menu or by pressing F7. You can save the settings that you make in this dialog box, which enables you to customize sets of options to use for different types of motion capture projects.

#### To configure settings in the Options dialog box:

- 1. Press F7 or from the Window menu, select Options. The Options dialog box is displayed.
- 2. In the **Options** list on the left, select or clear the relevant check box(es), depending on the functionality you require.
- **3.** To view or change the settings for an option, click on the option to select it. The properties for that option are displayed in the **Properties** section.

### 🕑 Tip

To see any available additional settings, click **Show Advanced**. To show basic settings only, click **Hide Advanced**.

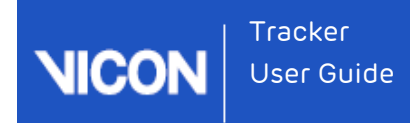

- 4. In the Properties section, change the settings for the properties, as needed.
- 5. To save the changes you have made in the **Options** dialog box, in the configuration management area, click the save button:

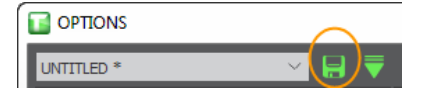

The Save As window is displayed.

6. Enter a name for the configuration and click OK.

### 🥝 Τίρ

To indicate that you have made changes to a configuration but the changes have not yet been saved, an asterisk \* is displayed after the configuration name in the configuration management list.

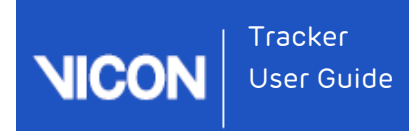

# Extending your use of Vicon Tracker

In addition to using Tracker as part of a Vicon system as described in Tracker system components on page 25, you can:

- Use Tracker's built-in VRPN server to extend your usage of Tracker (see Working with VRPN on page 164).
- Use the Vicon Control app, to set up, calibrate, and capture with a Vicon Vantage, T-Series or Bonita system (see Using the Vicon Control app with Tracker on page 166).

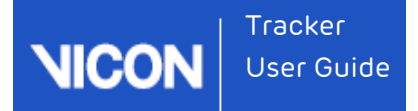

# Working with VRPN

The Virtual-Reality Peripheral Network (VRPN) is a library that provides an interface between 3D immersive applications and tracking systems used for Virtools. Vicon Tracker has a built-in VRPN server that will stream data natively into these applications or will allow for the development of simple interfaces using VRPN.

For more information on working with VRPN, see:

- Using VRPN within Virtools on page 164
- Using dual VRPN outputs on page 165

### Using VRPN within Virtools

Virtools, a commercial application, has support for VRPN and can be configured to connect with Vicon Tracker as follows.

A full VRDevice.cfg file is included below.

### Note

Head@TrackerPC is the way Virtools connects to the VRPN server within Tracker. The format is object\_name@PC\_Name. This configuration file will look for an object called "Head" on the Tracker server called "TrackerPC."

vrpnTracker\_0 Head@TrackerPC neutralPosition\_0 0.0 0.0 0.0 neutralQuaternion\_0 0.0 0.0 0.0 1.0

axisPermute\_0 0 2 1 axisSign\_0 1 1 1 trackerScale\_0 1 TrackerGroup\_0 T0:0:6 This VRDevice.cfg also contains other directives that:

- Map the Vicon coordinates properly to the Virtools coordinates: axisPermute\_0 0 2 1 axisSign\_0 1 1 1
- Add a tracker group with: TrackerGroup\_0 T0:0:6

To complete the process, do the following:

- Add the VRPN settings to a VRPack.cfg file, which is in the same folder as the .cmo. That way it can be tested with Virtools Dev.
- For versions of Tracker before 1.2 in the composition, activate the Use Scale option and change the value of trackerScale\_0 in your VRDevice.cfg file to 0.001 (converts Vicon mm to Virtools m).

For a full description of any of these configuration options, please refer to the Virtools documentation.

For sample files that use VRPN to connect Virtools to a tracked object within Vicon Tracker, please contact Vicon Support on page 173 or download from the Vicon website.

### Using dual VRPN outputs

If you are rendering the same object to different display types (for example, to both a large screen and an immersive environment such as a head-mounted display), to obtain smooth visualization on both display types, you are likely to need to apply different amounts of filtration for each.

To enable you to do this, Tracker provides a second set of VRPN trackers, which are output with the existing ones. For easy identification, the names of this second set of VRPN trackers are suffixed with \_2.

To enable second filtered VRPN trackers:

- On the System tab, select Local Vicon System and in the Properties pane ensure Show Advanced has been selected.
- 2. In the VRPN Stream section, select Add Filtered Tracker.

The second set of VRPN trackers includes customizable One Euro filtering. For information on adjusting filtering parameters, see Creating an object on page 112.

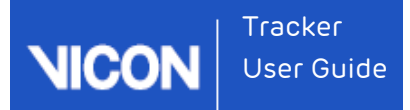

# Using the Vicon Control app with Tracker

Control connects wirelessly to Vicon Tracker and streams camera data to your mobile or tablet, enabling a single user to change camera settings, calibrate the system, and start or stop capture from anywhere in the volume.

Before you can use your iOS device with Tracker, you must pair it with the PC that is running Tracker (the Vicon host PC).

### Connect Vicon Control

To connect an iOS device running the Vicon Control app to Tracker on a Vicon host PC:

- 1. Ensure that your iOS device is connected to a Wifi access point that is on the same subnet as the Vicon host PC.
- 2. On the Vicon host PC, ensure that the required connection is used, that Tracker is running, and the system is connected.

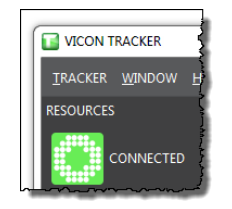

On the device, open the Vicon Control app.
The connection to Tracker is displayed on the initial Control screen:

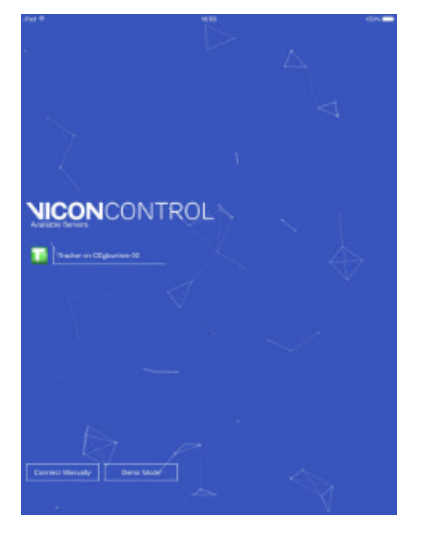

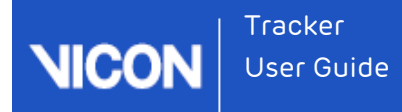

4. Tap the Tracker icon.

You are alerted that you must authorize the connection on the Vicon host PC before you can continue.

In Tracker on the Vicon host PC, an authorization request is displayed:

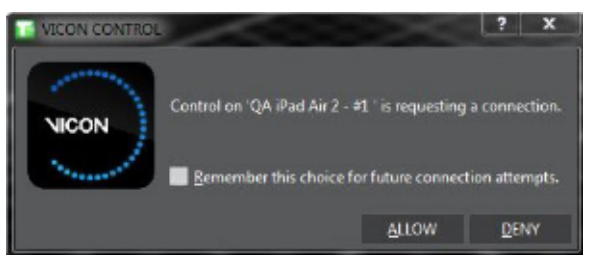

5. To use the same connection in future, select Remember this choice for future connection attempts. To permit Control to access Tracker, click Allow.

## 🕑 Tip

If later you need to revoke authorizations for Vicon Control, on the **Window** menu in Tracker, click **Reset Control Authorization**. This revokes all stored authorizations.

On the device, a screen similar to the following is displayed:

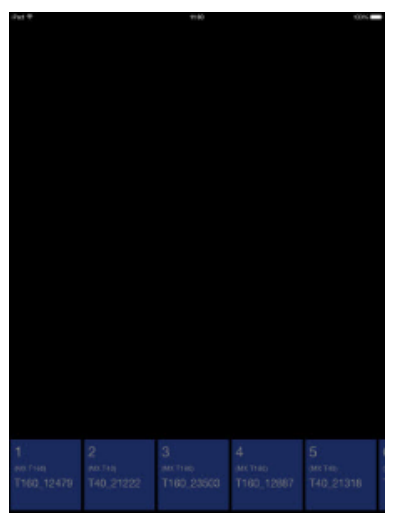

6. To select a camera and display a camera view, tap at the bottom of the screen.

You can swipe the camera view right or left to change to the next or previous camera and use stretch and pinch as normal to zoom in and out.

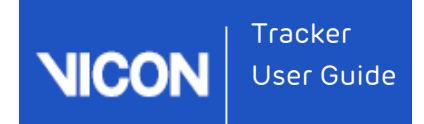

To access the dial control, tap and hold in a selected camera view.

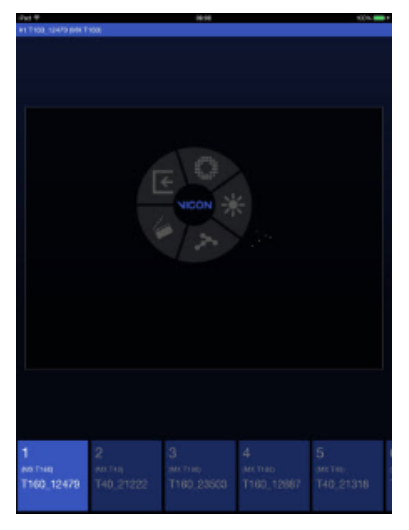

Use the dial to view and change settings, calibrate and capture.

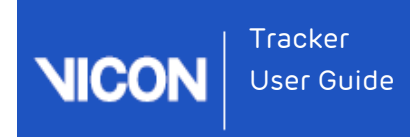

# Regulatory information

For Vicon regulatory information details, see the following topics:

- ISO certification on page 170
- CE Declaration of Conformity on page 172

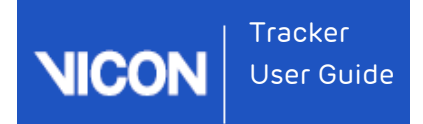

# ISO certification

## Certificate schedule

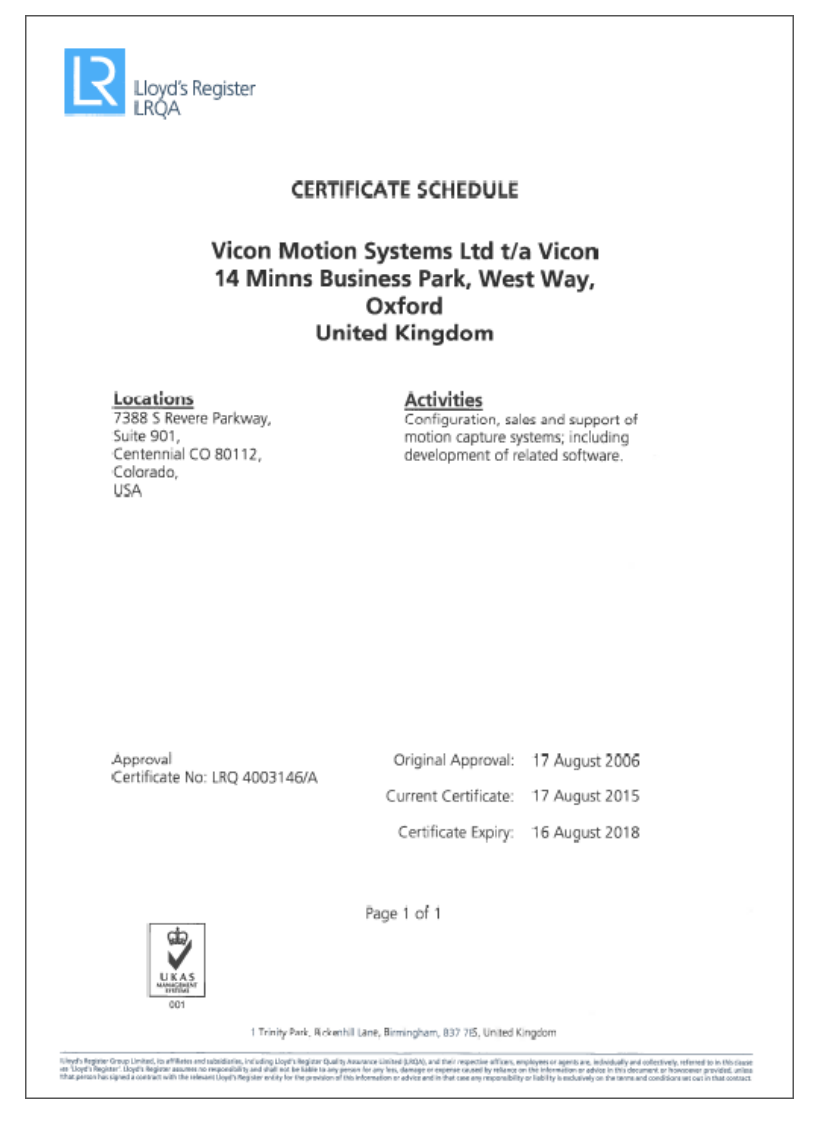

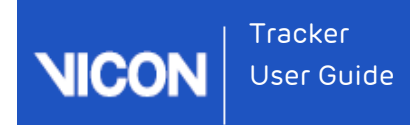

## ISO 9001\_2008 Certificate of Approval

| Lloyd's Register                                                                         |                                                                                                    |
|------------------------------------------------------------------------------------------|----------------------------------------------------------------------------------------------------|
| CERTIFICATE OF APPROVAL                                                                  |                                                                                                    |
| This is to certify that the Qu                                                           | ality Management System of:                                                                        |
| Vicon Motion Sys<br>14 Minns Busine<br>Ox<br>United                                      | tems Ltd t/a Vicon<br>ss Park, West Way,<br>ford<br>Kingdom                                        |
| has been approved by Lloy<br>to the following Quality Ma                                 | l's Register Quality Assurance<br>nagement System Standards:                                       |
| ISO 90                                                                                   | 01:2008                                                                                            |
| The Quality Management System is applicable to:                                          |                                                                                                    |
| Design, manufacture and<br>systems. Developmen<br>capture systems, mea<br>of three-dimen | support of motion capture<br>of software for motion<br>surement and analysis<br>sional structures. |
| This certificate is valid only in association v<br>number on which the locations a       | ith the certificate schedule bearing the same<br>pplicable to this approval are listed.            |
| This certificate forms part of the approval                                              | dentified by certificate number LRQ 4003146                                                        |
| Approval<br>Certificate No: LRQ 4003146/A                                                | Driginal Approval: 17 August 2006                                                                  |
|                                                                                          | urrent Certificate: 17 August 2015                                                                 |
|                                                                                          | Certificate Expiry: 16 August 2018                                                                 |
| Issued by: Llog                                                                          | d's Register Quality Assurance Limited                                                             |
| our 1 Trinity Park, Bickenhil Lane, Birminghem, 837 785, United Kingdom                  |                                                                                                    |

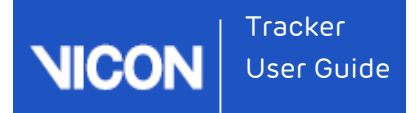

# Declaration of Conformity

We, Vicon Motion Systems Limited Unit 14 Minns Estate Oxford OX2 OJB United Kingdom

declare that the VICON Tracker Software Version 3.4 designed and supported by VICON MOTION SYSTEMS LIMITED using an ISO9001:2008 Quality Management System certified by Lloyd's Register Quality Assurance, for the design and support of motion capture software. The Software is tested to the following minimum performance:

#### Environmental Measurement Criteria

- Independent of the lens fitted to each camera.
- Controlled lighting (no greater than 100 lux) and temperature (17–25°C)

#### Rigid Body Measurement Criteria

The mean position of a standard Vicon cluster origin from a sample size no less than 1000 samples shall not exceed 1mm away from its known position. The standard deviation of this position will be no more than 1mm. The orientation of the standard Vicon cluster origin from a sample size no less than 1000 samples shall not exceed 1 degree from its known orientation. The standard deviation of this position shall be no more than 1 degree. Tests are performed using a minimum of four supported cameras<sup>(1)</sup>, at a range of 3 meters. The volume exercised shall be no greater than 1 meter cubed. The 70mm sided cluster shall be fitted with a minimum of 4 markers.

T.M.L. Shannon PhD FIE (Aust), CPEng (Biomedical) Director of Regulatory Compliance 28th October 2016

Not suitable for use in life- or safety-critical environments or applied as a medical device.

<sup>(1)</sup> Vantage, Vero, T-series, F-series, MX3+, Bonita.

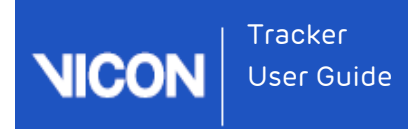

# Contact Vicon

If you need more information than that supplied in the documentation or on the Vicon Support web pages, please contact Vicon:

Denver, CO Vicon Denver 7388 S. Revere Parkway, Suite 901 Centennial CO 80112 USA T:303.799.8686 F:303.799.8690 E: support@vicon.com

Oxford, UK Vicon Oxford 14 Minns Business Park West Way Oxford OX2 OJB UK T:+44.1865.261800 F:+44.1865.240527 E: support@vicon.com Los Angeles, CA Vicon LA 3750 S. Robertson Boulevard, Suite 100 Culver City Los Angeles CA 90066 USA T:303.799.8686 F:310.388.3200 E: support@vicon.com

Singapore Vicon Singapore T:+65 6400 3500 E: support@vicon.com

© Copyright 2016 Vicon Motion Systems. All rights reserved.

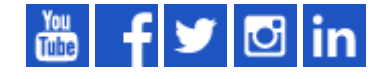